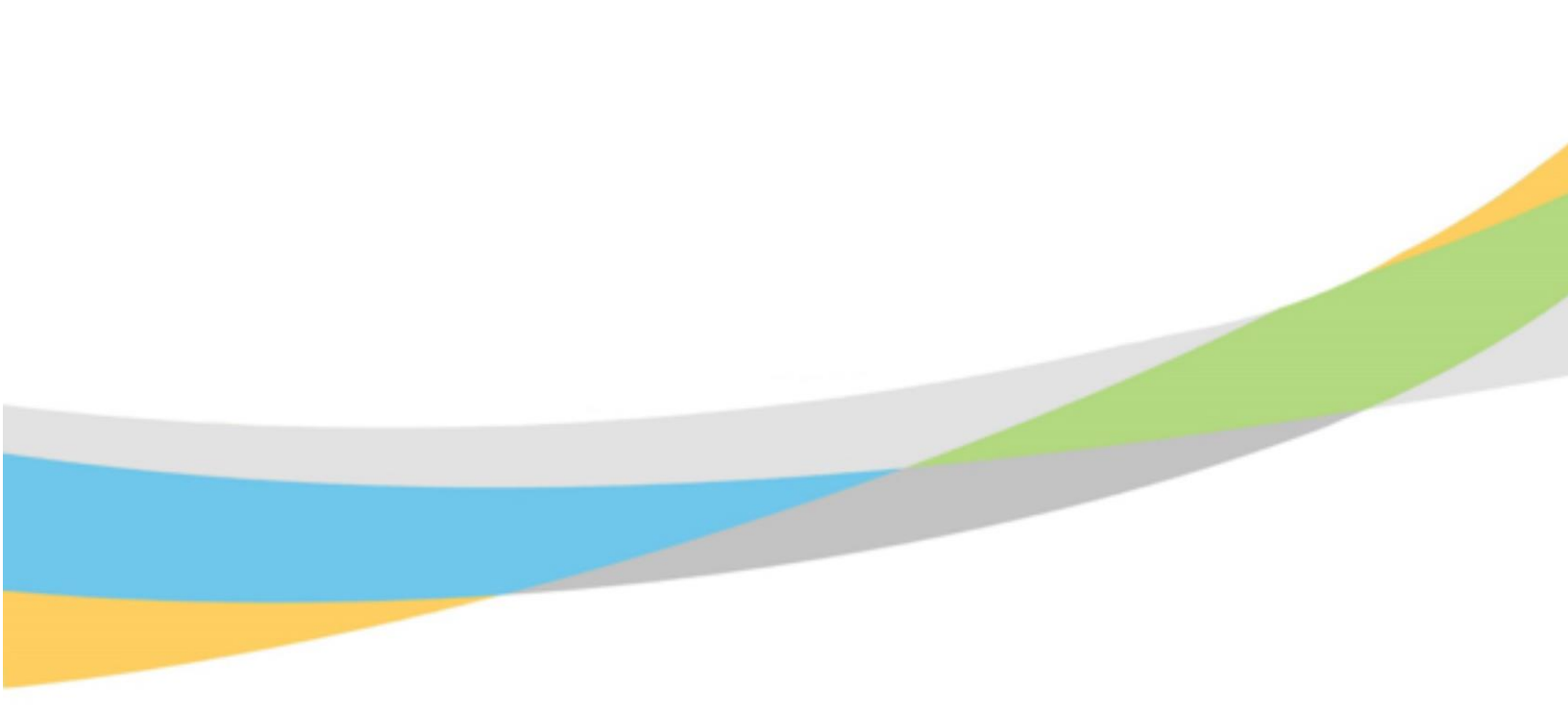

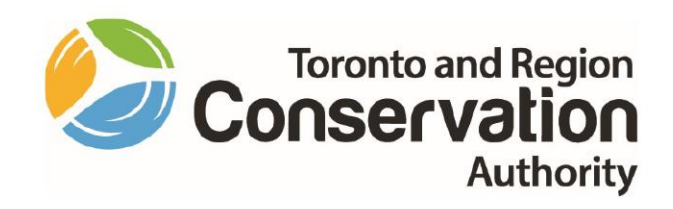

# Toronto and Region Conservation Authority (TRCA) Manager User Guide – Dayforce Recruiting

September 2021

# **Purpose of Manager User Guide**

This user guide will help you understand important features of **Dayforce Recruiting**, including:

- Job Requisitions
- Job Postings
- Job Application Sections and Questions for Candidate Applications
- Approval Processes
- Messaging Candidate and Recruiter
- Candidate Management
- Offer Letter Process
- Candidate Hire Process External Hire, Internal Hire, Rehire

# Contents

| Purpose of Manager User Guide                  | 2  |
|------------------------------------------------|----|
| Dayforce Recruiting                            | 6  |
| Launching Ceridian Dayforce                    | 7  |
| HR Business Partner Login Role                 | 8  |
| Job Requisitions Screen – Manager              | 9  |
| Side Panel                                     | 9  |
| Search                                         | 11 |
| Job Requisition Form                           | 14 |
| Submitting Job Requisition Form                | 14 |
| Hiring Manager View                            | 16 |
| Process One Requisition at a Time              | 17 |
| Save Draft                                     | 17 |
| Discard a Saved Job Requisition                | 17 |
| Job Requisition Approval Workflow              |    |
| Approvers                                      |    |
| Resubmit or Withdraw                           |    |
| Job Requisition Details Section                |    |
| Job Rationale Section                          | 22 |
| Position Details Section                       | 23 |
| Job Requisition Additional Users               | 26 |
| Submit Job Requisition                         | 27 |
| Job Requisitions Screen                        | 29 |
| Job Requisitions                               | 29 |
| Toolbars                                       |    |
| Filter button on 1 <sup>st</sup> Toolbar       |    |
| 2 <sup>nd</sup> Toolbar with Status Buttons    |    |
| Job Requisitions - View                        | 35 |
| Column Description Additional Information      |    |
| Job Requisition Indicators                     |    |
| Job Requisition Indicator – Additional Details | 44 |
|                                                |    |

I

| Indicators vs. Status Column                                        |    |
|---------------------------------------------------------------------|----|
| Job Requisitions – Associated Screens                               |    |
| Candidates                                                          |    |
| Job Description                                                     |    |
| Details                                                             | 51 |
| Activity                                                            | 52 |
| Candidates                                                          | 53 |
| Toolbars                                                            | 54 |
| Filter button on 1 <sup>st</sup> Toolbar                            | 55 |
| 2 <sup>nd</sup> Toolbar with Status Buttons                         | 57 |
| Candidates Indicators                                               | 58 |
| Candidates Indicators – Additional Details                          | 60 |
| Download List of Candidates under Job Requisition                   | 62 |
| Notes                                                               | 63 |
| Notes Made by Candidate                                             | 64 |
| Delete Note                                                         | 64 |
| Email Candidate                                                     | 65 |
| Candidate Status                                                    | 65 |
| Candidate is a Former Employee – Candidate Linking                  | 66 |
| Linked Candidate                                                    | 66 |
| Update Candidate Status                                             | 67 |
| Decline                                                             | 69 |
| Decline - Automated Job Application Status Message – Regret Message | 70 |
| Candidate Profile                                                   | 71 |
| Candidate Profile(s)                                                | 72 |
| Candidate Information and Actions Panels                            | 74 |
| Application Tab                                                     | 75 |
| Edit Candidate Details                                              | 78 |
| Offer Letters                                                       | 79 |
| Hiring Manager: Offer Letter Approval                               | 79 |
| Pending Actions Notification                                        |    |
| Message Centre                                                      |    |
| Offer Letter Approval: Notification                                 |    |

I

| Candidate - Offer Letter                                                     | 87  |
|------------------------------------------------------------------------------|-----|
| External                                                                     | 87  |
| Internal                                                                     | 90  |
| Confirmation: Accept                                                         | 92  |
| Hiring                                                                       | 93  |
| Hire Approval Workflow                                                       | 93  |
| Approvers                                                                    | 93  |
| Resubmit or Withdraw                                                         | 93  |
| Initiate a Candidate Hire                                                    | 94  |
| Candidate Hire – External Candidate Hire Form                                | 96  |
| External Candidate Hire Form – Save Draft                                    |     |
| External Candidate Hire Form – Print                                         | 101 |
| Fields Required to Completed by Hiring Manager                               | 102 |
| External Candidate Hire Form – Rehire Former Employee                        | 103 |
| Candidate Hire Approval Notification                                         | 105 |
| Internal Candidate Hire                                                      | 106 |
| Internal Candidate Hire Form – Save Draft                                    |     |
| Internal Candidate Hire Form – Print                                         |     |
| Fields Requiring Update by Hiring Manager                                    | 109 |
| Additional Required Details Not Included in Hire Form                        | 112 |
| Internal Candidate Hire Approval Notification                                | 112 |
| Job Requisition Status: Filled                                               | 113 |
| Job Requisition – Additional Hire to Replace a Previous Hire That Terminates |     |
| Appendix 1 - Job Posting Template                                            | 117 |
| Appendix 2 - TRCA Internal Candidate Hire Payroll Form                       | 119 |

# **Dayforce Recruiting**

**Dayforce Recruiting** supports TRCA's recruitment processes to attract and hire candidates. It includes features such as:

- Integrated Job Requisitions.
- Approval Workflows.
- Application templates and questions.
- Candidate Management features to help track and organize candidates.
- Office productivity features, such as the capability to instantly email candidates and download and forward resumes.
- Integration into Dayforce Messaging and business email.
- Letter Management module for the processing and delivery of offers.

As a hiring manager, you will be able to:

- Submit Job Requisitions.
- View Postings.
- View Candidate applications and update status and related.
- Record **Notes** about candidates in their profile record.
- Approve Offer Letters.
- Initiate Hire transactions for successful candidates

# Launching Ceridian Dayforce

You launch **Dayforce** by clicking on the **Dayforce** link on TRCA's Staff Hub.

| TRCA Staff Hub – v3   | × +                                                                 |                                                                     | – 🗆 × |
|-----------------------|---------------------------------------------------------------------|---------------------------------------------------------------------|-------|
| < → C ☆ (▲ hu         | b.trcastaff.ca                                                      |                                                                     | * 0 : |
| Apps 🕑 TRCA Staff Hub | – v3 🌰 Documents - OneD 🚺 Ceridian Education, 🔵 Dayforce_test       |                                                                     |       |
| 5                     | Staff Staff Conservation<br>Hub                                     | Hub Spaces   Staff Directory   Tools & Resources   Logout           |       |
|                       | Home CEO Update News Human Resources Support -                      | More - Search the Staff Hub                                         |       |
|                       |                                                                     |                                                                     |       |
|                       | Recent News                                                         | TRCA's Mission, Vision and Core Values (PDF)                        |       |
|                       | Update from Marketing & Events                                      | TRCA's Strategic Plan (PDF)                                         |       |
|                       | TRCA staff eligible to receive 10% off school closure day camps     |                                                                     |       |
|                       | Social Committee- 2019 Winter Update                                |                                                                     |       |
|                       | The Pancake Breakfast: A TRCA Festive Tradition                     |                                                                     |       |
|                       | Happy Holidays!                                                     |                                                                     |       |
|                       | More news >                                                         |                                                                     |       |
|                       |                                                                     | ITM Service Desk Ceridian Dayforce Outlook Safety 24/7<br>eLearning |       |
|                       | Blog Posts from TRCA Staff                                          |                                                                     |       |
|                       | Announcement of Scheduled Maintenance for TRCA Enterprise<br>System | docebo UNITA @SCRIBE Laserfiche                                     |       |
|                       | OuickHelp Service Transition                                        | Docebo eLearning Agresso Business eScribe Meeting Laserfiche        | -     |

# **HR Business Partner Login Role**

To access **Recruiting** as a hiring manager, log into Dayforce under your **Manager** user role.

| Select Role             |
|-------------------------|
| € Manager               |
| C Employee - Time Entry |
| Next                    |

When you log into **Dayforce**, it opens with the **Home** screen displayed. Click the **Recruiting** icon screen to the access the module.

| =   +                                                      |                             |        | Test Site (5             | 9.4) Home           |           |           | 표 Q 🛛 📽 🖉 •                             |
|------------------------------------------------------------|-----------------------------|--------|--------------------------|---------------------|-----------|-----------|-----------------------------------------|
| Lorraine Lawren<br>HRES - Human Reso<br>Profile & Settings | Ce<br>urces Business Partne | r      |                          |                     |           |           | Please complete your TeamRelate Profile |
| Q                                                          | *                           |        |                          | Ċ                   |           |           |                                         |
| Recruiting                                                 | Performance                 |        | Reports                  | Onboardi<br>Employe | ng<br>es  | Explorer  |                                         |
|                                                            |                             |        |                          |                     |           |           | 🗘 Edit                                  |
|                                                            | Actions                     | Events | ک <u>آ</u> ک<br>Balances | Earnings            | Bookmarks | Analytics |                                         |
| Pending Actions                                            |                             |        |                          |                     |           |           | View all actions in Message Center      |
|                                                            |                             |        |                          |                     |           |           |                                         |
|                                                            |                             |        |                          |                     |           |           |                                         |
|                                                            |                             |        |                          |                     |           |           |                                         |
|                                                            |                             |        |                          |                     |           |           |                                         |
|                                                            |                             |        |                          |                     |           |           |                                         |

You can also click on the Menu button ( $\square$ ) at the top left-hand corner the screen and select **Recruiting** from the menu to access.

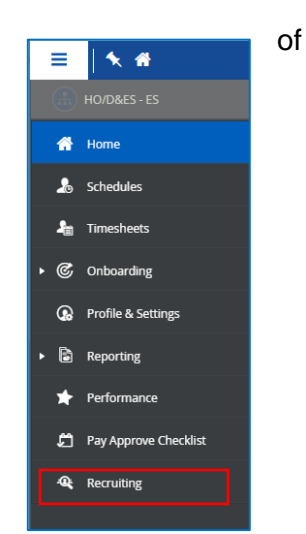

# Job Requisitions Screen – Manager

When you access **Recruiting**, the application displays the **Job Requisitions** screen by default.

| = #                                          |            | Test S                                    | <mark>ite (60.2)</mark> Re | cru | iiting       |                  |           |          | ₩ Q   | ? | ତ 🍇 (           | <b>0</b> • |
|----------------------------------------------|------------|-------------------------------------------|----------------------------|-----|--------------|------------------|-----------|----------|-------|---|-----------------|------------|
| Q Search                                     | <b>"</b> « | 🔁 Refresh 🛛 ★ Favorites 👻 🏹 Filter 🗶 View | 🕂 New                      |     | Reports 🔒 Ex | kport            |           |          |       |   |                 |            |
| 🚔 Job Requisitions                           |            | + All 2 Open On Hold Pending Approva      | Filled 2                   | )   | TA Closed    | Cancelled 8 Reie | ected     |          |       |   |                 | -          |
| Recently Viewed     Analyst: Property Assets | Π          | Job Requisition Title                     | ID                         |     | Indicators   | Hiring Manager   | Days Open | Candidat | New 😧 |   | Assigned Recrui | ite        |
| Rentals Agent                                |            | Rentals Agent                             |                            | 59  | ⊘≉Ş          | Vijay Madduranj  | 155       | 1        |       | 0 | Lorraine Lav    | vre 1      |
|                                              |            | Analyst, Property Assets                  |                            | 57  | ⊘≰           | Vijay Madduranj  | 131       | 1        |       | 0 | Lorraine Lav    | vre        |
|                                              | ]          |                                           |                            |     |              |                  |           |          |       |   |                 |            |
|                                              |            |                                           |                            |     |              |                  |           |          |       |   |                 |            |
|                                              |            |                                           |                            |     |              |                  |           |          |       |   |                 |            |
|                                              |            |                                           |                            |     |              |                  |           |          |       |   |                 |            |
|                                              |            |                                           |                            |     |              |                  |           |          |       |   |                 |            |

# **Side Panel**

Click the *k* icon to collapse the side panel and thereby expand the view of this (and any other) screen.

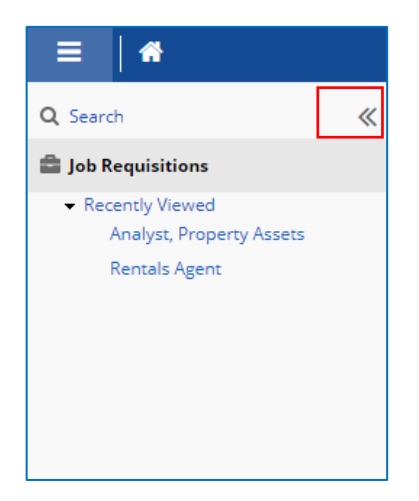

In the image below, the side panel is collapsed, and the **Job Requisitions** screen is expanded.

| = | Test Site (60.2)                                                                   | Recr | uiting     |                   |           |          | # Q @ | ) 🛛 🏹        | •      |  |  |  |
|---|------------------------------------------------------------------------------------|------|------------|-------------------|-----------|----------|-------|--------------|--------|--|--|--|
| → | 🎨 Refresh   ★ Favorites ▼ 🛐 Filter 💿 View   🕂 New 📄 Reports 🏦 Export               |      |            |                   |           |          |       |              |        |  |  |  |
|   | + All 2 O Open On Hold Pending Approval To Filled 2 To Closed Cancelled O Rejected |      |            |                   |           |          |       |              |        |  |  |  |
|   | Job Requisition Title                                                              | ID   | Indicators | Hiring Manager    | Days Open | Candidat | New 😧 | Assigned Rec | ruiter |  |  |  |
|   | Rentals Agent                                                                      | 59   | ⊘₦         | 🕐 Vijay Madduranj | 155       | 1        | 0     | Lorraine L   | awre 🔶 |  |  |  |
|   | Analyst, Property Assets                                                           | 57   | ⊘r\$       | 🔳 Vijay Madduranj | 131       | 1        | 0     | Lorraine L   | awre   |  |  |  |
|   |                                                                                    |      |            |                   |           |          |       |              |        |  |  |  |
|   |                                                                                    |      |            |                   |           |          |       |              |        |  |  |  |
|   |                                                                                    |      |            |                   |           |          |       |              |        |  |  |  |
|   |                                                                                    |      |            |                   |           |          |       |              |        |  |  |  |
|   |                                                                                    |      |            |                   |           |          |       |              |        |  |  |  |
|   |                                                                                    |      |            |                   |           |          |       |              |        |  |  |  |
|   |                                                                                    |      |            |                   |           |          |       |              |        |  |  |  |
|   |                                                                                    |      |            |                   |           |          |       |              |        |  |  |  |
|   |                                                                                    |      |            |                   |           |          |       |              |        |  |  |  |
|   |                                                                                    |      |            |                   |           |          |       |              |        |  |  |  |
|   |                                                                                    |      |            |                   |           |          |       |              |        |  |  |  |
|   |                                                                                    |      |            |                   |           |          |       |              |        |  |  |  |
|   |                                                                                    |      |            |                   |           |          |       |              |        |  |  |  |
|   |                                                                                    |      |            |                   |           |          |       |              |        |  |  |  |
|   |                                                                                    |      |            |                   |           |          |       |              |        |  |  |  |
|   |                                                                                    |      |            |                   |           |          |       |              |        |  |  |  |
|   |                                                                                    |      |            |                   |           |          |       |              |        |  |  |  |
|   |                                                                                    |      |            |                   |           |          |       |              |        |  |  |  |

Click the  $\rightarrow$  button on the left to restore the side panel.

| E A Test Site (60.2) Recruiting               |    |                   |          |                |          |              |        |         |            | 基 Q                | ?         | <ul> <li>Section 1</li> </ul> | •     |   |             |         |
|-----------------------------------------------|----|-------------------|----------|----------------|----------|--------------|--------|---------|------------|--------------------|-----------|-------------------------------|-------|---|-------------|---------|
| Q Search                                      | ⊩- | 🔁 Refresh         | 🗙 Fav    | orites 👻 🧧     | Filter   | 🕐 View       | 🛉 🕂 Ne | w 📄     | Reports 🔒  | Export             |           |                               |       |   | _           |         |
| 🚔 Job Requisitions                            |    | + All 2           | 🛛 Open   | On Hold        | 😐 Pen    | nding Approv | al 📢 F | illed 2 | K Closed   | 📢 Cancelled 🛛 😣 Re | jected    |                               |       |   |             |         |
| Recently Viewed     Applyst, Property Accests |    |                   |          | Job Requisitio | on Title |              |        | ID      | Indicators | Hiring Manager     | Days Open | Candidat                      | New 🚱 |   | Assigned Re | ruiter  |
| Rentals Agent                                 |    | Rentals Agent     |          |                |          |              |        | 59      | ⊘r\$       | Vijay Madduranj    | 155       | 1                             |       | 0 | Lorraine    | lawre ^ |
|                                               |    | Analyst, Property | y Assets |                |          |              |        | 57      | ⊘r\$       | Vijay Madduranj    | 131       | 1                             |       | 0 | Lorraine    | awre    |
|                                               |    |                   |          |                |          |              |        |         |            |                    |           |                               |       |   |             |         |

# Search

You can click **Search** to do a quick high-level search for **Job Requisitions** and **Candidates**.

| =   *                                                                              |   |
|------------------------------------------------------------------------------------|---|
| Q Search                                                                           | « |
| Job Requisitions                                                                   |   |
| <ul> <li>Recently Viewed<br/>Analyst, Property Assets<br/>Rentals Agent</li> </ul> | 5 |

When you click **Search**, a search box appears.

Below, "<u>Property</u>" is entered and job requisitions that contain "Property" in the job requisition title result.

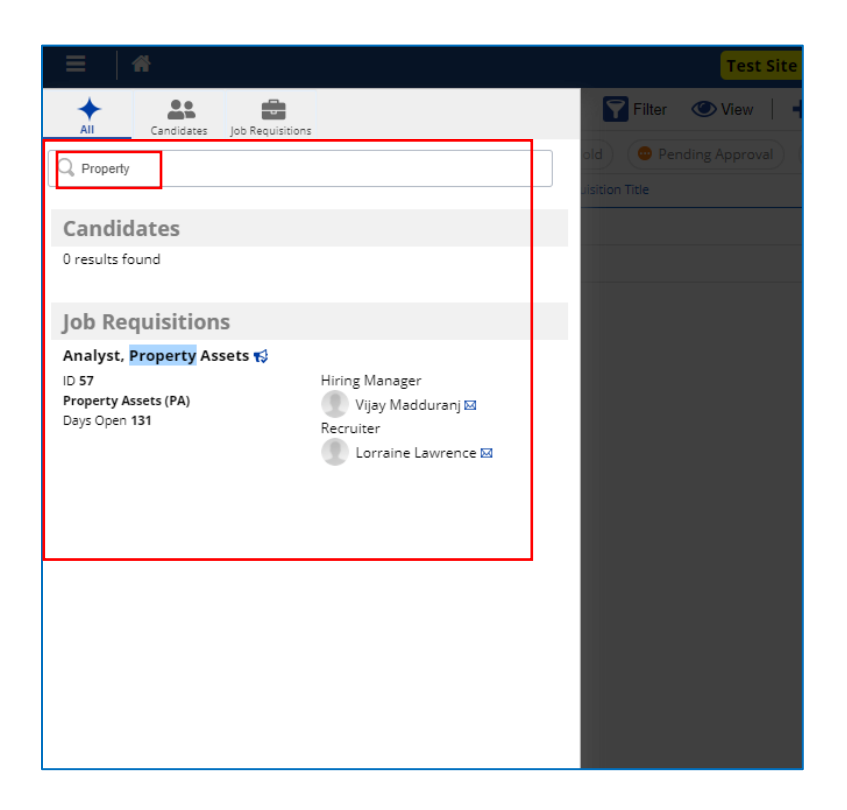

Below, the name "Garnan" is entered and a candidate results in the list.

| =   #                                               | Test Site (60.2) Recruiting |     |                |                |       |       |           |            |
|-----------------------------------------------------|-----------------------------|-----|----------------|----------------|-------|-------|-----------|------------|
| All Candidates Job Requisi                          | tions                       |     | <b>Filter</b>  | View           | 🕂 Nev | N 🗍   | Reports   | E Ex       |
| Q. Gaman                                            |                             |     | old 💿 Per      | nding Approval | 📢 Fil | led 2 | K Closed  | <b>F</b> a |
|                                                     |                             |     | uisition Title |                |       | ID    | Indicator | z          |
| Candidates                                          |                             |     |                |                |       | 59    | ⊘₽\$      |            |
| Prince Garnan 💄                                     |                             | ••• |                |                |       | 57    | ⊘₦        |            |
| Toronto and Region Conservation<br>Authority (TRCA) | a pganano423@ginancom       |     |                |                |       |       |           |            |
| Job Requisitions                                    |                             |     |                |                |       |       |           |            |
| 0 results found                                     |                             |     |                |                |       |       |           |            |
|                                                     |                             |     |                |                |       |       |           |            |
|                                                     |                             |     |                |                |       |       |           |            |
|                                                     |                             |     |                |                |       |       |           |            |
|                                                     |                             |     |                |                |       |       |           |            |

Additional features available with **Search** results include:

- Clicking the ellipsis at the top to carry out additional actions.
- Clicking a candidate email address to send an email.

| ≡   *                                                                                                    | Test Site (60.2)      | Recruiting    |
|----------------------------------------------------------------------------------------------------|-----------------------|---------------|
| All Candidates Job Requisitions                                                                                                    | Filter 👁 View   🕂 New | Reports       |
| Q. Gaman                                                                                                    | Add to Talent Pool    | d 2 📢 Closed  |
|                                                                                                    | O Notes               | ID Indicators |
| Candidates                                                                                                    | Contact               | 59 🕑 📢        |
| Prince Garnan 💄                                                                                                    | ***                   | 57 🕑 📢        |
| PM&L Rentals Agent       Image: pgarnan6429@gmail.com         Toronto and Region Conservation       Authority (TRCA)         Job Requisitions       0 results found |                       |               |
|                                                                                                    |                       |               |
|                                                                                                    |                       |               |

(The feature option "Add to Talent Pool" is reserved for future use.)

# **Job Requisition Form**

This section describes the TRCA Job Requisition form and how to submit one.

The job requisition form is initiated and submitted by the hiring manager.

### Submitting Job Requisition Form

To begin the process of submitting one, first access Recruiting.

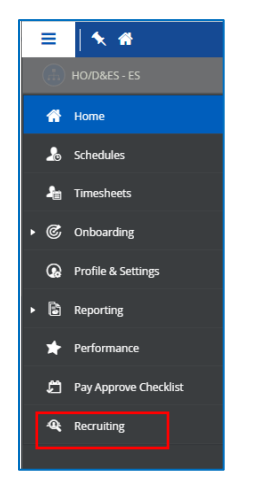

The Job Requisition screen displays as the default.

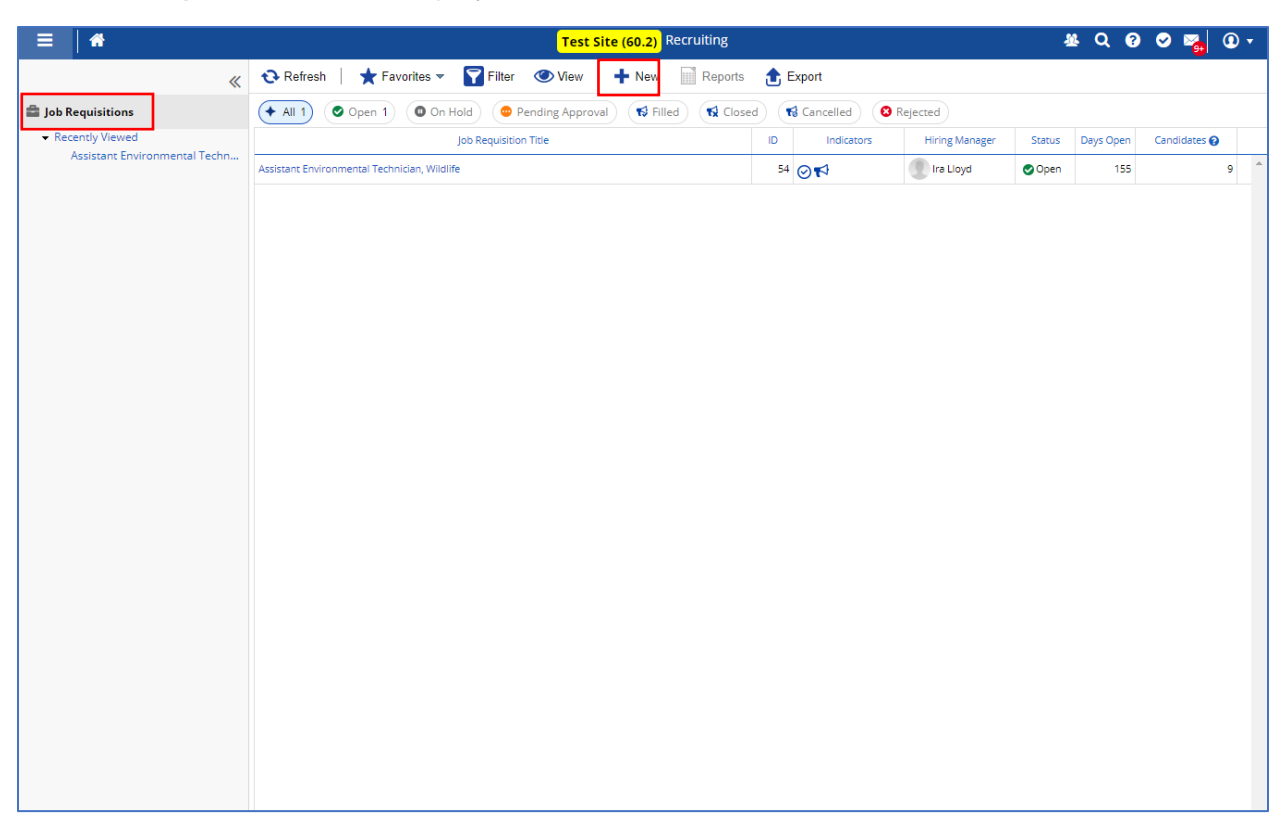

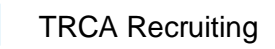

Click +New.

Then select "TRCA Job Requisition".

| ≡   #                                                                       |                                             | Recruiting                                                | 사 Q 🛛 💊 🏹 🛈 🗸            |
|-----------------------------------------------------------------------------|---------------------------------------------|-----------------------------------------------------------|--------------------------|
| «                                                                           | 😯 Refresh 📔 ★ Favorites 👻 🛐 Filter 🗶 View 📔 | + New - Reports 👚 Export                                  |                          |
| C Talent Community                                                          | + All 0 Open On Hold Pending Approval       | TRCA Job Requisition                                      |                          |
| Job Requisitions                                                            | Job Requisition Title                       | TRCA Job Requisition - Government and Community Relations | New 😧 Assigned Recruiter |
| <ul> <li>Job Requisitions</li> <li>Talent Pools</li> <li>Plinned</li> </ul> | Job requisition line                        | TRCA Job Requisition - Government and Community Relations | New 🤪                    |
|                                                                             |                                             |                                                           |                          |
|                                                                             |                                             |                                                           |                          |

The **Job Requisition** form displays, as shown on the next page.

There are three main sections that make up the form.

- Job Requisition Details
- Job Rationale
- Position Details / Job Details

### **Hiring Manager View**

| TRCA Job Requisition                                             |                                          |                                    |                 |              |
|------------------------------------------------------------------|------------------------------------------|------------------------------------|-----------------|--------------|
| Job Requisition                                                  |                                          |                                    |                 | <b>^</b>     |
| Job Requisition Datails                                          |                                          |                                    |                 |              |
| Provide details for the new job requ                             | uisition Fields marked with an asteric   | k are required values              |                 |              |
| Request Date*                                                    | Reason For Opening                       | Iustification For Request          |                 |              |
| 6/24/2021                                                        | Select an Ontion                         | Select an Ontion                   |                 |              |
| Lecation*                                                        | Position Titlet                          |                                    | C harding a     |              |
| Colort on Onting                                                 | Position litie*                          | Hiring Manager*                    | Submitter       |              |
| Select an Option V                                               | Select an Option *                       | Anyana Lawson 🗶 🔻                  | Anyana Lawson   | *            |
| Job Requisition Title*                                           |                                          | Recruiter                          |                 |              |
|                                                                  |                                          | Select an Option v                 |                 |              |
|                                                                  |                                          |                                    |                 |              |
| Job Rationale                                                    | s point?                                 |                                    |                 |              |
| What is the funding strategy?     Please list the account codes. | oppiorea.                                |                                    |                 |              |
| Job Rationale (Mandatory                                         | ) Additional Notes Job                   | Description                        |                 |              |
|                                                                  |                                          |                                    |                 |              |
|                                                                  |                                          |                                    |                 |              |
|                                                                  |                                          |                                    |                 |              |
|                                                                  |                                          |                                    |                 |              |
|                                                                  |                                          |                                    |                 |              |
|                                                                  |                                          |                                    |                 |              |
|                                                                  |                                          |                                    |                 |              |
| Position Details                                                 |                                          |                                    |                 |              |
| Provide details for the new Job Rec                              | quisition's Position. Fields marked with | n an asterisk are required values. |                 |              |
| Number Of Openings*                                              |                                          |                                    |                 |              |
|                                                                  |                                          |                                    |                 |              |
| Employment Indicator                                             |                                          |                                    |                 |              |
| Select an Ontion                                                 |                                          |                                    |                 |              |
| Select an Option                                                 |                                          |                                    |                 |              |
| Weekly Hours                                                     |                                          |                                    |                 |              |
| Numbers only                                                     |                                          |                                    |                 |              |
| Job Details                                                      |                                          |                                    |                 |              |
| Selected Job Details                                             |                                          |                                    |                 |              |
| Hiring Range Minimum                                             | Hiring Range Maximum                     |                                    |                 |              |
| Numbers only                                                     | Numbers only                             |                                    |                 |              |
|                                                                  |                                          |                                    |                 |              |
|                                                                  |                                          |                                    |                 |              |
| Joh Deswisition Additional Liseus                                |                                          |                                    |                 |              |
| Select additional users who should                               | have access to this ich veguisition      |                                    |                 |              |
| Contract Franks                                                  | nove access to this job requisition.     |                                    |                 |              |
| Contract Employment Duration                                     | •                                        |                                    |                 |              |
|                                                                  |                                          |                                    |                 |              |
| Work Location*                                                   | Division*                                | Business Unit*                     |                 |              |
|                                                                  |                                          |                                    |                 |              |
| Internal Posting                                                 | External Posting                         |                                    |                 |              |
| internal Posting                                                 | C External Posting                       |                                    |                 |              |
|                                                                  |                                          | 🗎 Save Draf                        | ft 🖌 Submit Car | ncel 🔚 Print |

### Process One Requisition at a Time

You can only process one Job Requisition at a time.

If you need to process multiple forms, you need to submit the current one and then draft and submit the next one.

#### Save Draft

You can do Save Draft.

To close the form, click Cancel.

The next time you click "New" to load the job requisition form it will contain the same details.

You can also load the job requisition form from your **Message Centre**. You will find it in your **Drafts** folder.

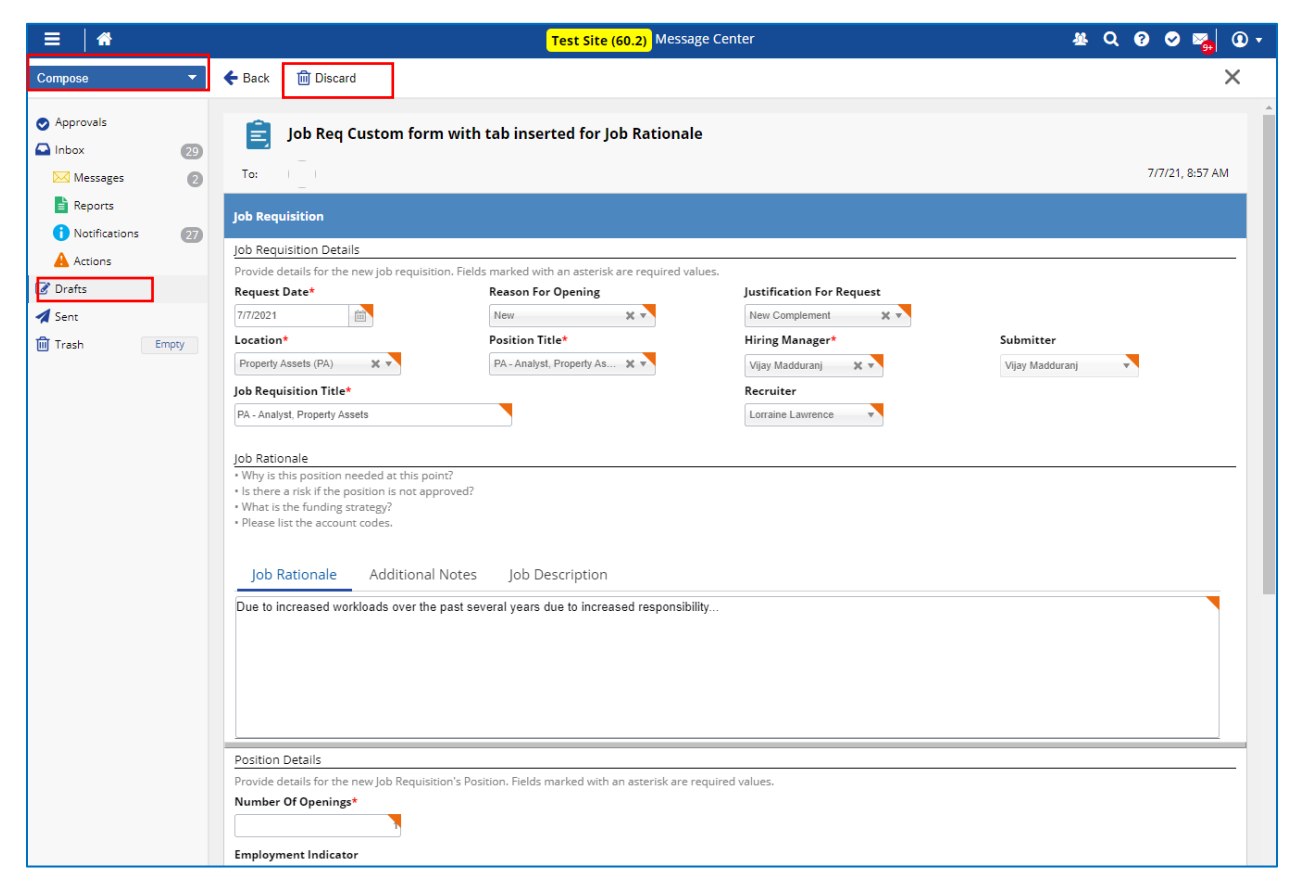

### **Discard a Saved Job Requisition**

If you did a **Save Draft**, after when the form is loaded, the **Cancel** button only closes the form. It does not delete the form.

If you want to delete the draft version and start a new one, you must access the form in your **Drafts** folder in your **Message Box** and take the following step.

• With the form loaded, click the **Discard** button at the top.

#### Job Requisition Approval Workflow

When you submit a job requisition it is routed to four approvers.

#### **Approvers**

- Your Manager
- Your Director
- Jenifer Moravek (Manager, Strategic Business Planning and Performance)
- Human Resources Business Partner

#### **Resubmit or Withdraw**

The approvers have the option to Accept or Reject the form. They can also record a comment.

If they **Reject** the form, it does not cancel the workflow. Instead, the form is routed back to you the submitter and you have the option to:

- i. Update the form and **Resubmit**. In this case, the form is routed through the first approver and the process repeats, still with the **Reject** button available to them.
- ii. Withdraw the form. In this case the workflow automatically cancels.

| TRCA Job Requisition                                                                                |                                      |                           |               |          |
|----------------------------------------------------------------------------------------------------|--------------------------------------|---------------------------|---------------|----------|
| Job Requisition                                                                                     |                                      |                           |               |          |
| Job Requisition Details                                                                             |                                      |                           |               |          |
| Provide details for the new job requi                                                               | sition. Fields marked with an asteri | sk are required values.   |               |          |
| Request Date*                                                                                       | Reason For Opening                   | Justification For Request |               |          |
| 6/24/2021                                                                                           | Select an Option v                   | Select an Option 🔻        |               |          |
| Location*                                                                                           | Position Title*                      | Hiring Manager*           | Submitter     |          |
| Select an Option 💌                                                                                  | Select an Option •                   | Nicola Grossi 🗙 🔻         | Nicola Grossi | <b>*</b> |
| Job Requisition Title*                                                                              |                                      | Recruiter                 |               |          |
|                                                                                                    |                                      | Select an Option v        |               |          |
|                                                                                                    |                                      |                           |               |          |
| Job Rationale                                                                                       |                                      |                           |               |          |
| Why is this position needed at this                                                                 | point?                               |                           |               |          |
| <ul> <li>Is there a risk if the position is not a</li> <li>What is the funding strategy?</li> </ul> | approved?                            |                           |               |          |
| <ul> <li>Please list the account codes.</li> </ul>                                                  |                                      |                           |               |          |

### Job Requisition Details Section

#### 1. Request Date

The date defaults to the current date when the form is loaded the first time.

Update the date as needed.

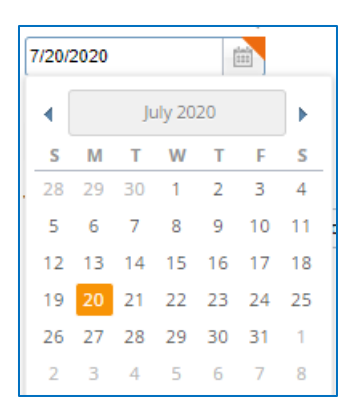

#### 2. Reason for Opening

These are system values.

Record "New" for any position that is being filled for a new position that been added to TRCA Complement.

Record "Replacement" for any position that is being filled as a replacement of a vacant position under existing TRCA complement. ("Replacement" the same previous "Fill Vacant" terminology used with previous recruiting system.)

| Select an Option |   |
|------------------|---|
|                  | ٩ |
| New              |   |
| Replacement      |   |

#### 3. Justification for Request

Select a value to describe the reason why the position is being filled. Please select based on the combinations in the table below.

| Select an Option           |  |
|----------------------------|--|
| ( م                        |  |
| Acting Assignment          |  |
| Approved Leave             |  |
| Extension of Temp Contract |  |
| New Complement             |  |
| Promotion                  |  |
| Resignation                |  |
| Retirement                 |  |
| Termination                |  |

| Reason for     | Justification for Request  |
|----------------|----------------------------|
| <u>Opening</u> |                            |
| "New"          | New Complement             |
|                |                            |
| "Replacement"  | Acting Assignment          |
|                | Approved Leave             |
|                | Extension of Temp Contract |
|                | Promotion                  |
|                | Resignation                |
|                | Retirement                 |
|                | Termination                |

#### 4. Location

This drop-down list displays the On-site Department(s) (sometimes referred to as the "Sub-unit" under Business Unit) associated with you and your team.

You can submit a job requisition to hire for only for a position associated with the listed On-site Department(s).

Although **Location** is displayed as the label, the values do not represent physical sites.

| I | Location*                         |
|---|-----------------------------------|
|   | Select an Option                  |
|   | ্ব                                |
|   | Water Resources Engineering (WRE) |

Select a value for this field before a selection is made for the **Position Title** field below. This will ensure that only position titles associated with your team's On-Site(s) will be listed.

#### 5. Position Title

Select the position that you want to hire for from the drop-down list.

Please note: As explained above, please ensure you select a **Location** before choosing a value from this list.

| Select an Option                                 |   |
|--------------------------------------------------|---|
|                                                  | ٩ |
| AF - Archaeologist/GIS                           | * |
| AF - Crew Leader                                 |   |
| AF - Service & Support Staff                     |   |
| AF - Supervisor, Archaeology (Field)             |   |
| AF - Technician                                  |   |
| AF - test position                               |   |
| AHCA - Crew Leader                               |   |
| AHCA - General Office Or Tech Grad               |   |
| AHCA - Junior Service & Support Staff            |   |
| AHCA - Lead Hand, Albion Hills Conservation Area | • |

#### 6. Job Requisition Title

This defaults to what is populated into in the **Position Title** field above, but it is editable.

You can change the title to meet your requirements.

The abbreviation at the beginning of the populated values represents the On-site Department – ensure you remove it.

As an example, below, the "WRE – Analyst, Water Resources Engineering" is edited by removing the "WRE" abbreviation at the beginning of the value.

| Position Title*                            | Job Requisition Title*                        |
|--------------------------------------------|-----------------------------------------------|
| WRE - Analyst, Water Re 💥 💌                | Analyst, Water Resources Engineering - Durham |
| WRE - Analyst, Water Resources Engineering |                                               |
|                                            |                                               |

#### 7. Hiring Manager

The value defaults to your name.

The drop-down list includes your direct reports – ensure your name is recorded.

| Phil Walker 🗙 🔺                                                               | Phil Walker |
|-------------------------------------------------------------------------------|-------------|
|                                                                               | ٩           |
| Alicia Alston<br>WRE - Senior Engineer, Water Resources<br>Employee #000156   | <b>^</b>    |
| Cathy Deneuve<br>WRE - Senior Engineer, Water Resources<br>Employee #001683   |             |
| Dan Houghton<br>WRE - Senior Engineer, Water Resources<br>Employee #002610    |             |
| Ethan McStewart<br>WRE - Senior Engineer, Water Resources<br>Employee #003965 |             |
| Phil Walker<br>WRF - Senior Manager, Water Resources Fra                      | vineering 🔻 |

#### 8. Submitter

This value defaults to the current user and cannot be edited.

| -   |           |
|-----|-----------|
| SIL | hmitter   |
| Su  | Difficter |
|     |           |

| r | + |
|---|---|
|   | r |

#### 9. Recruiter

Select the recruiter that will handle the Job Requisition. The recruiter is the assigned Human Resources Business Partner for your Division.

| Select an Option |   |
|------------------|---|
|                  | ٩ |
| Remona Francis   |   |
| Carmen Lam       |   |
| Alison Pendrith  |   |

#### **Job Rationale Section**

The **Job Rationale** field is a mandatory field. If you leave this field blank Dayforce will prevent you from submitting the job requisition.

As indicated in the panel instructions for this section, the field needs to be updated with:

- Why is this position needed at this point?
- Is there a risk if the position is not approved?
- What is the funding strategy?
- Please list the account codes.

| TRCA Job Requisition                                                                                          |                                         |                           |               |
|----------------------------------------------------------------------------------------------------|-----------------------------------------|---------------------------|---------------|
| Job Requisition                                                                                               |                                         |                           | ·             |
| Job Requisition Details                                                                                       |                                         |                           |               |
| Provide details for the new job requisit                                                                      | ion. Fields marked with an asterisk are | required values.          |               |
| Request Date*                                                                                                 | Reason For Opening                      | Justification For Request |               |
| 6/24/2021                                                                                                    | Select an Option 🔻                      | Select an Option v        |               |
| Location*                                                                                                    | Position Title*                         | Hiring Manager*           | Submitter     |
| Select an Option                                                                                              | Select an Option                        | Anyana Lawson 🛛 🗶 🔻       | Anyana Lawson |
| Job Requisition Title*                                                                                        |                                         | Recruiter                 |               |
|                                                                                                    |                                         | Select an Option v        |               |
|                                                                                                    |                                         |                           |               |
| Job Rationale                                                                                                 |                                         |                           |               |
| <ul> <li>Why is this position needed at this po</li> <li>Is there a risk if the position is not an</li> </ul> | nnt?<br>proved?                         |                           |               |
| <ul> <li>What is the funding strategy?</li> </ul>                                                             | protect                                 |                           |               |
| <ul> <li>Please list the account codes.</li> </ul>                                                            |                                         |                           |               |
|                                                                                                    |                                         |                           |               |
| Job Rationale (Mandatory)                                                                                     | Additional Notes Job De                 | scription                 |               |
|                                                                                                    |                                         |                           |               |
|                                                                                                    |                                         |                           |               |
|                                                                                                    |                                         |                           |               |
|                                                                                                    |                                         |                           |               |
|                                                                                                    |                                         |                           |               |
|                                                                                                    |                                         |                           |               |
|                                                                                                    |                                         |                           |               |

# **Position Details Section**

| Position Details                   |                                                                            |  |
|------------------------------------|----------------------------------------------------------------------------|--|
| Provide details for the new Job Re | equisition's Position. Fields marked with an asterisk are required values. |  |
| Number Of Openings*                |                                                                            |  |
|                                    |                                                                            |  |
| Employment Indicator               |                                                                            |  |
| Select an Option                   |                                                                            |  |
| Weekly Hours                       |                                                                            |  |
| Numbers only                       |                                                                            |  |
| Job Details                        |                                                                            |  |
| Selected Job Details               |                                                                            |  |
| Hiring Range Minimum               | Hiring Range Maximum                                                       |  |
| Numbers only                       | Numbers only                                                               |  |
|                                    |                                                                            |  |
|                                    |                                                                            |  |

#### 1. Number of Openings

Record the number of hires required for the requisition.

h

Number Of Openings\*

#### 2. Employment Indicator

Select the position type.

| Select an Option    |   |
|---------------------|---|
|                     | ٩ |
| Co-Op/Intern        |   |
| Permanent Full-Time |   |
| Permanent Part-Time |   |
| Seasonal            |   |
| Summer Student      |   |
| Temporary Contract  |   |
| Temporary Part-Time |   |
| Trainee             |   |

#### 3. Weekly Hours

Record the standard number of weekly hours for the position.

For Full Time positions this is either 35 or 40 hours.

| 1 | Weekly Hours |
|---|--------------|
|   | Numbers only |

#### 4. Hiring (Pay) Range

Record the minimum and maximum amount.

Hiring Range Minimum

Hiring Range Maximum

Numbers only

| Numbers | only | <br> |  |
|---------|------|------|--|
| Numbers | only |      |  |

The values recorded here are integrated into the **Job Posting** wizard used to display the position on the internal **Careers** site or the external **Client Careers** site.

#### 5. Contract Employment Duration

Record the length of the contract, e.g., "6 months".

Record "N/A" if the position is "Full-Time".

Contract Employment Duration\*

#### 6. Work Location

Record the position's work-site site location. This will be included in the job posting advertised on the careers sites.

Work Location\*

#### 7. Division

Record the Division associated with the position, e.g., "Development and Engineering Services".

Division\*

#### 8. Business Unit

Record the Business Unit associated with the position, e.g., "Professional Services".

Business Unit\*

#### 9. Internal Posting

Check if the positing is to be posted internally.

Internal Posting

#### 10. External Posting

Check if the positing is to be posted externally.

External Posting

#### 11. <u>Submit</u>

Click <u>Submit</u>. The form will be routed to approvers.

### Job Requisition Additional Users

| Job Requisition Additional Users      |                                     |                |            |        |         |
|---------------------------------------|-------------------------------------|----------------|------------|--------|---------|
| Select additional users who should ha | ave access to this job requisition. |                |            |        |         |
| 🕂 Add 💥 Delete                        |                                     |                |            |        |         |
| Addi                                  | itional Users                       |                |            |        |         |
|                                       |                                     |                |            |        |         |
|                                       |                                     |                |            |        |         |
|                                       |                                     |                |            |        |         |
|                                       |                                     |                |            |        |         |
|                                       | -                                   |                |            |        |         |
| Contract Employment Duration*         |                                     |                |            |        |         |
|                                       |                                     |                |            |        |         |
| Work Location*                        | Division*                           | Business Unit* |            |        |         |
|                                       |                                     |                |            | ]      |         |
| Internal Posting                      | External Posting                    |                |            |        | -       |
|                                       |                                     | Save Draf      | t 🗸 Submit | Cancel | 🔒 Print |

#### **Job Requisition Additional Users**

If necessary, when submitting the job requisition form, you can request that additional employees be assigned to the job requisition. This gives them visibility to the job requisition and all related activity, including job postings and candidates. (In the job requisition form this feature is not visible to managers.)

Any Additional User can also be added *after* the job requisition is approved. This can be done in the Details screen of the approved job requisition. The **Details** screen is described in a section below. Please click <u>Details</u> to navigate to the section

Please note any additional user that is added will require the **Manager** user role to access the job requisition. Without this role, access is not possible.

In either case – the job requisition form, or the Details screen – only administrators can add additional users. Please follow up with your HRBP if want an additional user assigned to the job requisition.

### Submit Job Requisition

When you finish recording all the required fields click submit. The form will be routed to the applicable approvers.

| TRCA Job Requisition                                                                                 |                                         |                                 | <b>×</b>      |
|----------------------------------------------------------------------------------------------------|-----------------------------------------|---------------------------------|---------------|
| Job Requisition                                                                                      |                                         |                                 | -             |
| Job Requisition Details                                                                              |                                         |                                 |               |
| Provide details for the new job requisi                                                              | ition. Fields marked with an asterisk a | are required values.            |               |
| Request Date*                                                                                        | Reason For Opening                      | Justification For Request       |               |
| 6/24/2021                                                                                            | Select an Option                        | Select an Option 💌              |               |
| Location*                                                                                            | Position Title*                         | Hiring Manager*                 | Submitter     |
| Select an Option                                                                                     | Select an Option                        | Anyana Lawson 🛛 🗶 💌             | Anyana Lawson |
| Job Requisition Title*                                                                               |                                         | Recruiter                       |               |
|                                                                                                    |                                         | Select an Option                |               |
| ·                                                                                                    |                                         |                                 |               |
| Job Rationale                                                                                        |                                         |                                 |               |
| Why is this position needed at this p                                                                | oint?                                   |                                 |               |
| <ul> <li>Is there a risk if the position is not ap</li> <li>What is the funding strategy?</li> </ul> | pproved?                                |                                 |               |
| <ul> <li>Please list the account codes.</li> </ul>                                                   |                                         |                                 |               |
|                                                                                                    |                                         |                                 |               |
| Job Rationale (Mandatory)                                                                            | Additional Notes Iob (                  | Description                     |               |
| Job Rationale (Manadoly)                                                                             |                                         | beschpaon                       |               |
|                                                                                                    |                                         |                                 |               |
|                                                                                                    |                                         |                                 |               |
|                                                                                                    |                                         |                                 |               |
|                                                                                                    |                                         |                                 |               |
|                                                                                                    |                                         |                                 |               |
|                                                                                                    |                                         |                                 |               |
|                                                                                                    |                                         |                                 |               |
| Position Details                                                                                     |                                         |                                 |               |
| Provide details for the new Job Requis                                                               | sition's Position. Fields marked with a | n asterisk are required values. |               |
| Number Of Openings*                                                                                  |                                         |                                 |               |
|                                                                                                    |                                         |                                 |               |
| Employment Indicator                                                                                 |                                         |                                 |               |
| Select an Option                                                                                     |                                         |                                 |               |
|                                                                                                    |                                         |                                 |               |
|                                                                                                    |                                         | Save Draft                      | Submit Cancel |

You can check for the status of your job requisition by accessing the Recruiting module and viewing the associated **Indicators** and **Status** columns in the **Job Requisition** screen. This feature is described in a following section.

Once finally approved, you will receive applicable notifications in your Dayforce Message Box, as well as your business email.

| ≡   #                                                                                                    | Training Site (58.3) Message Center                                                                                                    | & Q 😧 🗢 🏹 🛈 -      |
|----------------------------------------------------------------------------------------------------|----------------------------------------------------------------------------------------------------|--------------------|
| Compose 👻                                                                                                    | ← Back 🛍 Delete 🔤 Mark as Unread                                                                                                    | 🖨 Print 1 of 3 🔪 🗙 |
| <ul> <li>Approvals</li> <li>Inbox</li> <li>Messages</li> <li>Reports</li> <li>Notifications</li> <li>Actions</li> <li>Drafts</li> <li>Sent</li> <li>Trash</li> <li>Empty</li> </ul> | TRANSACTION APPROVED: position 13 / CL&T - Coordinator, Conservation Lands         From:       Carmen Lam         To:       Matt Kenel         The Job Requisition submitted by         6756 on 6/24/2020 12:00:00 AM was approved.         This Job Requisition is for the position of 13 / CL&T - Coordinator, Conservation Lands. | 6/24/20, 2:17 PM   |
|                                                                                                    |                                                                                                    |                    |
|                                                                                                    | DN APPROVED: Job Req. 79 / Coordinator, Ontario Climate Consortium<br>@dayforce.com<br>lick Grossi                                                                                                    |                    |

The Job Requisition submitted by Myron Russell on 6/10/2021 12:00:00 AM was approved.

This Job Requisition is for the position of Coordinator, Ontario Climate Consortium.

Requisition ID = 79.

Please note:

If during the approval process the form is rejected by an approve and then you **Withdraw** the form, approvers will receive related notifications in their Dayforce Message Box, as wells as their business email.

# **Job Requisitions Screen**

### **Job Requisitions**

You can click a column in the grid to sort the entire list accordingly. This can be helpful if the number of job requisitions that you have submitted is high.

Here the "Job Requisition Name" column is sorted.

| =   *                                                                | Test Sit                                    | e (60.2) Recruiting   |                         | a<br>a         | । Q 🛛 🗢 🛸 🛈 т         |
|----------------------------------------------------------------------|---------------------------------------------|-----------------------|-------------------------|----------------|-----------------------|
| «                                                                    | 😯 Refresh 📔 🛨 Favorites 👻 🌄 Filter 🗶 View 🛛 | 🕂 New 📄 Reports 🔥 Exp | port                    |                |                       |
| 🚔 Job Requisitions                                                   | + All 3 Open On Hold OPending Approval      | Filled 3 Sclosed      | Cancelled 8 Rejected    |                |                       |
| <ul> <li>Recently Viewed</li> <li>Supervisor, Procurement</li> </ul> | Job Requisition Title                       | ID Indicators Hi      | iring Manager Days Open | Candidat New 💡 |                       |
| Coordinator, Procurement Car                                         | Coordinator, Procurement Cards and Analysis | 45 🕑 📢 🖉 📳            | Linda Martin 8          | 2              | 1 Jessica Choi        |
| Project Coordinator, Procurem                                        | Project Coordinator, Procurement            | 44 ⊘r\$               | Linda Martin 123        | 8              | 0 💽 Lorraine Lawrence |
|                                                                      | Supervisor, Procurement                     | 30 🔗 📢 🔍              | Linda Martin 178        | 2              | 0 Dorraine Lawrence   |
|                                                                      |                                             |                       |                         |                |                       |

### Toolbars

At the top of the **Job Requisition** screen are two toolbars each containing buttons to allow you to complete various actions.

The first toolbar includes the Filter button - you can use it to choose filter criteria as needed.

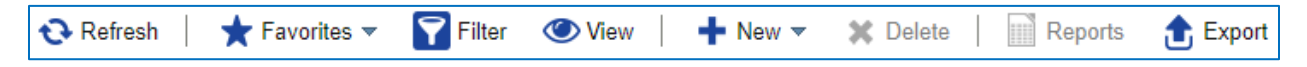

The second toolbar has defined buttons that you click to filter the list of job requisitions. These buttons are pre-defined, and you cannot change the associated filter criteria.

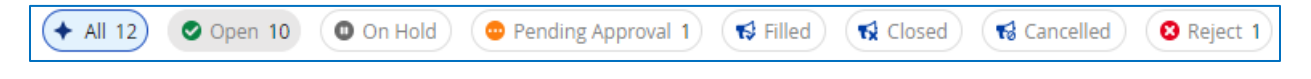

### Filter button on 1<sup>st</sup> Toolbar

The **Filter** button allows you to carry out a detailed search of job requisitions. This can be helpful if the number of job requisitions that you have submitted is high.

Click the Filter button to open the search feature.

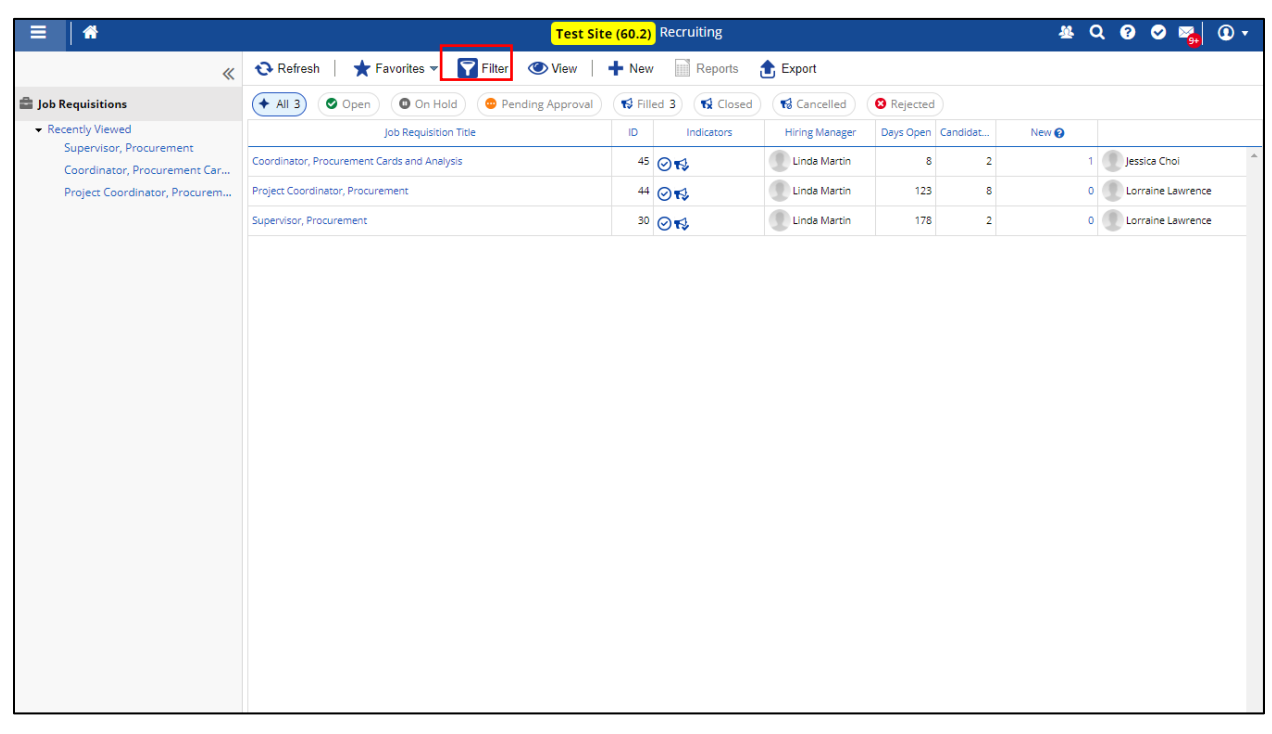

| = *                                                                  |                          |                         | Test Site                        | <mark>(60.2</mark> ) | Recruiting                |                           |                 |          | ₩ (          | Q 🛛 🖉 🦉               | <b>D</b> • |
|----------------------------------------------------------------------|--------------------------|-------------------------|----------------------------------|----------------------|---------------------------|---------------------------|-----------------|----------|--------------|-----------------------|------------|
| *                                                                    | € Refresh                | ★ Favorites ▼           | Filter 🕐 View                    | Nev                  | v Reports                 | 1 Export                  |                 |          |              |                       |            |
| 🚔 Job Requisitions                                                   | ID                       | = •                     | Enter a job requisition ID to se | earch. To            | search for multiple job r | equisition's by ID, separ | ate the ID's by | a comma. |              |                       | 8          |
| <ul> <li>Recently Viewed</li> <li>Supervisor, Procurement</li> </ul> | Job Requisition<br>Title | contains v              |                                  |                      |                           |                           |                 |          |              |                       | ⊗          |
| Coordinator, Procurement Car                                         | Position                 | in v                    | Select a Position                |                      |                           |                           |                 |          |              | Ŧ                     | 8          |
| Project Coordinator, Procurem                                        | Location                 | in v                    | Select a Location                |                      |                           |                           |                 |          |              | v                     | ۲          |
|                                                                      | Status                   | not in 💌                | Select Status(es)                |                      |                           |                           |                 |          |              | v                     | •          |
|                                                                      | Assigned<br>Recruiter    | in v                    | Select a Recruiter               |                      |                           |                           |                 |          |              |                       | ⊗          |
|                                                                      | Evergreen                |                         |                                  |                      |                           |                           |                 |          |              |                       | 8          |
|                                                                      | Hiring Manager           | in v                    | Select Manager                   |                      |                           |                           |                 |          |              | v                     | •          |
|                                                                      | Add Filter               | 🕤 Reset to Default      |                                  |                      |                           | Match All                 | Match Any       | Apply I  | Filter Clear | r Filter Remove Filte | ers        |
|                                                                      | 🔶 All 3) 💿 C             | Open On Hold            | Pending Approval                 | 📢 Fil                | led 3 📢 Closed            | 📢 Cancelled               | 8 Rejected      | )        |              |                       |            |
|                                                                      |                          | Job Requisition Tit     | tle                              | ID                   | Indicators                | Hiring Manager            | Days Open       | Candidat | New 😧        |                       |            |
|                                                                      | Coordinator, Procure     | ment Cards and Analysis |                                  | 45                   | ⊘r\$                      | Linda Martin              | 8               | 2        | 1            | Jessica Choi          | ^          |
|                                                                      | Project Coordinator,     | Procurement             |                                  | 44                   | ⊘n≎                       | Linda Martin              | 123             | 8        | 0            | Lorraine Lawrence     |            |
|                                                                      | Supervisor, Procuren     | nent                    |                                  | 30                   | ⊘n≎                       | Linda Martin              | 178             | 2        | 0            | Lorraine Lawrence     |            |
|                                                                      |                          |                         |                                  |                      |                           |                           |                 |          |              |                       |            |

Update the search feature with values as need, then click **Apply Filter** to execute the search.

You can click the Add Filter button to bring additional fields into the search feature if needed.

| =   *                                                                |                                                |                  |             |                 | Tes               | t Site (60   | <mark>.2)</mark> | Recruiting             |                          |                   |          |          | e q       | ?     | ତ ъ          | 0       | • |
|----------------------------------------------------------------------|------------------------------------------------|------------------|-------------|-----------------|-------------------|--------------|------------------|------------------------|--------------------------|-------------------|----------|----------|-----------|-------|--------------|---------|---|
| «                                                                    | 🔁 Refresh                                      | ★ Favorites      | · • [       | <b>7</b> Filter | · 🕐 View          | +            | New              | Reports                | 1 Export                 |                   |          |          |           |       |              |         |   |
| 🚔 Job Requisitions                                                   | ID                                             | =                | v           | Enter a         | a job requisition | ID to search | . To s           | earch for multiple job | requisition's by ID, sep | arate the ID's by | a comma. |          |           |       |              |         | 0 |
| <ul> <li>Recently Viewed</li> <li>Supervisor, Procurement</li> </ul> | Job Requisition<br>Title                       | contains         | •           |                 |                   |              |                  |                        |                          |                   |          |          |           |       |              |         | 8 |
| Coordinator, Procurement Car                                         | Position                                       | in               | v           | Selec           | t a Position      |              |                  |                        |                          |                   |          |          |           |       |              | ۳       | Θ |
| Project Coordinator, Procurem                                        | Location                                       | in               | *           | Selec           | t a Location      |              |                  |                        |                          |                   |          |          |           |       |              |         | 0 |
|                                                                      | Status                                         | not in           |             | Selec           | t Status(es)      |              |                  |                        |                          |                   |          |          |           |       |              | Ŧ       | Θ |
|                                                                      | Assigned<br>Recruiter                          | in               | ~           | Select          | t a Recruiter     |              |                  |                        |                          |                   |          |          |           |       |              | Ŧ       | 0 |
|                                                                      | Evergreen                                      |                  |             |                 |                   |              |                  |                        |                          |                   |          |          |           |       |              |         | Θ |
|                                                                      | Hiring Manager in V Select Manager             |                  |             |                 |                   |              |                  |                        |                          |                   |          |          |           | ٣     | 8            |         |   |
|                                                                      | Add Filter                                     | D Reset to       | Defaul      |                 |                   |              |                  | (                      | Match All                | Match Any         | Apply    | / Filter | Clear Fil | ter   | Remove       | Filters |   |
| L                                                                    |                                                |                  | Hold        | 💿 P             | ending Appro      | ival 📢       | Fille            | d 3)                   | Cancelled                | 8 Rejected        | ī)       |          |           | _     |              |         | - |
|                                                                      | 📝 Job Requi                                    | isition Title    | sition Titl | le              |                   | 1            | D                | Indicators             | Hiring Manager           | Days Open         | Candidat | New 🚱    |           |       |              |         |   |
|                                                                      | <ul> <li>Position</li> <li>Location</li> </ul> |                  | Analysis    |                 |                   |              | 45               | ⊘⊀                     | Linda Martin             | 8                 | 2        | 2        | 1         | Jessi | ca Choi      |         | * |
|                                                                      | Status                                         |                  |             |                 |                   |              | 44               | ⊘⊀\$                   | Linda Martin             | 123               | 8        | 3        | 0         | Lorra | aine Lawrenc | e       |   |
|                                                                      | Assigned                                       | Recruiter        |             |                 |                   |              | 30               | ⊘⊀\$                   | Linda Martin             | 178               | 2        | 2        | 0         | Lorra | aine Lawrenc | e       |   |
|                                                                      | Update                                         | anager<br>Cancel |             |                 |                   |              |                  |                        |                          |                   |          |          |           |       |              |         |   |

To restore the full list of job requisitions, click the **Clear Filter** button and the **Apply Filter** buttons.

|                                                                      |                          |                          | Test Sit                      | e (60.2)   | Recruiting                |                           |                  |           | 꾶       | Q 😯        | <ul> <li>Section 1</li> </ul> | 0       | • |
|----------------------------------------------------------------------|--------------------------|--------------------------|-------------------------------|------------|---------------------------|---------------------------|------------------|-----------|---------|------------|-------------------------------|---------|---|
| *                                                                    | 🔁 Refresh                | ★ Favorites ▼            | Filter 🕐 View                 | 🕂 Nev      | v Reports                 | 1 Export                  |                  |           |         |            | -                             |         |   |
| 🚔 Job Requisitions                                                   | ID                       | = •                      | Enter a job requisition ID to | search. To | search for multiple job i | requisition's by ID, sepa | rate the ID's by | a comma.  |         |            |                               |         | 0 |
| <ul> <li>Recently Viewed</li> <li>Supervisor, Procurement</li> </ul> | Job Requisition<br>Title | contains v               |                               |            |                           |                           |                  |           |         |            |                               |         | 0 |
| Coordinator, Procurement Car                                         | Position                 | in v                     | Select a Position             |            |                           |                           |                  |           |         |            |                               | v       | 0 |
| Project Coordinator, Procurem                                        | Location                 | in v                     | Select a Location             |            |                           |                           |                  |           |         |            |                               | ۳       | 0 |
|                                                                      | Status                   | not in 🔹                 | Select Status(es)             |            |                           |                           |                  |           |         |            |                               | •       | Θ |
|                                                                      | Assigned<br>Recruiter    | in v                     | Select a Recruiter            |            |                           |                           |                  |           |         |            |                               | ٣       | 8 |
|                                                                      | Evergreen                |                          |                               |            |                           |                           |                  |           |         |            |                               |         | 0 |
|                                                                      | Hiring Manager           | in v                     | in V Select Manager V         |            |                           |                           |                  |           |         |            |                               | 0       |   |
|                                                                      | Add Filter               | 🕽 Reset to Default       |                               |            | (                         | Match All                 | Match Any        | Apply Fil | lter Cl | ear Filter | Remove                        | Filters |   |
|                                                                      | (+ All 3) 💿 (            | Open On Hold             | Pending Approval              | 📢 Fil      | led 3                     | Cancelled                 | 8 Rejected       | )         |         |            |                               |         |   |
|                                                                      |                          | Job Requisition Title    | le                            | ID         | Indicators                | Hiring Manager            | Days Open        | Candidat  | New 🚱   |            |                               |         |   |
|                                                                      | Coordinator, Procur      | ement Cards and Analysis |                               | 45         | ⊘r\$                      | Linda Martin              | 8                | 2         |         | 1 Jes      | sica Choi                     |         | ^ |
|                                                                      | Project Coordinator,     | , Procurement            |                               | 44         |                           | Linda Martin              | 123              | 8         |         | 0 🗶 Lo     | rraine Lawrence               | •       |   |
|                                                                      | Supervisor, Procurer     | ment                     |                               | 30         | ⊘⊀\$                      | Linda Martin              | 178              | 2         |         | 0 🗶 Lo     | rraine Lawrence               |         |   |
|                                                                      |                          |                          |                               |            |                           |                           |                  |           |         |            |                               |         |   |

Click the **Filter** button again to close the search feature. Then click **Refresh**.

# 2<sup>nd</sup> Toolbar with Status Buttons

This toolbar includes buttons you can click to quickly filter job requisitions under a specific **Status**.

Each button includes an identifying **indicator** icon as well as a related **number** to reflect the applicable number job requisitions under that status.

| ≡   *                                                                | Test Site                                   | (60.2) Recruiting           |                |                    | # Q Ø 🛇 👺 🛈 ד         |
|----------------------------------------------------------------------|---------------------------------------------|-----------------------------|----------------|--------------------|-----------------------|
| «                                                                    | 😯 Refresh 📔 🛨 Favorites 👻 🍞 Filter 🛛 View 📔 | New Reports                 | Export         |                    |                       |
| 🚔 Job Requisitions                                                   | + All 3 Open On Hold On Hold                | Filled 3                    | 📢 Cancelled    | 8 Rejected         |                       |
| <ul> <li>Recently Viewed</li> <li>Supervisor, Procurement</li> </ul> | Job Requisition Title                       | ID Indicators               | Hiring Manager | Days Open Candidat | New 😧                 |
| Coordinator, Procurement Car                                         | Coordinator, Procurement Cards and Analysis | <sup>45</sup> ⊘ <b>r</b> \$ | Linda Martin   | 8 2                | 1 Jessica Choi        |
| Project Coordinator, Procurem                                        | Project Coordinator, Procurement            | <sup>44</sup> 🕑 📢           | Linda Martin   | 123 8              | 0 🕘 Lorraine Lawrence |
|                                                                      | Supervisor, Procurement                     | 30 🕢 📢                      | Linda Martin   | 178 2              | 0 Dorraine Lawrence   |
|                                                                      |                                             |                             |                |                    |                       |
|                                                                      |                                             |                             |                |                    |                       |
|                                                                      |                                             |                             |                |                    |                       |
|                                                                      |                                             |                             |                |                    |                       |
|                                                                      |                                             |                             |                |                    |                       |
|                                                                      |                                             |                             |                |                    |                       |
|                                                                      |                                             |                             |                |                    |                       |
|                                                                      |                                             |                             |                |                    |                       |
|                                                                      |                                             |                             |                |                    |                       |
|                                                                      |                                             |                             |                |                    |                       |
|                                                                      |                                             |                             |                |                    |                       |
|                                                                      |                                             |                             |                |                    |                       |
|                                                                      |                                             |                             |                |                    |                       |
|                                                                      |                                             |                             |                |                    |                       |
|                                                                      |                                             |                             |                |                    |                       |
|                                                                      |                                             |                             |                |                    |                       |
|                                                                      |                                             |                             |                |                    |                       |
|                                                                      |                                             |                             |                |                    |                       |
|                                                                      |                                             |                             |                |                    |                       |
|                                                                      | 4                                           |                             |                | _                  |                       |
|                                                                      |                                             |                             |                |                    |                       |

Click the indicator button with the desired status to immediately filer submitted job requisitions under that status.

| ≡   #                                                                                                    | Test Site (59.4) Recruiting 🎎 🔍 🕑 🧐 🖉 🕫                                                                        |
|----------------------------------------------------------------------------------------------------|----------------------------------------------------------------------------------------------------|
| Q Search 《                                                                                                    | 😯 Refresh   🛨 Favorites 🔻 🍞 Filter 💿 View   🕂 New 👻 📸 Copy 💥 Delete   🔛 Reports 🏦 Export                       |
| O Talent Community                                                                                                    | + All Open On Hold Pending Approval 1 (S Filled Closed Cancelled Rejected                                      |
| Overview                                                                                                    | Job Requisition Title ID 🔻 Indicators Number Hiring Manager Days Open Candidates Assigned Recruiter Resume Sho |
| 🚔 Job Requisitions                                                                                                    | BGBM - Service & Support Staff 27 🥑 1 💭 Juno Cartwright 0 0 🕡 Jessica Choi                                     |
| Recently Viewed     PA - Analyst, Property Assets     Advisor     Project Manager, Corporate Su     Assistant Environmental Techn     WRE - Analyst, Water Resource     && Candidate Management     Pinned |                                                                                                    |

Click the **All** indicator icon button to immediately restore the fill list of job requisitions.

### Job Requisitions - View

The **View** button allows you to customize and add contextual columns that are displayed in the status grid.

| ≡   #                                      | Test Site                                   | (60.2) Recruiting |                |                    | # Q Ø 🛇 🎇 Ø 🔻         |
|--------------------------------------------|---------------------------------------------|-------------------|----------------|--------------------|-----------------------|
| «                                          | 😯 Refresh 📔 ★ Favorites 👻 🎦 Filter 🗶 View 📔 | New 🕅 Reports     | 🕇 Export       |                    |                       |
| a Job Requisitions                         | + All 3 Open On Hold Pending Approval       | S Filled 3        | 📢 Cancelled    | 😢 Rejected         |                       |
| Recently Viewed     Supervisor Procurement | Job Requisition Title                       | ID Indicators     | Hiring Manager | Days Open Candidat | New 🕢                 |
| Coordinator, Procurement Car               | Coordinator, Procurement Cards and Analysis | 45 <b>I</b>       | Linda Martin   | 8 2                | 1 Jessica Choi        |
| Project Coordinator, Procurem              | Project Coordinator, Procurement            | 44 <b>©</b> 📢     | Linda Martin   | 123 8              | 0 🕘 Lorraine Lawrence |
|                                            | Supervisor, Procurement                     | 30 🕢 📢            | Linda Martin   | 178 2              | 0 Dorraine Lawrence   |
|                                            |                                             |                   |                |                    |                       |
|                                            | 4                                           |                   |                |                    | *                     |

Click button to open the feature, then click the Choose Columns button. See next page.

I

|                                             | Test Site                                                   | e (60.2  | Recruiting    |                     |           |                | 鳌     | ର ଡ 🔗 🏹           | <b>0</b> • |
|---------------------------------------------|-------------------------------------------------------------|----------|---------------|---------------------|-----------|----------------|-------|-------------------|------------|
| *                                           | 🔁 Refresh   ★ Favorites 👻 🌄 Filter 🖉 View                   | + Nev    | v 📄 Reports   | 1 Export            |           |                |       |                   |            |
| 🚔 Job Requisitions                          | Columns                                                     |          |               |                     | -         |                | 1     |                   |            |
| Recently Viewed     Supervisor, Procurement | a Job Requisition Title a ID a Indicators Hiring Manager Da | ays Open | Candidates Ne | ew Assigned Recruit | ter       | Choose Columns |       |                   |            |
| Coordinator, Procurement Car                |                                                             |          |               |                     | _         |                | -     | Apply             | Close      |
| Project Coordinator, Procurem               |                                                             |          |               |                     |           |                |       | Афріу             | Clear      |
|                                             |                                                             |          |               |                     | Palastad  | 0              |       |                   |            |
|                                             | lob Requisition Title                                       |          |               | Hiring Manager      | Days Open | Candidat       | New 🙆 |                   |            |
|                                             | Coordinator, Procurement Cards and Analysis                 | 45       | 01            | Linda Martin        | 8         | 2              |       | 1 Jessica Choi    |            |
|                                             | Project Coordinator, Procurement                            | 44       | © ∎<br>Ø ∎    | Linda Martin        | 123       | 8              |       | 0 Dorraine Lawren | ce         |
|                                             | -<br>Supervisor, Procurement                                | 30       | Ø.€           | Linda Martin        | 178       | 2              |       | 0 Dorraine Lawren | ce         |
|                                             |                                                             |          | 0.11          |                     |           |                |       |                   |            |
|                                             |                                                             |          |               |                     |           |                |       |                   |            |
|                                             |                                                             |          |               |                     |           |                |       |                   |            |
|                                             |                                                             |          |               |                     |           |                |       |                   |            |
|                                             |                                                             |          |               |                     |           |                |       |                   |            |
|                                             |                                                             |          |               |                     |           |                |       |                   |            |
|                                             |                                                             |          |               |                     |           |                |       |                   |            |
|                                             |                                                             |          |               |                     |           |                |       |                   |            |
|                                             |                                                             |          |               |                     |           |                |       |                   |            |
|                                             |                                                             |          |               |                     |           |                |       |                   |            |
|                                             |                                                             |          |               |                     |           |                |       |                   |            |
|                                             |                                                             |          |               |                     |           |                |       |                   |            |
|                                             |                                                             |          |               |                     |           |                |       |                   |            |
|                                             |                                                             |          |               |                     |           |                |       |                   |            |
|                                             |                                                             |          |               |                     |           |                |       |                   |            |
|                                             |                                                             |          |               |                     |           |                |       |                   |            |
|                                             |                                                             |          |               |                     |           |                |       |                   | ~          |
|                                             | 4                                                           |          |               |                     |           |                |       |                   | - F        |
Select columns from the **Available** list and move them to the **Selected** list to display them in the grid.

Conversely, select columns from the **Selected** list and move them to the **Available** list to remove them from the grid.

In this example, the "Status" and "Assigned Recruiter" columns are moved into the **Selected** list. The "Status" column is also moved up to be positioned below "Indicators" column.

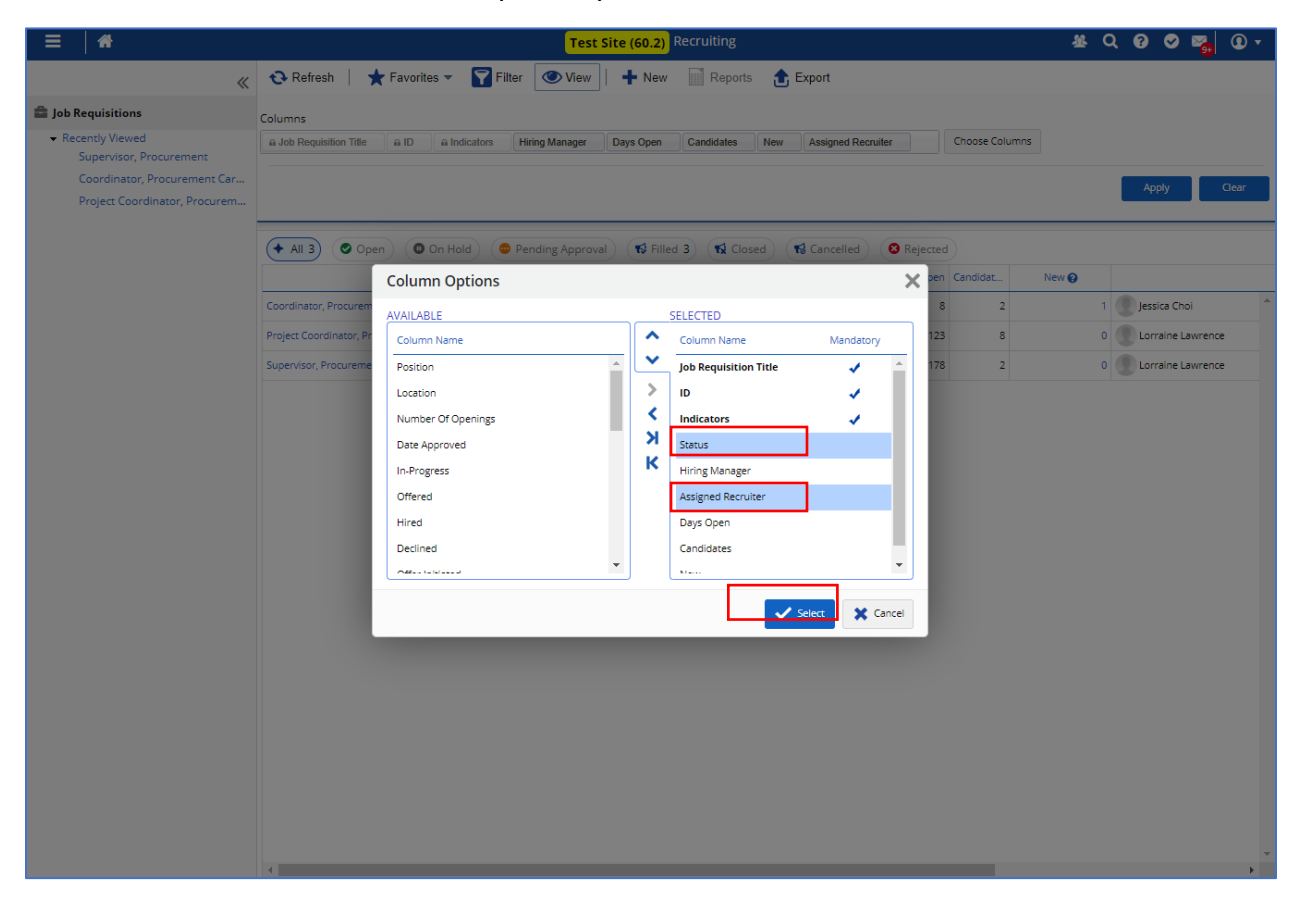

When the desired columns have been set, click the **Select** button.

Then click the **Apply** button to set the view. Then click **Refresh**.

| = *                                                                  | Test Site                                                                  | Test Site (60.2) Recruiting       |                                |                     |  |  |  |  |
|----------------------------------------------------------------------|----------------------------------------------------------------------------|-----------------------------------|--------------------------------|---------------------|--|--|--|--|
| «                                                                    | 🔁 Refresh 📔 ★ Favorites 🔻 🌄 Filter 💿 View                                  | 🕂 New 📄 Reports  🔂 Export         |                                |                     |  |  |  |  |
| a Job Requisitions                                                   | Columns                                                                    |                                   |                                |                     |  |  |  |  |
| <ul> <li>Recently Viewed</li> <li>Supervisor, Procurement</li> </ul> | Job Requisition Title     A ID     A Indicators     Status     Hiring Mana | ager Assigned Recruiter Days Open | Candidates New Choose Col      | lumns               |  |  |  |  |
| Coordinator, Procurement Car<br>Project Coordinator, Procurem        |                                                                            |                                   |                                | Apply Clear         |  |  |  |  |
|                                                                      | + All 3 Open On Hold Pending Approval                                      | 📢 Filled 3 📢 Closed 📢 Canc        | celled 🛛 😫 Rejected            |                     |  |  |  |  |
|                                                                      | Job Requisition Title                                                      | ID Indicators Hiring N            | Manager Days Open Candidat Nev | ··· • •             |  |  |  |  |
|                                                                      | Coordinator, Procurement Cards and Analysis                                | 45 🕑 📢 💮 Linda                    | Martin 8 2                     | 1 Jessica Choi      |  |  |  |  |
|                                                                      | Project Coordinator, Procurement                                           | 44 🕢 📢 Linda                      | Martin 123 8                   | 0 Lorraine Lawrence |  |  |  |  |
|                                                                      | Supervisor, Procurement                                                    | 30 🕢 📢 💭 Linda                    | Martin 178 2                   | 0 Dorraine Lawrence |  |  |  |  |
|                                                                      |                                                                            |                                   |                                |                     |  |  |  |  |
|                                                                      |                                                                            |                                   |                                |                     |  |  |  |  |
|                                                                      |                                                                            |                                   |                                |                     |  |  |  |  |
|                                                                      |                                                                            |                                   |                                |                     |  |  |  |  |
|                                                                      |                                                                            |                                   |                                |                     |  |  |  |  |
|                                                                      |                                                                            |                                   |                                |                     |  |  |  |  |
|                                                                      |                                                                            |                                   |                                |                     |  |  |  |  |
|                                                                      |                                                                            |                                   |                                |                     |  |  |  |  |
|                                                                      |                                                                            |                                   |                                |                     |  |  |  |  |

As shown below, the "Status" and "Resume Short Listed" columns are now displayed in the status grid.

| ≡   #                         | Test Site                                   | e (60.2) | Recruitin | g      |            |           |                    | <u>88</u> | Q    | ? (  | ) 🏹 | • |
|-------------------------------|---------------------------------------------|----------|-----------|--------|------------|-----------|--------------------|-----------|------|------|-----|---|
| *                             | 🔁 Refresh 📔 ★ Favorites 👻 🌄 Filter 🗶 View 🛛 | Nev      | / 📄 Rep   | ports  | 1 Export   |           |                    |           |      |      |     |   |
| 🚔 Job Requisitions            | ♦ All 3                                     | 📢 Fill   | ed 3 📢    | Closed | 📢 Cancelle | d 🛛 😵 Rej | ected              |           |      |      |     |   |
| Recently Viewed               | Job Requisition Title                       | ID       | Indicat   | tors   | Status     | Hiring Ma | Assigned Recruiter |           | Days | Open |     |   |
| Coordinator, Procurement Car  | Coordinator, Procurement Cards and Analysis | 45       | ⊘⊀≎       |        | 📢 Filled   | Lind      | 👤 Jessica Choi     |           |      |      | 8   | * |
| Project Coordinator, Procurem | Project Coordinator, Procurement            | 44       | ⊘⊀\$      |        | rs Filled  | Lind      | Lorraine Lawrence  |           |      | 1    | 23  |   |
|                               | Supervisor, Procurement                     | 30       | ⊘⊀\$      |        | rs Filled  | Lind      | Lorraine Lawrence  |           |      | 1    | 78  |   |
|                               |                                             |          |           |        |            |           |                    | 1         |      |      |     |   |

## **Column Description Additional Information**

Some columns have a small question mark icon <sup>1</sup> next to the column name. Hover your mouse pointer over it to view an associated description.

Below, the additional information is displayed for the "Candidates" column.

| ≡   #                                       |                                                                      | Test Site (60.2) Rec                  | ruiting             |                                                             | # Q                              | 0 🛛 ъ                       |
|---------------------------------------------|----------------------------------------------------------------------|---------------------------------------|---------------------|-------------------------------------------------------------|----------------------------------|-----------------------------|
| «                                           | Refresh ↓ ★ Favorites ▼  Filter      A                               | 🕑 View   🕇 New 📗                      | Reports             | Export                                                      |                                  |                             |
| a Job Requisitions                          | ✦ All 3 ② Open ③ On Hold ③ Pendir                                    | ng Approval 📢 Filled 3                | K Closed            | S Cancelled 8 Rejected                                      |                                  |                             |
| Recently Viewed     Supervisor, Procurement | Job Requisition Title                                                | ID Indicators                         | Status              | Hiring Ma Assigned Recruiter                                | Days Open                        | Candidates 😧 🔻              |
| Coordinator, Procurement Car                | Project Coord nator, Pro<br>This is the total number of candidates w | who have applied for the job requisit | on. Depending on th | he access assigned to your user role, this total might be d | lifferent than the total display | ved in the candidates list. |
| Project Coordinator, Procurem               | Coordinator, Procurement Cards and Analysis                          | 45 🕢 📢                                | rs Filled           | Lind Jessica Choi                                           | 8                                | 2                           |
|                                             | Supervisor, Procurement                                              | 30 🕑 📢                                | rt Filled           | Lind     Lorraine Lawrence                                  | 178                              | 2                           |
|                                             |                                                                      |                                       |                     |                                                             |                                  |                             |
|                                             |                                                                      |                                       |                     |                                                             |                                  |                             |
|                                             |                                                                      |                                       |                     |                                                             |                                  |                             |
|                                             |                                                                      |                                       |                     |                                                             |                                  |                             |
|                                             |                                                                      |                                       |                     |                                                             |                                  |                             |
| þ                                           |                                                                      |                                       |                     |                                                             |                                  |                             |
|                                             |                                                                      |                                       |                     |                                                             |                                  |                             |
|                                             |                                                                      |                                       |                     |                                                             |                                  |                             |
|                                             |                                                                      |                                       |                     |                                                             |                                  |                             |
|                                             |                                                                      |                                       |                     |                                                             |                                  |                             |
|                                             |                                                                      |                                       |                     |                                                             |                                  |                             |
|                                             |                                                                      |                                       |                     |                                                             |                                  |                             |
|                                             |                                                                      |                                       |                     |                                                             |                                  |                             |
|                                             |                                                                      |                                       |                     |                                                             |                                  |                             |
|                                             |                                                                      |                                       |                     |                                                             |                                  |                             |
|                                             |                                                                      |                                       |                     |                                                             |                                  |                             |
|                                             |                                                                      |                                       |                     |                                                             |                                  |                             |
|                                             |                                                                      |                                       |                     |                                                             |                                  |                             |
|                                             |                                                                      |                                       |                     |                                                             |                                  |                             |
|                                             |                                                                      |                                       |                     |                                                             |                                  |                             |
|                                             |                                                                      |                                       |                     |                                                             |                                  |                             |
|                                             | 4                                                                    |                                       |                     |                                                             |                                  |                             |

#### Job Requisition Indicators

Depending on the status of each job requisition, the screen will display meaningful icons in the **Indicators** column.

| ≡   #                                                                | Test Site                                   | (60.2) Recruiting |                |                    | 사 Q 🛛 🗢 🙀 🛈 🗸         |
|----------------------------------------------------------------------|---------------------------------------------|-------------------|----------------|--------------------|-----------------------|
| «                                                                    | € Refresh   ★ Favorites ▼ 🍞 Filter ④ View   | New Reports       | t Export       |                    |                       |
| 🚔 Job Requisitions                                                   | + All 3 Open On Hold Pending Approval       | Filled 3          | 📢 Cancelled    | 8 Rejected         |                       |
| <ul> <li>Recently Viewed</li> <li>Supervisor, Procurement</li> </ul> | Job Requisition Title                       | ID Indicators     | Hiring Manager | Days Open Candidat | New 😥                 |
| Coordinator, Procurement Car                                         | Coordinator, Procurement Cards and Analysis | 45 ⊘ €\$          | Linda Martin   | 8 2                | 1 🖉 Jessica Choi 🏠    |
| Project Coordinator, Procurem                                        | Project Coordinator, Procurement            | 44 ⊘ €\$          | 🕐 Linda Martin | 123 8              | 0 🖉 Lorraine Lawrence |
|                                                                      | Supervisor, Procurement                     | 30 🔗 📢            | Linda Martin   | 178 2              | 0 Dorraine Lawrence   |
|                                                                      | <                                           |                   |                |                    |                       |

Hover over the **Indicators** *column header* label and a list of all available indicators with a brief description will be displayed.

| ≡   ₩                         | Test Site (60.2) Recruiting                 |          |                                                                                                    |                                   |             |           | ଡ 🗢 😼 💿 🗸      |
|-------------------------------|---------------------------------------------|----------|----------------------------------------------------------------------------------------------------|-----------------------------------|-------------|-----------|----------------|
| «                             | 😯 Refresh 📔 🛨 Favorites 🔻 🍸 Filter 🛛 🥨      | View     | 🕂 New 📄 Reports 🏦 E                                                                                                    | Export                            |             |           |                |
| Job Requisitions              | All 3 Open On Hold OPending                 | Approval | Filled 3                                                                                                    | Cancelled 🔞 Reject                | ed          |           |                |
| Recently Viewed               | Job Requisition Title                       | ID       | Indicators Status I                                                                                                    | Hiring Ma Assigned                | I Recruiter | Days Open | Candidates 😧 🔻 |
| Coordinator, Procurement Car  | Project Coordinator, Procurement            | 44       |                                                                                                    |                                   | ence        | 123       | 8 ^            |
| Project Coordinator, Procurem | Coordinator, Procurement Cards and Analysis | 45       | Evergreen job requisition - continuous                                                                                                    | sly open, unlimited # of opening  | 5           | 8         | 2              |
|                               | Supervisor, Procurement                     | 30       | Job requisition in a filled status                                                                                                    |                                   | ence        | 178       | 2              |
|                               |                                             |          | Wonflowed job requisition heraing<br>Wonflowed job requisition in a reject<br>Wonflowed job requisition in an appr<br>Additional users added to the job required<br>Additional users added to the job required<br>Additional users added<br>Additional users added<br>Addit | opproval<br>def status<br>uistion |             |           |                |

Hover over the icon associated with the specific job requisition to make the information bubble appear.

In the example below, the user hovers over the sicon.

| 🗖 📔 🚺 Calendar - Ni 🗙 📄 UAT -                            | Recruit 🗙 🖹 Edit Case 🗙 🔵 Dayforce 🗙           | :   <b>)</b> | Recruiting -            | 🛛 🗙 📄 Recruiting             | g-D x 🔾     | Recruiting - 🛙 🗙 🔵 Dayford | e ×   +        | - 0              | >   | ×  |
|----------------------------------------------------------|------------------------------------------------|--------------|-------------------------|------------------------------|-------------|----------------------------|----------------|------------------|-----|----|
| $\leftarrow$ $\rightarrow$ $C$ $\hat{\odot}$ https://car | npreext60.dayforcehcm.com/MyDayforce/u/XuCMzD8 | sEkG-Fr      | nb55FqogQ               | )/Common/#                   |             |                            | P 6            | G 🕗              |     |    |
| OneDrive Ceridian Zoom Con                               | 🔁 Ceridian Support C C Ceridian Dayforce S C   | aha - Dag    | yforce Pro              | Corporate Templa             | ates 🧲 Ceri | dian Community 🔵 TRCA Test | - Dayforce 🏻 M | crosoft 365 Grou | . > | >  |
| ≡   #                                                    |                                                | Test S       | <mark>ite (60.2)</mark> | Recruiting                   |             |                            | ₩ Q            | o 🖉 😼            | 0   | ·  |
| «                                                        | Refresh ★ Favorites ▼  Filter ●                | View         | 🕂 New                   | Reports 🚹                    | Export      |                            |                |                  |     |    |
| 🚔 Job Requisitions                                       | + All 3 Open On Hold Pending A                 | Approval     | Fille                   | ed 3 📢 Closed                | S Cancelled | Rejected                   |                |                  |     |    |
| Recently Viewed     Supervisor Procurement               | Job Requisition Title                          | ID           | Indicat                 | tors Status                  | Hiring Ma   | Assigned Recruiter         | Days Open      | Candidates 🚱     | •   | I. |
| Coordinator, Procurement Car                             | Project Coordinator, Procurement               | 44           | ⊘ <b>r\$</b> ∫o         | ob requisition in a filled s | tatus Lind  | Lorraine Lawrence          | 123            |                  | 8   | ^  |
| Project Coordinator, Procurem                            | Coordinator, Procurement Cards and Analysis    | 45           | ⊘⊀                      | 📢 Filled                     | Lind        | Jessica Choi               | 8              |                  | 2   |    |
|                                                          | Supervisor, Procurement                        | 30           | ⊘r\$                    | 📢 Filled                     | Lind        | Lorraine Lawrence          | 178            |                  | 2   |    |
|                                                          |                                                |              |                         |                              |             |                            |                |                  |     |    |
|                                                          |                                                |              |                         |                              |             |                            |                |                  |     |    |
|                                                          |                                                |              |                         |                              |             |                            |                |                  |     |    |
|                                                          |                                                |              |                         |                              |             |                            |                |                  |     |    |
|                                                          |                                                |              |                         |                              |             |                            |                |                  |     |    |
|                                                          |                                                |              |                         |                              |             |                            |                |                  |     |    |
|                                                          |                                                |              |                         |                              |             |                            |                |                  |     |    |
|                                                          |                                                |              |                         |                              |             |                            |                |                  |     |    |
|                                                          |                                                |              |                         |                              |             |                            |                |                  |     |    |
|                                                          |                                                |              |                         |                              |             |                            |                |                  |     |    |
|                                                          |                                                |              |                         |                              |             |                            |                |                  |     |    |
|                                                          |                                                |              |                         |                              |             |                            |                |                  |     |    |

Other examples of **Indicator** information bubbles include:

#### When hovering over the $\boldsymbol{\heartsuit}$ icon, the corresponding bubble appears

Workflowed job requisition in an approved status

When hovering over the  $\checkmark$  icon, the corresponding bubble appears.

Job requisition that has job postings

When hovering over the 15 icon, the corresponding bubble appears.

Job requisition in a filled status

Below is a detailed list of available Indicators and descriptions.

| Indicator                                                                                               | Description                                                                                                    |                                                                                                    |                                                                                                |                                                                               |                               |
|----------------------------------------------------------------------------------------------------|----------------------------------------------------------------------------------------------------|----------------------------------------------------------------------------------------------------|------------------------------------------------------------------------------------------------|-------------------------------------------------------------------------------|-------------------------------|
|                                                                                                    | Indicates that th<br>icon and the app                                                                                     | ere are additiona<br>blication opens a                                                                  | al users assigned<br>dialog box displ                                                          | d to the job requisition.<br>aying the list of additio                        | Click the<br>nal users:       |
| Additional<br>Users                                                                                     | Job Req ID:                                                                                                    | 3 - District Sale                                                                                       | s Senior Mana                                                                                  | ger - Asia Pacific                                                            | ×                             |
| Assigned                                                                                                | Full Name                                                                                                    | Date                                                                                                    | Added                                                                                          | Added By                                                                      | -                             |
| *                                                                                                    | Kenneth, Christen:                                                                                                    | sen 2/28                                                                                                | 2018                                                                                           | Macon, Burke                                                                  | -                             |
| -                                                                                                    | Acton. Short                                                                                                    | 2/28                                                                                                    | 2018                                                                                           | Macon, Burke                                                                  |                               |
|                                                                                                    | Christine, Cacciaca                                                                                                    | rro 2/28                                                                                                | 2018                                                                                           | Macon, Burke                                                                  |                               |
| Job<br>Requisition is<br>Evergreen                                                                      | Indicates everg<br>continuous hirin<br>all times.                                                                         | een job requisition g situations whe                                                                    | on. Evergreen jo<br>re employers wa                                                            | ob requisitions are used<br>ant to allow candidates                           | d in<br>to apply at           |
| *                                                                                                    | For more miorn                                                                                                    | lation, see Creat                                                                                       | e Evergreen J                                                                                  | ob Requisitions on p                                                          | age po.                       |
| Workflowed<br>Job<br>Requisition<br>Pending<br>Approval<br>Workflowed<br>Job<br>Requisition<br>Approved | Indicates the work<br>Approval, Approv<br>Workflow State<br>Job Requisition Form<br>Approval History<br>1. Deborah Wilson | flow state for the<br>ed, or Rejected).<br>dialog box in white<br>Submitted: 2/2/2016<br>Date: 2/2/2016 | e associated Job<br>Click the icon ar<br>ch you can view f<br>Status: Open<br>Status: Approved | Requisition form (i.e., Ind the application open<br>the approval history for  | Pending<br>s the<br>the form: |
| Workflowed<br>Job<br>Requisition<br>Rejected                                                            | For more informa                                                                                                    | tion, see Workfle                                                                                       | owed Job Requ                                                                                  | <b>iisitions</b> on page 24.                                                  |                               |
| Joh                                                                                                    | Indicates job requ<br>and the applicatio<br>candidates, along                                                             | isitions for which<br>n opens a dialog<br>with their start d                                            | all open position<br>box displaying th<br>ate, and pre-star                                    | is have been filled. Clic<br>ne names of the hired<br>t date (if configured): | k the icon                    |
| Requisition is<br>Filled                                                                                | Hired Candidat                                                                                                    | es - 3 - District Sa                                                                                    | les Senior Mana                                                                                | ger - Asia Pacific                                                            | ×                             |
|                                                                                                    | Robert Smith                                                                                                    | Start Da                                                                                                | e                                                                                              | N/A                                                                           |                               |
| τ¢                                                                                                    | Note: The applications the                                                                                                | ation does not dis<br>at have open pos                                                                  | play this icon for<br>itions remaining                                                         | evergreen job requisit                                                        | ions or                       |

| ob<br>equisition is | Postings - 2 - Mid Mar         | ket Account Ma     | nager - Asia Pa  | acific       | ×        |
|---------------------|--------------------------------|--------------------|------------------|--------------|----------|
| osted               | Posting Title                  | Client Career Site | Location         | Posting Date | Language |
|                     | Mid Market Account Manager - A | Cient Careers Site | San Francisco,CA | 6/13/2014    | en-US    |
| 4                   | Mid Market Account Manager - A | Careers            | San Francisco,CA | 6/13/2014    | en-US    |

#### Job Requisition Indicator – Additional Details

In addition to the information bubble, you can click on a specific indicator recorded for the job requisition to view associated details in a pop-up window.

#### Example 1

The user selects a job requisition and then clicks on the  $\bigcirc$  Approval Status indicator value. The indicator means "Approved".

| =   *                                                   |                                             |                    | ₩ Q               | 0 🗢 🌌 O 🗸          |           |                |
|---------------------------------------------------------|---------------------------------------------|--------------------|-------------------|--------------------|-----------|----------------|
| «                                                       | 😯 Refresh 📔 ★ Favorites 👻 🌄 Filter 🗶 V      | View   🕂 New 📄     | Reports 🔒 Export  |                    |           |                |
| a Job Requisitions                                      | + All 3 Open On Hold OPending Ap            | pproval 📢 Filled 3 | K Closed Cancelle | d 8 Rejected       |           |                |
| Recently Viewed                                         | Job Requisition Title                       | ID Indicators      | Status Hiring Ma  | Assigned Recruiter | Days Open | Candidates 😧 🔻 |
| Supervisor, Procurement<br>Coordinator, Procurement Car | Project Coordinator, Procurement            | 44 🕑 📢             | r\$Filled 🕘 Lind  | Lorraine Lawrence  | 123       | 8              |
| Project Coordinator, Procurem                           | Coordinator, Procurement Cards and Analysis | 45 🕢 📢             | r\$Filled         | Jessica Choi       | 8         | 2              |
|                                                         | Supervisor, Procurement                     | 30 🕢 📢             | r\$Filled         | Lorraine Lawrence  | 178       | 2              |
|                                                         |                                             |                    |                   |                    |           |                |

As a result, a box pops-up to display individuals who have approved the job requisition.

| Workflow State                           |                       |                  | ×                  |
|------------------------------------------|-----------------------|------------------|--------------------|
| Job Requisition Form                     | Submitted: 10/20/2020 | Status: Open     | $\bigcirc$         |
| Approval History<br>1. Lorraine Lawrence | Date: 10/20/2020      | Status: Approved | $\bigcirc$         |
| 2. Shelly Brady                          | Date: 10/20/2020      | Status: Approved | $\bigcirc$         |
| 3. Michael                               | Date: 10/20/2020      | Status: Approved | $\bigtriangledown$ |

#### Example 2

The user selects a job requisition and then clicks on the ⊙ Approval Status indicator value. The indicator value means "<u>Pending Approval</u>".

| ≡   #                                                        | Test Site (60.2) Recruiting                                                |            |             | 표 Q 🛛 🛇        | ء 😼       | •  |
|--------------------------------------------------------------|----------------------------------------------------------------------------|------------|-------------|----------------|-----------|----|
| Q Search 《                                                   | 😯 Refresh   🛨 Favorites 👻 🏹 Filter 💿 View   🕂 New 🕅 Reports 🏦 Export       |            |             |                |           |    |
| a Job Requisitions                                           | + All 2 Open 1 O On Hold OPending Approval 1 S Filled S Closed S Cancelled | 8 Rejected |             |                |           |    |
| Recently Viewed                                              | Job Requisition Title                                                      | ID         | Indicators  | Hiring Manager | Status    | Di |
| Research Analyst, Ecology<br>Research Scientist, Aquatic Eco | Research Analyst, Ecology                                                  | 68         | <b>⊘</b> ¶∕ | Omar Willis    | 🕑 Open    | -  |
|                                                              | Research Scientist, Aquatic Ecology                                        | 58         | •           | 🗶 Omar Willis  | 👴 Pending | ;  |
|                                                              |                                                                            |            |             |                |           |    |
|                                                              |                                                                            |            |             |                |           |    |
|                                                              |                                                                            |            |             |                |           |    |
|                                                              |                                                                            |            |             |                |           |    |
|                                                              |                                                                            |            |             |                |           |    |
|                                                              |                                                                            |            |             |                |           |    |
|                                                              |                                                                            |            |             |                |           |    |
|                                                              |                                                                            |            |             |                |           |    |
|                                                              |                                                                            |            |             |                |           |    |
|                                                              |                                                                            |            |             |                |           |    |
|                                                              |                                                                            |            |             |                |           |    |
|                                                              |                                                                            |            |             |                |           |    |
|                                                              |                                                                            |            |             |                |           |    |

As a result, a box pops-up to display the current approver and any previous approval history.

| ×                 |
|-------------------|
| (  ightarrow      |
| _                 |
| $( \rightarrow )$ |
| $\oslash$         |
|                   |

#### Example 3

The user selects a job requisition and then clicks on the  $\checkmark$  Posting indicator. The indicator means the job requisition has postings.

| ≡   #                                                        | Test Site (60.2) Recruiting                                                 |               | 표 Q 🛛 🛇        | 🛛 🖌 💽 🗸   |
|--------------------------------------------------------------|-----------------------------------------------------------------------------|---------------|----------------|-----------|
| Q Search 《                                                   | Or Refresh   ★ Favorites ▼  Filter                                          |               |                |           |
| 🚔 Job Requisitions                                           | + All 2 Open 1 O On Hold Pending Approval 1 📢 Filled 📢 Closed 📢 Cancelled 🧐 | Rejected      |                |           |
| Recently Viewed                                              | Job Requisition Title                                                       | ID Indicators | Hiring Manager | Status Di |
| Research Analyst, Ecology<br>Research Scientist, Aquatic Eco | Research Analyst, Ecology                                                   | 68 🥑 📢        | Omar Willis    | ⊘Open ^   |
|                                                              | Research Scientist, Aquatic Ecology                                         | 58 🕣          | 👤 Omar Willis  | 😳 Pending |
|                                                              |                                                                             |               |                |           |
|                                                              |                                                                             |               |                |           |
|                                                              |                                                                             |               |                |           |
|                                                              |                                                                             |               |                |           |
|                                                              |                                                                             |               |                |           |
|                                                              |                                                                             |               |                |           |
|                                                              |                                                                             |               |                |           |
|                                                              |                                                                             |               |                |           |
|                                                              |                                                                             |               |                |           |
|                                                              |                                                                             |               |                |           |
|                                                              |                                                                             |               |                |           |
|                                                              |                                                                             |               |                |           |
|                                                              |                                                                             |               |                | _         |

As a result, the box below appears to display details of the associated postings.

| Postings - 68 - Research Analyst, Ecology |            |                    |                     |            |              |          |   |  |  |
|-------------------------------------------|------------|--------------------|---------------------|------------|--------------|----------|---|--|--|
| Posting Title                             | Posting ID | External Job Board | Job Board           | Location   | Posting Date | Language |   |  |  |
| Research Analyst, Ecology                 | 147        | No                 | Client Careers Site | Concord,ON | 4/20/2021    | en-US    | 1 |  |  |
| Research Analyst, Ecology                 | 148        | No                 | Careers             | Concord,ON | 4/20/2021    | en-US    |   |  |  |

#### Example 4

The user selects a job requisition and then clicks on the <sup>\*\*</sup> Additional User indicator. The indicator means that an individual other than hiring manger or recruiter has been assigned to the job posting.

| ≡   ♠                                                                  |   | Test Site (6                                    | 0.2) Recru | uiting     |             |             |          | 坐 Q          | ? | <ul> <li>Section 1</li> </ul> | •   |
|------------------------------------------------------------------------|---|-------------------------------------------------|------------|------------|-------------|-------------|----------|--------------|---|-------------------------------|-----|
| Q Search                                                               | « | 😯 Refresh 📔 ★ Favorites 🔻 🌄 Filter 🗶 View 📔 🕇   | New        | Reports 🔒  | Export      |             |          |              |   |                               |     |
| a Job Requisitions                                                     |   | ✦ All 1 ② Open 1 ③ On Hold ◎ Pending Approval ( | 📢 Filled   | K Closed   | 📢 Cancelled | 8 Rejected  |          |              |   |                               |     |
| <ul> <li>Recently Viewed</li> <li>EP8.R - Einancial Analyst</li> </ul> |   | Job Requisition Title                           | ID         | Indicators | Status      | Hiring Ma D | ays Open | Candidates 💡 |   | New 😧                         | Ass |
| in all interesting at                                                  |   | FP&R - Financial Analyst                        | 쇌          |            | 🕑 Open      | 👤 Peyt      | 678      |              | 1 |                               | 0   |
|                                                                        |   |                                                 |            |            |             |             |          |              |   |                               |     |
|                                                                        |   |                                                 |            |            |             |             |          |              |   |                               |     |
|                                                                        |   |                                                 |            |            |             |             |          |              |   |                               |     |
|                                                                        |   |                                                 |            |            |             |             |          |              |   |                               |     |
|                                                                        |   |                                                 |            |            |             |             |          |              |   |                               |     |
|                                                                        |   |                                                 |            |            |             |             |          |              |   |                               |     |
|                                                                        |   |                                                 |            |            |             |             |          |              |   |                               |     |
|                                                                        |   |                                                 |            |            |             |             |          |              |   |                               |     |
|                                                                        |   |                                                 |            |            |             |             |          |              |   |                               |     |
|                                                                        |   |                                                 |            |            |             |             |          |              |   |                               |     |
|                                                                        |   |                                                 |            |            |             |             |          |              |   |                               |     |
|                                                                        |   |                                                 |            |            |             |             |          |              |   |                               |     |
|                                                                        |   |                                                 |            |            |             |             |          |              |   |                               |     |

As a result, the box below appears to display details of the additional user that has been assigned to the job posting.

| Job Req ID: 4 - FP&R - Financial Analyst |            |                |  |  |  |  |  |
|------------------------------------------|------------|----------------|--|--|--|--|--|
| Full Name                                | Date Added | Added By       |  |  |  |  |  |
| Lauren, Fulmer                           | 8/7/2020   | Nicola, Grossi |  |  |  |  |  |

#### Indicators vs. Status Column

Indicators are displayed only if job requisition was subject to an approval workflow. In the small chance where it was not (i.e., manually entered job requisition), you can view the "Status" column value for similar information as this column does not depend on approval workflow.

## Job Requisitions – Associated Screens

Click on a job requisition to view associated screens, view additional details, and to carry out actions.

| ≡   #                                           | Test Site (60.2) Recruiting                             |               |                      | 표 Q 🔞       | <ul> <li>S</li> <li>S</li></ul> | •   |
|-------------------------------------------------|---------------------------------------------------------|---------------|----------------------|-------------|----------------------------------------------------------------------------------------------------|-----|
| «                                               | Refresh   ★ Favorites ▼  Filter  View   + New  Reports  |               |                      |             |                                                                                                    |     |
| Job Requisitions                                | + All 1 Open 1 O On Hold Pending Approval Stilled Stock | ected         |                      |             |                                                                                                    |     |
| Recently Viewed     Assistant Environmental Tec | Job Requisition Title                                   | ID Indicators | Hiring Manager Statu | s Days Open | Candidates 💡                                                                                                    |     |
|                                                 | Assistant Environmental Technician, Wildlife            | 54 🔿 📢        | Ira Lloyd 📀 Ope      | n 155       |                                                                                                    | • ^ |
|                                                 |                                                         |               |                      |             |                                                                                                    |     |
|                                                 |                                                         |               |                      |             |                                                                                                    |     |
|                                                 |                                                         |               |                      |             |                                                                                                    |     |
|                                                 |                                                         |               |                      |             |                                                                                                    |     |
|                                                 |                                                         |               |                      |             |                                                                                                    |     |
|                                                 |                                                         |               |                      |             |                                                                                                    |     |
|                                                 |                                                         |               |                      |             |                                                                                                    |     |
|                                                 |                                                         |               |                      |             |                                                                                                    |     |
|                                                 |                                                         |               |                      |             |                                                                                                    |     |
|                                                 |                                                         |               |                      |             |                                                                                                    |     |
|                                                 |                                                         |               |                      |             |                                                                                                    |     |
|                                                 |                                                         |               |                      |             |                                                                                                    |     |
|                                                 |                                                         |               |                      |             |                                                                                                    |     |
|                                                 |                                                         |               |                      |             |                                                                                                    |     |
|                                                 |                                                         |               |                      |             |                                                                                                    |     |
|                                                 |                                                         |               |                      |             |                                                                                                    |     |
|                                                 |                                                         |               |                      |             |                                                                                                    |     |

In this example, the job requisition "Assistant Environmental Technician, Wildlife" is selected.

The indicator listed for this requisition include  $\bigcirc$ , which means the job requisition is in "Approved" status and the  $\checkmark$ , which means the job requisition has postings.

When the job requisition is clicked, the screen changes and the following screens become available:

- **Candidates** (displays the default)
- Job Description
- Details
- Activity
- Postings

## Candidates

The Candidates screen lists any internal or external candidates that applied to the job posting.

| =   *                                                                                              |                    |                                                                          |               | Test Site (60.                                                                                       | 2) Recruiting                          |                |                |                                | # Q 🕄               | 🛛 🛛 🙀 🖸              | ) <del>-</del> |  |
|----------------------------------------------------------------------------------------------------|--------------------|--------------------------------------------------------------------------|---------------|----------------------------------------------------------------------------------------------------|----------------------------------------|----------------|----------------|--------------------------------|---------------------|----------------------|----------------|--|
| «                                                                                                  | <b>€</b> Jo        | b Requ                                                                   | uisitic       | ons                                                                                                  |                                        |                |                |                                |                     |                      |                |  |
| <ul> <li>Job Requisitions</li> <li>Recently Viewed</li> <li>Assistant Environmental Tec</li> </ul> | Ass<br>Coor<br>Can | <b>istaı</b><br>dinati<br>didat                                          | nt Ei<br>on & | nvironmental Technician, Wildlife<br>Ecosystem Management (C&EM)<br>Job Description Details Activity | ID Statt<br>54 Ope<br>Postings         | us Op<br>n 🕑 1 | penings        | Recruiter<br>Lorraine Lawrence | Hirii<br>9 Ira L    | ng Manager<br>Joyd 🕦 |                |  |
|                                                                                                    | € R                | efresh                                                                   | 1             | ★ Favorites ▼ 🌄 Filter @ View   🛄 Pr                                                                 | ofile ONotes                           | 🚺 Status 🔻     | Hire @         | Contact 🔻 🕞                    | Add to Talent Pool  | 🔻                    |                |  |
|                                                                                                    | <b>+</b> Al        | ( AII) ( New 6) ( ■ Declined 1) ( ■ Offer Accepted 1) ( ● Interview 1 1) |               |                                                                                                    |                                        |                |                |                                |                     |                      |                |  |
|                                                                                                    |                    |                                                                          |               | Candidate Name                                                                                       | Indicators                             | Location       | Status         | Date Applied                   | Source              | Score                |                |  |
|                                                                                                    |                    |                                                                          | •             | Lillie Holt                                                                                          | <b>₽⊥</b> ₽                            | BRAMPTON, ON   | Interview 1    | 2/22/21, 10:07 PM              | Careers             |                      | ^              |  |
|                                                                                                    |                    |                                                                          | ۲             | Robyn Wallaster                                                                                      | <b>54</b>                              | Toronto, ON    | 🔿 New          | 2/20/21, 4:37 PM               | Client Careers Site |                      |                |  |
|                                                                                                    |                    | $\Box$                                                                   | •             | Yady Markham                                                                                         | ₽ <b>⊥</b> ₽                           | Toronto, ON    | Peclined       | 6/1/21, 10:24 AM               | Client Careers Site |                      |                |  |
|                                                                                                    |                    |                                                                          | •             | Suzy Hayes                                                                                           | <b>00</b>                              | Toronto, ON    | 👍 Offer Accept | 2/20/21, 4:50 PM               | Client Careers Site |                      |                |  |
|                                                                                                    |                    | $\Box$                                                                   | •             | Jeannie Westbrook                                                                                    | <b>9⊥</b> ¢                            | Toronto, ON    | 🙁 New          | 2/20/21, 4:16 PM               | Client Careers Site |                      |                |  |
|                                                                                                    |                    |                                                                          | •             | Samantha Chilkowski                                                                                  | 01.0                                   | Bolton, ON     | 🔿 New          | 2/20/21, 4:13 PM               | Client Careers Site |                      |                |  |
|                                                                                                    |                    |                                                                          | •             | Jennifer Billington                                                                                  | <b>24</b>                              | Windingtown    | 😳 New          | 2/20/21, 4:52 PM               | Client Careers Site |                      |                |  |
|                                                                                                    |                    |                                                                          | •             | Mona Lisa                                                                                            | <b>₽1</b> ₽                            | Happyville, ON | 😳 New          | 2/20/21, 4:19 PM               | Client Careers Site |                      |                |  |
|                                                                                                    |                    | $\Box$                                                                   | •             | Eric Mendoza                                                                                         | ,,,,,,,,,,,,,,,,,,,,,,,,,,,,,,,,,,,,,, | MOntreal       | 😋 New          | 2/20/21, 4:18 PM               | Client Careers Site |                      |                |  |
|                                                                                                    |                    |                                                                          |               |                                                                                                    |                                        |                |                |                                |                     |                      |                |  |

The **Candidates** screen is described in greater detail in a following section.

#### Job Description

#### Click on Job Description tab.

The content here is linked to the "Job Description" notes field that is included in the related job requisition that was submitted. In the job requisition submission step this is not completed and is left blank.

Any job description / requirements content that is included in **postings** on the careers sites is handled through a wizard that ensues in the recruiting process. It is handled by the HRBP after having collaborated with you to confirm job requirements.

| =   *                                                         | Test Site (59.4) Recruiting                                                                                                    | 표 Q 🛛 🛇 🌌 🛈 🗸                   |  |  |  |  |  |  |  |  |
|---------------------------------------------------------------|----------------------------------------------------------------------------------------------------|---------------------------------|--|--|--|--|--|--|--|--|
| Q <u>Search</u> «                                             | ← Job Requisitions                                                                                                    |                                 |  |  |  |  |  |  |  |  |
| Talent Community     Overview                                 | Analyst, Water Resources Engineering         ID         Status         Openings         Recruiter           Water Resources Engineering (WRE)         56         Open I         Lorraine Lawrence I        | Hiring Manager<br>Phil Walker 🜒 |  |  |  |  |  |  |  |  |
| Job Requisitions                                              | Candidates Job Description Details Activity Postings                                                                                                    |                                 |  |  |  |  |  |  |  |  |
| ✓ Recently Viewed<br>Analyst, Water Resources En              | 📑 Save 😯 Refresh 😲 Get Latest Description 🏮                                                                                                    |                                 |  |  |  |  |  |  |  |  |
| Advisor<br>Project Coordinator, Procurem                      | ◆ ⇒   B / U S   E E E E E E E E E E E E E E E E E E                                                                                                    | × ())                           |  |  |  |  |  |  |  |  |
| Coordinator, Procurement Car<br>Assistant Environmental Techn | This content is here is linked to the Job Description note field that is included in the related job requisition submitted by the hiring manager. In the job requisition this is intentionally left blank. |                                 |  |  |  |  |  |  |  |  |
| Candidate Management     Pinned     Talent Pools              | Do not enter enter any content at this point either                                                                                                    |                                 |  |  |  |  |  |  |  |  |
| ► Pinned                                                      |                                                                                                    |                                 |  |  |  |  |  |  |  |  |
|                                                               |                                                                                                    |                                 |  |  |  |  |  |  |  |  |
|                                                               |                                                                                                    |                                 |  |  |  |  |  |  |  |  |
|                                                               |                                                                                                    |                                 |  |  |  |  |  |  |  |  |
|                                                               |                                                                                                    |                                 |  |  |  |  |  |  |  |  |
|                                                               |                                                                                                    |                                 |  |  |  |  |  |  |  |  |
|                                                               |                                                                                                    |                                 |  |  |  |  |  |  |  |  |
|                                                               |                                                                                                    |                                 |  |  |  |  |  |  |  |  |
|                                                               |                                                                                                    |                                 |  |  |  |  |  |  |  |  |
|                                                               |                                                                                                    |                                 |  |  |  |  |  |  |  |  |
|                                                               |                                                                                                    |                                 |  |  |  |  |  |  |  |  |

#### **Details**

Click on the **Details** label.

The information here is linked to the information you recorded when you submitted the job requisition.

There are additional fields here that are not in the job requisition that you submitted – the reason is that and the **Details** screen displays all fields associated with the *standard* system job requisition form, however, TRCA's job requisition form is a custom / condensed version of that form.

| =   *                                                                                              | Те                                                                                     | est Site (60.2) Recruiting             | # Q 🛛 🗢 📑 🛈 🕇                                               |
|----------------------------------------------------------------------------------------------------|----------------------------------------------------------------------------------------|----------------------------------------|-------------------------------------------------------------|
| «                                                                                                  | ← Job Requisitions                                                                     |                                        |                                                             |
| <ul> <li>Job Requisitions</li> <li>Recently Viewed</li> <li>Assistant Environmental Tec</li> </ul> | Assistant Environmental Technician, Wild<br>Coordination & Ecosystem Management (C&EM) | life ID Status Openings<br>54 Open ♥ 1 | Recruiter Hiring Manager<br>Lorraine Lawrence I Ira Lloyd I |
|                                                                                                    | Candidates Job Description Details                                                     | Activity Postings                      |                                                             |
|                                                                                                    | 📄 Save  😧 Refresh 🖉 Problems                                                           |                                        | ^                                                           |
|                                                                                                    | Job Requisition Details                                                                |                                        |                                                             |
|                                                                                                    | Job Requisition Title *                                                                | Evergreen                              | Location *                                                  |
|                                                                                                    | Assistant Environmental Technician, Wildlife                                           |                                        | Coordination & Ecosystem Management (C&EM)                  |
|                                                                                                    | Position Title *                                                                       | Status *                               | Request Date *                                              |
|                                                                                                    | C&EM - Assistant Environmental Technician, Wildlife 🔹 🔻                                | Open v                                 | 1/26/2021                                                   |
|                                                                                                    | Submitter                                                                              | Justification For Request              | Reason For Opening                                          |
|                                                                                                    | Ira Lloyd 🔻                                                                            | Select a Justification for Request     | Select a Reason                                             |
|                                                                                                    | Hiring Manager *                                                                       | Assigned Recruiter                     | Include E-Signature for Offer Letter                        |
|                                                                                                    | Ira Lloyd 🔹                                                                            | Lorraine Lawrence v                    |                                                             |
|                                                                                                    |                                                                                        |                                        |                                                             |
|                                                                                                    | Candidate Status Mapping                                                               | Packersund Screening Darkage           | Packground Screening Pilling Code                           |
|                                                                                                    |                                                                                        | Select an Option                       | Select an Option                                            |
|                                                                                                    |                                                                                        |                                        |                                                             |
|                                                                                                    | Position Details                                                                       |                                        |                                                             |
|                                                                                                    | Target Start Date                                                                      | Number Of Openings *                   | Pay Class *                                                 |
|                                                                                                    | mm/dd/yyyy                                                                             | 1                                      | FT v                                                        |
|                                                                                                    | Pay Type *                                                                             | Full Time Equivalent                   | Position Term                                               |
|                                                                                                    | Hourly                                                                                 |                                        | Regular                                                     |
|                                                                                                    | Pav Group                                                                              | Employment Indicator                   | Weekly Hours                                                |
|                                                                                                    | Salaat a Day Crows                                                                     | Dermanent Full Time                    | 40                                                          |

### Activity

Click the Activity label.

The Activity tab displays a reverse chronological list of select related activities, each of which is dated, and time stamped.

| =   ♠                                                                                                    | Test Site                                                                                                    | <mark>(59.4)</mark> Recruiting   |                    |               |                             | # Q 🛛 🖉 🍇 🕻                          | • |
|----------------------------------------------------------------------------------------------------|----------------------------------------------------------------------------------------------------|----------------------------------|--------------------|---------------|-----------------------------|--------------------------------------|---|
| Q Search 	 «                                                                                                    | ← Job Requisitions                                                                                                    |                                  |                    |               |                             |                                      |   |
| Talent Community     Overview                                                                                                    | Survey Technician, Survey and Drafting Services<br>Surveying and Drafting Services (S&DS)                                                                                                    | ID<br>39                         | Status<br>Filled 📢 | Openings<br>0 | Recruiter<br>Jessica Choi 🜖 | Hiring Manager<br>Nabeela Johnston 🕚 |   |
| Job Requisitions     Recently Viewed     Survey Technician, Survey a     Lead Hand, Albion Hills Conser     BGBM - Service & Support Staff     Lead Hand, Construction Servi     Advisor | Candidates Job Description Details Activity<br>Show events from mm/dd/yyyy m to mm/dd/yyyy m Refresh<br>Carmen Lam HRES - Human Resources Business Parmer<br>1 candidate application status(es) were changed to References<br>Carmen Lam HRES - Human Resources Business Partner<br>1 candidate application status(es) were changed to In-Progress | Friday, October 02, 2020 9:23 AM | •                  |               |                             |                                      |   |
| <ul> <li>Pinned</li> </ul>                                                                                                    | Nicola Grossi HRES - Human Resources Business Partner<br>1 candidate application status(es) were changed to Declined                                                                                                    |                                  |                    |               |                             | Thursday, October 01, 2020 11:06 PM  |   |
|                                                                                                    | watsonlin2289@gmail.com<br>LINDA WATSON submitted an application.                                                                                                    |                                  |                    |               |                             | Thursday, October 01, 2020 10:50 PM  |   |
|                                                                                                    | arthurhansall233@gmail.com<br>Arthur Hansall submitted an application.                                                                                                    |                                  |                    |               |                             | Thursday, October 01, 2020 8:17 PM   |   |
|                                                                                                    | Wendy Sanderson WRE - Senior Engineer, Water Resources<br>Wendy Sanderson submitted an application.                                                                                                    |                                  |                    |               |                             | Thursday, October 01, 2020 7:48 PM   |   |
|                                                                                                    | Kate Giulio CE - Program Manager, Communications and Engagement<br>Kate Giulio submitted an application.                                                                                                    |                                  |                    |               |                             | Thursday, October 01, 2020 7:45 PM   |   |
|                                                                                                    | j <b>aylenchak2267@outlook.com</b><br>Jay LENCHAK submitted an application.                                                                                                    |                                  |                    |               |                             | Thursday, October 01, 2020 7:38 PM   |   |
|                                                                                                    | Terry Monohan S&DS - Survey Technician, Survey and Drafting Service<br>TERRY MONOHAN submitted an application.                                                                                                    | 5                                |                    |               |                             | Thursday, October 01, 2020 4:30 PM   |   |
|                                                                                                    | Jessica Choi HRES - Coordinator, HR and Employee Services<br>Careers posting "Survey Technician, Survey and Drafting Services" has bee                                                                                                    | en modified                      |                    |               |                             | Thursday, October 01, 2020 2:59 PM   |   |

# Candidates

To view candidates that have applied to a job posting, you first click on the job requisition.

| Test Site (60.2) Recruiting                                         |                                                                                                    |                                                                                                    | 1                                                                                                    | 1 Q 😯     | <ul> <li>S</li> <li>S</li></ul> | •                                                                                                    |
|---------------------------------------------------------------------|----------------------------------------------------------------------------------------------------|----------------------------------------------------------------------------------------------------|----------------------------------------------------------------------------------------------------|-----------|----------------------------------------------------------------------------------------------------|----------------------------------------------------------------------------------------------------|
| Or Refresh   ★ Favorites ▼  Filter                                  | 1 Export                                                                                                    |                                                                                                    |                                                                                                    |           |                                                                                                    |                                                                                                    |
| ( ▲ All 1) ② Open 1) ③ On Hold ③ Pending Approval  S Filled  Closed |                                                                                                    |                                                                                                    |                                                                                                    |           |                                                                                                    |                                                                                                    |
| job Requisition True 🔹 👻                                            | ID Indicators                                                                                                    | Hiring Manager                                                                                                    | Status                                                                                                    | Days Open | Candidates 🌘                                                                                                    | •                                                                                                    |
| Assistant Environmental Technician, Wildlife                        | 54 🕑 🃢                                                                                                    | Tra Lloyd                                                                                                    | Open                                                                                                    | 155       |                                                                                                    | 9                                                                                                    |
|                                                                     |                                                                                                    |                                                                                                    |                                                                                                    |           |                                                                                                    |                                                                                                    |
|                                                                     |                                                                                                    |                                                                                                    |                                                                                                    |           |                                                                                                    |                                                                                                    |
|                                                                     |                                                                                                    |                                                                                                    |                                                                                                    |           |                                                                                                    |                                                                                                    |
|                                                                     |                                                                                                    |                                                                                                    |                                                                                                    |           |                                                                                                    |                                                                                                    |
|                                                                     |                                                                                                    |                                                                                                    |                                                                                                    |           |                                                                                                    |                                                                                                    |
|                                                                     |                                                                                                    |                                                                                                    |                                                                                                    |           |                                                                                                    |                                                                                                    |
|                                                                     |                                                                                                    |                                                                                                    |                                                                                                    |           |                                                                                                    |                                                                                                    |
|                                                                     |                                                                                                    |                                                                                                    |                                                                                                    |           |                                                                                                    |                                                                                                    |
|                                                                     |                                                                                                    |                                                                                                    |                                                                                                    |           |                                                                                                    |                                                                                                    |
|                                                                     |                                                                                                    |                                                                                                    |                                                                                                    |           |                                                                                                    |                                                                                                    |
|                                                                     |                                                                                                    |                                                                                                    |                                                                                                    |           |                                                                                                    |                                                                                                    |
|                                                                     |                                                                                                    |                                                                                                    |                                                                                                    |           |                                                                                                    |                                                                                                    |
|                                                                     |                                                                                                    |                                                                                                    |                                                                                                    |           |                                                                                                    |                                                                                                    |
|                                                                     |                                                                                                    |                                                                                                    |                                                                                                    |           |                                                                                                    |                                                                                                    |
|                                                                     |                                                                                                    |                                                                                                    |                                                                                                    |           |                                                                                                    |                                                                                                    |
|                                                                     | Test Site (60.2)       Recruiting                 Refersh                Favorites               Piller               New               Reports                 All 1               Open 1               On Hold               Pending Approval               Filled               Closed                 po Requisition Trive                           Assistant Environmental Technicien, Wildlife | Test Site (60.2)       Recruiting                 Refresh                Ferror               Export                 All 1               Open 1               On Hold               Pending Approval               Second                 Jour Requisition fibe               Jour Requisition fibe               Zecond               Zecond               Zecond <td>Refresh     Favorites     Filter     Open 1     On Hold     Pending Approval     Filted     Cosed     Cancelled     Pending Approval     Filted     Cosed     Cancelled     Pending Approval     Filted     Cosed     Cancelled     Pending Approval     Filted     Cosed     Cancelled     Pending Approval     Filted     Cosed     Pending Approval        Pending Approval     Pending Approval        Pending Approval                 Pending Approval                                                                                                    &lt;</td> <td>Refresh</td> <td>Test Site (60.2)       Recruiting       All Q Q         Refresh       Favorites       Filler       Wew       Reprose       Export         Image: Status       Open 1       On Hold       Pending Approval       Filled       Closed       Fancelled       Regreted         Jour Requestion Hole       Pending Approval       Filled       Closed       Fancelled       Regreted         Jour Requestion Hole       Pending Approval       Filled       Status       Days Open       Tiss         Asstant Environmental Technician, Wildlife       Status       Status       Days Open       Tiss</td> <td>Test Site (60.2)       Recruiting       Image: Comparison of the second of the second of the</td> | Refresh     Favorites     Filter     Open 1     On Hold     Pending Approval     Filted     Cosed     Cancelled     Pending Approval     Filted     Cosed     Cancelled     Pending Approval     Filted     Cosed     Cancelled     Pending Approval     Filted     Cosed     Cancelled     Pending Approval     Filted     Cosed     Pending Approval        Pending Approval     Pending Approval        Pending Approval                 Pending Approval                                                                                                    < | Refresh   | Test Site (60.2)       Recruiting       All Q Q         Refresh       Favorites       Filler       Wew       Reprose       Export         Image: Status       Open 1       On Hold       Pending Approval       Filled       Closed       Fancelled       Regreted         Jour Requestion Hole       Pending Approval       Filled       Closed       Fancelled       Regreted         Jour Requestion Hole       Pending Approval       Filled       Status       Days Open       Tiss         Asstant Environmental Technician, Wildlife       Status       Status       Days Open       Tiss                                                                                                    | Test Site (60.2)       Recruiting       Image: Comparison of the second of the second of the |

Then, the **Candidates** screen becomes active and lists people who have applied to the related posting.

|                                                                                                    |              |                        |         | Test Site (60.                                                   | 2) Recruiting      |                |                |                                | 율Q 🛛                | 🛛 🛛 😼 🕐 🗸            |
|----------------------------------------------------------------------------------------------------|--------------|------------------------|---------|------------------------------------------------------------------|--------------------|----------------|----------------|--------------------------------|---------------------|----------------------|
| «                                                                                                    | <b>←</b> Jo  | b Requ                 | uisitio | ons                                                              |                    |                |                |                                |                     |                      |
| <ul> <li>➡ Job Requisitions</li> <li>✓ Recently Viewed</li> <li>Assistant Environmental Tec</li> </ul> | Ass          | <b>istar</b><br>dinati | nt E    | nvironmental Technician, Wildlife<br>Ecosystem Management (C&EM) | ID State<br>54 Ope | us Op<br>n ♥ 1 | enings         | Recruiter<br>Lorraine Lawrence | Hirii<br>Ira I      | ng Manager<br>Joyd 🜒 |
|                                                                                                    | Can          | didat                  | es      | Job Description Details Activity                                 | Postings           | •              | 0 0            |                                |                     |                      |
|                                                                                                    | € R          | lefresh                |         | Tavorites 👻 M Filter 🖤 View   👤 Pr                               | ofile 💭 Notes      | Status 🔻       | Hire Q         | Contact 🔻 🕒                    | Add to Talent Pool  | 🔻                    |
|                                                                                                    | ( <b>+</b> A |                        | 0 N     | ew 6 Peclined 1 Offer Accepted 1                                 | Interview 1 1      |                |                |                                |                     |                      |
|                                                                                                    |              |                        |         | Candidate Name                                                   | Indicators         | Location       | Status         | Date Applied                   | Source              | Score                |
|                                                                                                    |              |                        | •       | Lillie Holt                                                      | ₽ <b>1</b> ₽       | BRAMPTON, ON   | Interview 1    | 2/22/21, 10:07 PM              | Careers             | <b>^</b>             |
|                                                                                                    |              |                        | •       | Robyn Wallaster                                                  | <b>DC</b>          | Toronto, ON    | 🙁 New          | 2/20/21, 4:37 PM               | Client Careers Site |                      |
|                                                                                                    |              |                        | •       | Yady Markham                                                     | ₽ <b>⊥</b> ₽       | Toronto, ON    | Peclined       | 6/1/21, 10:24 AM               | Client Careers Site |                      |
|                                                                                                    |              |                        | •       | Suzy Hayes                                                       | <b>DC</b>          | Toronto, ON    | 📫 Offer Accept | 2/20/21, 4:50 PM               | Client Careers Site |                      |
|                                                                                                    |              |                        | •       | Jeannie Westbrook                                                | ୭⊥⇔                | Toronto, ON    | 🔿 New          | 2/20/21, 4:16 PM               | Client Careers Site |                      |
|                                                                                                    |              |                        | •       | Samantha Chilkowski                                              | ₽ <b>4</b> ₽       | Bolton, ON     | 🔿 New          | 2/20/21, 4:13 PM               | Client Careers Site |                      |
|                                                                                                    |              |                        | •       | Jennifer Billington                                              | <b>2</b>           | Windingtown    | 🔿 New          | 2/20/21, 4:52 PM               | Client Careers Site |                      |
|                                                                                                    |              |                        | •       | Mona Lisa                                                        | ₽ <b>⊥</b> ₽       | Happyville, ON | 🔿 New          | 2/20/21, 4:19 PM               | Client Careers Site |                      |
|                                                                                                    |              |                        | •       | Eric Mendoza                                                     | 90                 | MOntreal       | 🔿 New          | 2/20/21, 4:18 PM               | Client Careers Site |                      |
|                                                                                                    |              |                        |         |                                                                  |                    |                |                |                                |                     |                      |

#### **Toolbars**

At the top of the **Candidates** screen are two toolbars each containing buttons to allow you to complete various actions.

A third toolbar is activated when a candidate is selected and then you right-click.

#### 1<sup>st</sup> Toolbar

The first toolbar includes contextual buttons that perform various actions. This toolbar by default displays one row of buttons, but it can be expanded to show more.

😯 Refresh | 🛨 Favorites 🔻 🌄 Filter 🚳 View | 😰 Profile 🔎 Notes 🚯 Status 👻 😳 Screen 👻 🖒 Hire 🌄 Decline 斗 Assign 🔗 Link 💷 🚽

To expand the toolbar to display all the buttons, click the button with the ellipsis and downward arrow at the end. The bar expands to include another row of buttons, as show below.

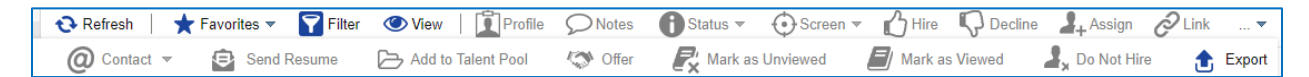

#### 2<sup>nd</sup> Toolbar

The second toolbar has defined buttons that you click to filter the list of candidates based on the "Status" of their application. These buttons are pre-defined, and you cannot change the associated criteria.

#### 3<sup>rd</sup> Toolbar

This is activated when you select a candidate and right click your mouse.

| =   *                                                                                                  |               |                                                                                                    |                                                   |                     |         |            | Test Site (60     | .2) Recruit   | ng  |                |                |                   | 볼 Q 😨               | 0 🛛 😼 🛈 - | ŀ |
|----------------------------------------------------------------------------------------------------|---------------|----------------------------------------------------------------------------------------------------|---------------------------------------------------|---------------------|---------|------------|-------------------|---------------|-----|----------------|----------------|-------------------|---------------------|-----------|---|
| «                                                                                                    | ← Jo          | b Requ                                                                                                    | isitic                                            | ons                 |         |            |                   |               |     |                |                |                   |                     |           |   |
| <ul> <li>➡ Job Requisitions</li> <li>→ Recently Viewed</li> <li>Assistant Environmental Tec</li> </ul> | Ass<br>Coor   | istant Environmental Technician, Wildlife ID Status Openings Recruiter Hiring Manager<br>dination & Ecosystem Management (C&EM) 54 Open ♥ 1 Lorraine Lawrence ❶ Ira Lloyd ❶ |                                                   |                     |         |            |                   |               |     |                |                |                   |                     |           |   |
|                                                                                                    | Can           | didat                                                                                                    | didates Job Description Details Activity Postings |                     |         |            |                   |               |     |                |                |                   |                     |           |   |
|                                                                                                    | 😯 R           | Refresh   ★ Favorites 🔻 🛐 Filter 💿 View   🚺 Profile 🔎 Notes 🌓 Status 👻 🖒 Hire @ Contact 👻 🗁 Add to Talent Pool 🛛 💌                                                          |                                                   |                     |         |            |                   |               |     |                |                |                   |                     |           |   |
|                                                                                                    | ( <b>+</b> Al |                                                                                                    | 0 N                                               | ew 6 Pecline        |         | Gifer      | Accepted 1        | Interview 1 1 |     |                |                |                   |                     |           | _ |
|                                                                                                    |               |                                                                                                    |                                                   |                     | Candida | te Name    |                   | Indicat       | ors | Location       | Status         | Date Applied      | Source              | Score     |   |
|                                                                                                    |               |                                                                                                    | •                                                 | Lillie Holt         |         |            | Profile           |               |     | BRAMPTON, ON   | Interview 1    | 2/22/21, 10:07 PM | Careers             |           | ^ |
|                                                                                                    |               |                                                                                                    | •                                                 | Robyn Wallaster     |         |            | Natas             |               |     | Toronto, ON    | 😒 New          | 2/20/21, 4:37 PM  | Client Careers Site |           |   |
|                                                                                                    |               |                                                                                                    | •                                                 | Yady Markham        |         | 2          | Notes             |               |     | Toronto, ON    | I Declined     | 6/1/21, 10:24 AM  | Client Careers Site |           |   |
|                                                                                                    |               |                                                                                                    | +                                                 | Suzy Hayes          |         | U          | Status            | •             |     | Toronto, ON    | 📫 Offer Accept | 2/20/21, 4:50 PM  | Client Careers Site |           |   |
|                                                                                                    |               |                                                                                                    | ۲                                                 | Jeannie Westbroo    | ¢       | 0          | Contact           | •             |     | Toronto, ON    | 📀 New          | 2/20/21, 4:16 PM  | Client Careers Site |           |   |
|                                                                                                    |               |                                                                                                    | ۲                                                 | Samantha Chilkow    | ki      | B          | Add to Talent Poo | ol            |     | Bolton, ON     | 📀 New          | 2/20/21, 4:13 PM  | Client Careers Site |           |   |
|                                                                                                    |               |                                                                                                    | ٠                                                 | Jennifer Billington |         | R          | Mark as Unviewe   | d             |     | Windingtown    | 😒 New          | 2/20/21, 4:52 PM  | Client Careers Site |           |   |
|                                                                                                    |               |                                                                                                    | ٠                                                 | Mona Lisa           |         |            |                   |               |     | Happyville, ON | 🙁 New          | 2/20/21, 4:19 PM  | Client Careers Site |           |   |
|                                                                                                    |               |                                                                                                    | ٠                                                 | Eric Mendoza        |         |            | Mark as viewed    |               |     | MOntreal       | 🙁 New          | 2/20/21, 4:18 PM  | Client Careers Site |           |   |
|                                                                                                    |               |                                                                                                    |                                                   |                     |         | Ø          | Hire              |               |     |                |                |                   |                     |           | 1 |
|                                                                                                    |               |                                                                                                    |                                                   |                     |         | <i>¥</i> × | Remove Do Not H   | Hire          |     |                |                |                   |                     |           |   |
|                                                                                                    |               |                                                                                                    |                                                   |                     |         | <b>.</b>   | Export            |               |     |                |                |                   |                     |           |   |
|                                                                                                    |               |                                                                                                    |                                                   |                     |         | -          |                   |               |     |                |                |                   |                     |           |   |
|                                                                                                    |               |                                                                                                    |                                                   |                     |         |            |                   |               |     |                |                |                   |                     |           |   |
|                                                                                                    |               |                                                                                                    |                                                   |                     |         |            |                   |               |     |                |                |                   |                     |           |   |

## Filter button on 1<sup>st</sup> Toolbar

The **Filter** button allows you to carry out a detailed search of candidates. This is especially useful when the number of candidates is high.

Click the Filter button to open the search feature.

|                                                                     |              |                                                                                                    | Test Site (6                                                                                                    | 0.2) Recruiting                                                               |                                                                                                    |                                                                                                    |                                                                                                    | 🛎 Q 🔮                                                                                                    | ) 📀 🎭          | 0       |
|---------------------------------------------------------------------|--------------|----------------------------------------------------------------------------------------------------|----------------------------------------------------------------------------------------------------|-------------------------------------------------------------------------------|----------------------------------------------------------------------------------------------------|----------------------------------------------------------------------------------------------------|----------------------------------------------------------------------------------------------------|----------------------------------------------------------------------------------------------------|----------------|---------|
| <                                                                   | K 🗲 Jo       | b Requisitio                                                                                                    | ns                                                                                                    |                                                                               |                                                                                                    |                                                                                                    |                                                                                                    |                                                                                                    |                |         |
| ob Requisitions<br>• Recently Viewed<br>Assistant Environmental Tec | Ass<br>Coor  | Assistant Environmental Technician, Wildlife ID Status Openings Recruiter Hiring Manager<br>Coordination & Ecosystem Management (C&EM) 54 Open ⊘ 1 Lorraine Lawrence 0 Ira Lloyd 0 |                                                                                                    |                                                                               |                                                                                                    |                                                                                                    |                                                                                                    |                                                                                                    |                |         |
| Г                                                                   | Can          | didates                                                                                                    | Job Description Details Activity                                                                                                    | Postings                                                                      |                                                                                                    |                                                                                                    |                                                                                                    |                                                                                                    |                |         |
|                                                                     | 🔁 R          | efresh                                                                                                    | ★ Favorites ▼ 🔽 Filter 🔍 View   🚺                                                                                                    | Profile ONNotes                                                               | 🚺 Status 👻                                                                                                    | 🖒 Hire 🥥                                                                                                    | Contact 🔻 🕞                                                                                                    | Add to Talent Poo                                                                                                    | l <del>v</del> |         |
|                                                                     | Indicat      | tors                                                                                                    | Select Indicators                                                                                                    |                                                                               |                                                                                                    |                                                                                                    |                                                                                                    |                                                                                                    |                | - 6     |
|                                                                     | Declin       | e Reason                                                                                                    | Select a Decline Reason                                                                                                    |                                                                               |                                                                                                    |                                                                                                    |                                                                                                    |                                                                                                    |                | - (     |
|                                                                     | Status       |                                                                                                    | not in    Select Status(es)                                                                                                    |                                                                               |                                                                                                    |                                                                                                    |                                                                                                    |                                                                                                    |                | - (     |
|                                                                     | Source       | e                                                                                                    | Select a Source                                                                                                    |                                                                               |                                                                                                    |                                                                                                    |                                                                                                    |                                                                                                    |                | - (     |
|                                                                     | Site N       | ame                                                                                                    | Site Name                                                                                                    |                                                                               |                                                                                                    |                                                                                                    |                                                                                                    |                                                                                                    |                | - (     |
|                                                                     | Applia       | d Date                                                                                                    | m . m Puring Se                                                                                                    | lect a Time Period                                                            |                                                                                                    |                                                                                                    |                                                                                                    |                                                                                                    |                | _       |
|                                                                     | - Applie     |                                                                                                    |                                                                                                    |                                                                               |                                                                                                    |                                                                                                    |                                                                                                    |                                                                                                    |                |         |
|                                                                     | Candid       | Jate Name                                                                                                    |                                                                                                    |                                                                               |                                                                                                    |                                                                                                    |                                                                                                    |                                                                                                    |                |         |
|                                                                     | Shortli      | sted                                                                                                    |                                                                                                    |                                                                               |                                                                                                    |                                                                                                    |                                                                                                    |                                                                                                    |                |         |
|                                                                     | <b>*</b> 0*  | vdd Filter                                                                                                    | S Reset to Default                                                                                                    |                                                                               | Match All                                                                                                    | Match Any                                                                                                    | Apply Filter                                                                                                    | Clear Filter                                                                                                    | Remove         | Filters |
|                                                                     | ( <b>+</b> A | JI) 💿 Ne                                                                                                    | w 6 Peclined 1 defer Accepted 1                                                                                                    | Interview 1 1                                                                 |                                                                                                    |                                                                                                    |                                                                                                    |                                                                                                    |                |         |
|                                                                     |              |                                                                                                    |                                                                                                    |                                                                               |                                                                                                    |                                                                                                    |                                                                                                    |                                                                                                    |                |         |
|                                                                     |              |                                                                                                    | Candidate Name                                                                                                    | Indicators                                                                    | Location                                                                                                    | Status                                                                                                    | Date Applied                                                                                                    | Source                                                                                                    | Score          |         |
|                                                                     |              |                                                                                                    | Candidate Name Lillie Holt                                                                                                    | Indicators                                                                    | Location<br>BRAMPTON, ON                                                                                                    | Status © Interview 1                                                                                                    | Date Applied 2/22/21, 10:07 PM                                                                                                    | Source<br>Careers                                                                                                    | Score          |         |
|                                                                     |              |                                                                                                    | Candidate Name Lillie Holt Robyn Wallaster                                                                                             | Indicators<br>クよご<br>クマ                                                       | Location<br>BRAMPTON, ON<br>Toronto, ON                                                                                                    | Status Status Interview 1 New                                                                                                    | Date Applied<br>2/22/21, 10:07 PM<br>2/20/21, 4:37 PM                                                                                                    | Source<br>Careers<br>Client Careers Site                                                                                                    | Score          |         |
|                                                                     |              |                                                                                                    | Candidate Name Lillie Holt Robyn Wallaster Yady Marikham                                                                               | Indicators<br>クエロ<br>クロ<br>クエロ<br>クロ                                          | Location<br>BRAMPTON, ON<br>Toronto, ON<br>Toronto, ON                                                                                             | Status  Status  Interview 1  New  Declined                                                                                                    | Date Applied<br>2/22/21, 10:07 PM<br>2/20/21, 4:37 PM<br>6/1/21, 10:24 AM                                                                                                    | Source<br>Careers<br>Client Careers Site<br>Client Careers Site                                                                                             | Score          |         |
|                                                                     |              |                                                                                                    | Candidate Name Lillie Holt Robyn Wallaster Yady Markham Suzy Hayes                                                                     | Indicators<br>クませ<br>クロ<br>クロ<br>クロ<br>クロ<br>クロ<br>クロ<br>クロ<br>クロ<br>クロ<br>クロ | Location<br>BRAMPTON, ON<br>Toronto, ON<br>Toronto, ON<br>Toronto, ON                                                                              | Status Status Interview1 New For Declined Offer Accept                                                                                                    | Date Applied<br>2/22/21, 10:07 PM<br>2/20/21, 4:37 PM<br>6/1/21, 10:24 AM<br>2/20/21, 4:50 PM                                                                                 | Source<br>Careers<br>Client Careers Site<br>Client Careers Site<br>Client Careers Site                                                                      | Score          |         |
|                                                                     |              | ■ · □ · □ · □ · □ · □ · □ · □ · □ · □ ·                                                                                                    | Candidate Name Lillie Holt Kobyn Wallaster Yady Markham Suzy Hayes Jeannie Westbrook Comme Line                                        | Indicators                                                                    | Location<br>BRAMPTON, ON<br>Toronto, ON<br>Toronto, ON<br>Toronto, ON<br>Toronto, ON                                                               | Status Status Interview 1 New Content Status Status | Date Applied<br>2/22/21, 10:07 PM<br>2/20/21, 4:37 PM<br>6/1/21, 10:24 AM<br>2/20/21, 4:50 PM<br>2/20/21, 4:50 PM                                                             | Source<br>Careers<br>Client Careers Site<br>Client Careers Site<br>Client Careers Site<br>Client Careers Site                                               | Score          |         |
|                                                                     |              | ■<br>•<br>□<br>•<br>□<br>•<br>•<br>•<br>•<br>•<br>•<br>•<br>•<br>•<br>•<br>•<br>•<br>•                                                                                             | Candidate Name Lillie Holt Robyn Wallaster Yady Mariham Suzy Hayes Jeannie Westbrook Samantha Chilkowski Leanfer Billemene             | Indicators                                                                    | Location<br>BRAMPTON, ON<br>Toronto, ON<br>Toronto, ON<br>Toronto, ON<br>Toronto, ON<br>Bolton, ON<br>Windingtown                                  | Status Interview 1 New Declined Offer Accept New New New New New New                                                                                                    | Date Applied<br>2/22/21, 10:07 PM<br>2/20/21, 4:37 PM<br>6/1/21, 10:24 AM<br>2/20/21, 4:50 PM<br>2/20/21, 4:16 PM<br>2/20/21, 4:13 PM<br>2/20/21, 4:32 PM                     | Source<br>Careers<br>Client Careers Site<br>Client Careers Site<br>Client Careers Site<br>Client Careers Site<br>Client Careers Site<br>Client Careers Site | Score          |         |
|                                                                     |              |                                                                                                    | Candidate Name Lillie Holt Robyn Wallaster Yady Markham Suzy Hayes Jeannie Westbrook Samantha Chilkowski Jennifer Billington Mona Lisa |                                                                               | Location<br>BRAMPTON, ON<br>Toronto, ON<br>Toronto, ON<br>Toronto, ON<br>Toronto, ON<br>Toronto, ON<br>Bolton, ON<br>Windingtown<br>Hacovville. ON | Status Interview 1 New Implectined Implectined Implectined Implectined New New New New New New New New New New                                                                                                    | Date Applied<br>2/22/21, 10:07 PM<br>2/20/21, 4:37 PM<br>6/1/21, 10:24 AM<br>2/20/21, 4:30 PM<br>2/20/21, 4:16 PM<br>2/20/21, 4:13 PM<br>2/20/21, 4:52 PM<br>2/20/21, 4:59 PM | Source<br>Careers<br>Client Careers Site<br>Client Careers Site<br>Client Careers Site<br>Client Careers Site<br>Client Careers Site<br>Client Careers Site | Score          |         |

Below, the "Status" drop-down is expanded - you can select values to search on.

| ≡   #                                                         |                                | Те                            | est Site (59.4) Recruiting |                    |                            |                           | ₿ Q          | X 🛛 🗢 😼                           | •        |
|---------------------------------------------------------------|--------------------------------|-------------------------------|----------------------------|--------------------|----------------------------|---------------------------|--------------|-----------------------------------|----------|
| Q Search 🛛 «                                                  | 🗲 Job Requisitio               | ins                           |                            |                    |                            |                           |              |                                   |          |
| Talent Community     Overview                                 | Project Coo<br>Procurement (PP | rdinator, Procurement         | ID<br>44                   | Status<br>Open 🔗   | Openings<br>1              | Recruiter<br>Jessica Choi | 0            | Hiring Manager<br>Linda Martin () |          |
| a Job Requisitions                                            | Candidates                     | Job Description Details Activ | vity Postings              |                    |                            |                           |              |                                   |          |
| Recently Viewed     Project Coordinator, Procure              | € Refresh                      | ★ Favorites ▼ Filter          | Profile ONotes             | 🚯 Status 💌         | 🕑 Screen 👻 🖒 Hire          | Decline                   | Assign       | n 🔗 Link                          | •        |
| Technologist, Water Resources                                 | Indicators                     | Select Indicators             |                            |                    |                            |                           |              |                                   | • Ø      |
| Coordinator, Procurement Car<br>Project Manager, Corporate Su | Decline Reason                 | Select a Decline Reason       |                            |                    |                            |                           |              |                                   | - 0      |
| Analyst, Water Resources Engi                                 | Status                         | in v Select Status(es)        |                            |                    |                            |                           |              |                                   | ^ Ø      |
| 🚨 Candidate Management                                        | Source                         | Select a Source New           |                            |                    |                            |                           |              |                                   | ÷ 0      |
| Pinned                                                        | Cito Namo                      | In-Progress                   |                            |                    |                            |                           |              |                                   |          |
|                                                               | Site Name                      | Offered                       |                            |                    |                            |                           |              |                                   | <b>W</b> |
|                                                               | Applied Date                   | Declined                      |                            |                    |                            |                           |              |                                   | •        |
|                                                               | Candidate Name                 | Offer Initiated               |                            |                    |                            |                           |              |                                   | 8        |
|                                                               | Shortlisted                    | Offer Cancelled               |                            |                    |                            |                           |              |                                   | Θ        |
|                                                               | 🔞 Add Filter                   | Coffer Pending Approval       | 1                          |                    |                            |                           |              |                                   | 5        |
|                                                               |                                | Offer Sent                    | 5W                         |                    |                            |                           |              |                                   | .E       |
|                                                               | 🔶 All 🛛 🔘 Ne                   | ew 1) (I Declined             |                            |                    | 1                          |                           |              | 1                                 | _        |
|                                                               |                                | Candidate Name                | Indicators                 | Location           | Status                     | Date Applied              | Source       | Score                             | *        |
|                                                               |                                | Valentina Ribero              | 5 <b>4</b>                 | Toronto, ON        | 🖸 New                      | 1/30/21, 9:4              | Client Caree |                                   | \$       |
|                                                               |                                | Suzy Hayes                    | 54                         | Toronto            | Peclined                   | 10/22/20, 10              | Client Caree |                                   |          |
|                                                               |                                | LINDA WATSON                  |                            | Mississauga, ON    | Declined - Interviewed - N | 10/22/20, 10              | Client Caree |                                   | ~~       |
|                                                               | · W ·                          | Marty Willardson              |                            | Smalltown, ON      | Declined                   | 10/22/20, 10              | Client Caree |                                   | ~        |
|                                                               |                                | Kate Giulio                   |                            | Windlegtown        | Otter Expired              | 10/22/20, 10              | Client Caree |                                   | ~        |
|                                                               |                                | Jauren Fulmer                 |                            | SCHOMBERG ON       | Decined - Interviewed - N  | 10/22/20, 11              | Careers      |                                   | ~        |
|                                                               | U N '                          | exercity territor             |                            | Serie molected, on | - Inclusion I              |                           | corcers      |                                   | ~        |

Below, the list is filtered to include candidates whose "Status" = <u>New</u>.

| = *                                                                                                |                                  | Test Site (60                                                                                                    | .2) Recruiting    |                |               |                                | 볼 Q 😯               | <ul> <li>S</li> <li>S</li></ul> | <b>0</b> • |
|----------------------------------------------------------------------------------------------------|----------------------------------|----------------------------------------------------------------------------------------------------|-------------------|----------------|---------------|--------------------------------|---------------------|----------------------------------------------------------------------------------------------------|------------|
| «                                                                                                  | 🗲 Job Requisitio                 | ns                                                                                                    |                   |                |               |                                |                     |                                                                                                    |            |
| <ul> <li>Job Requisitions</li> <li>Recently Viewed</li> <li>Assistant Environmental Tec</li> </ul> | Assistant El<br>Coordination & E | nvironmental Technician, Wildlife<br>Ecosystem Management (C&EM)                                                                                                    | ID Stat<br>54 Ope | us ()<br>n 🕑 1 | Openings<br>I | Recruiter<br>Lorraine Lawrence | Hirin<br>Ira Li     | g Manager<br>oyd 🚯                                                                                                    |            |
|                                                                                                    | Candidates                       | Job Description Details Activity                                                                                                    | Postings          |                |               |                                |                     |                                                                                                    |            |
|                                                                                                    | € Refresh                        | ★ Favorites ▼ 🛐 Filter 👁 View   🛄 P                                                                                                    | Profile ONotes    | Status 🔻       | 🖒 Hire 🛛      | Contact 👻 🕞                    | Add to Talent Pool  | 🔻                                                                                                    |            |
|                                                                                                    | Indicators                       | Select Indicators                                                                                                    |                   |                |               |                                |                     | •                                                                                                    | 8          |
|                                                                                                    | Decline Reason                   | Select a Decline Reason                                                                                                    |                   |                |               |                                |                     | •                                                                                                    | 0          |
|                                                                                                    | Status                           | in 💌 New X                                                                                                    |                   |                |               |                                |                     | •                                                                                                    | 0          |
|                                                                                                    | Source                           | Select a Source                                                                                                    |                   |                |               |                                |                     | •                                                                                                    | Θ          |
|                                                                                                    | Site Name                        | Site Name                                                                                                    |                   |                |               |                                |                     | •                                                                                                    | Θ          |
|                                                                                                    | Applied Date                     | During Sele                                                                                                    | ect a Time Period | <b>v</b>       |               |                                |                     |                                                                                                    | 0          |
|                                                                                                    | Candidate Name                   |                                                                                                    |                   |                |               |                                |                     |                                                                                                    | 0          |
|                                                                                                    | Shortlisted                      |                                                                                                    |                   |                |               |                                |                     |                                                                                                    | Θ.         |
|                                                                                                    | Add Filter                       | CRESET to Default                                                                                                    |                   | Match All      | Match Any     | Apply Filter                   | Clear Filter        | Remove Filt                                                                                                    | lters      |
|                                                                                                    | 🔶 All 🔘 🔘 Ne                     | ew 6) (International Content of the International Content of the Internati | erview 1          |                |               |                                |                     |                                                                                                    |            |
|                                                                                                    |                                  | Candidate Name                                                                                                    | Indicators        | Location       | Status        | Date Applied                   | Source              | Score                                                                                                    |            |
|                                                                                                    |                                  | Robyn Wallaster                                                                                                    | <b>54</b>         | Toronto, ON    | 🔿 New         | 2/20/21, 4:37 PM               | Client Careers Site |                                                                                                    | ^          |
|                                                                                                    |                                  | Jeannie Westbrook                                                                                                    | ₽⊥₽               | Toronto, ON    | 🔿 New         | 2/20/21, 4:16 PM               | Client Careers Site |                                                                                                    | _          |
|                                                                                                    |                                  | Samantha Chilkowski                                                                                                    | D10               | Bolton, ON     | 🔿 New         | 2/20/21, 4:13 PM               | Client Careers Site |                                                                                                    |            |
|                                                                                                    |                                  | Jennifer Billington                                                                                                    | 0¢                | Windingtown    | O New         | 2/20/21, 4:52 PM               | Client Careers Site |                                                                                                    |            |
|                                                                                                    |                                  | Mona Lisa                                                                                                    | ₽ <b>⊥</b> ¢      | Happyville, ON | 😳 New         | 2/20/21, 4:19 PM               | Client Careers Site |                                                                                                    |            |

To restore the full list of candidates, click the **Clear Filter** button and the **Apply Filter** buttons. Click the **Filter** button again to close the search feature. Then click **Refresh**.

#### 2<sup>nd</sup> Toolbar with Status Buttons

This toolbar includes buttons you can click to quickly filter candidates under a specific status.

Each button includes an identifying indicator icon and a related **number** to reflect the applicable number job requisitions under the status.

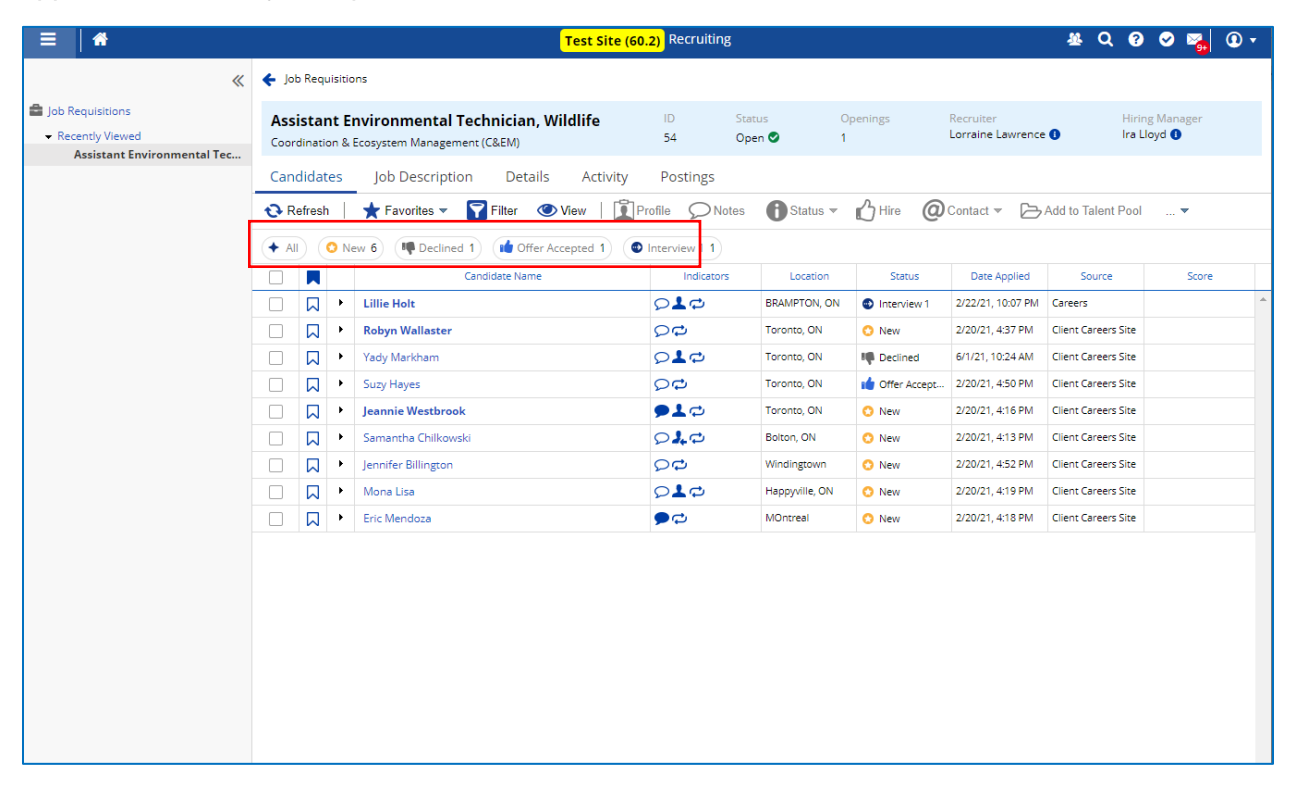

Below, the Interview 1 status button is clicked to show candidates under the status.

| =   *                                                                                              | Test Site (60.                                                                             | 2) Recruiting                                 | 사 Q 🛛 📽 🔒 🛈 ד                                               |
|----------------------------------------------------------------------------------------------------|--------------------------------------------------------------------------------------------|-----------------------------------------------|-------------------------------------------------------------|
| «                                                                                                  | ← Job Requisitions                                                                         |                                               |                                                             |
| <ul> <li>Job Requisitions</li> <li>Recently Viewed</li> <li>Assistant Environmental Tec</li> </ul> | Assistant Environmental Technician, Wildlife<br>Coordination & Ecosystem Management (C&EM) | ID Status Openings<br>54 Open ♥ 1             | Recruiter Hiring Manager<br>Lorraine Lawrence I Ira Lloyd I |
|                                                                                                    | Candidates Job Description Details Activity                                                | Postings                                      |                                                             |
|                                                                                                    | € Refresh   ★ Favorites ▼ 🍞 Filter 🗣 View   🚉 P                                            | <del>rofile p</del> Notes ❶ Status ▼ ௴ Hire @ | Contact 🔻 🕞 Add to Talent Pool 🛛 🔻                          |
|                                                                                                    | + All ONew Peclined offer Accepted                                                         | view 1 1                                      |                                                             |
|                                                                                                    | Candidate Name                                                                             | Indicators Location Status                    | Date Applied Source Score                                   |
|                                                                                                    | Lillie Holt                                                                                | STAMPTON, ON STAMPTON, ON                     | 2/22/21, 10:07 PM Careers                                   |
|                                                                                                    |                                                                                            |                                               |                                                             |
|                                                                                                    |                                                                                            |                                               |                                                             |
|                                                                                                    |                                                                                            |                                               |                                                             |
|                                                                                                    |                                                                                            |                                               |                                                             |
|                                                                                                    |                                                                                            |                                               |                                                             |
|                                                                                                    |                                                                                            |                                               |                                                             |
|                                                                                                    |                                                                                            |                                               |                                                             |
|                                                                                                    |                                                                                            |                                               |                                                             |
|                                                                                                    |                                                                                            |                                               |                                                             |

Click ( to restore the list of candidates.

#### **Candidates Indicators**

The **Candidates** screen displays meaningful icons in the **Indicators** column next to the candidate's name.

| ≡ #                                                                   |       |                         |         | Test                                                            | : Site (60 | 2) Recruiting                          |                 |                |                                | 표 Q 😧               | I I I I I I I I I I I I I I I I I I I | • |
|-----------------------------------------------------------------------|-------|-------------------------|---------|-----------------------------------------------------------------|------------|----------------------------------------|-----------------|----------------|--------------------------------|---------------------|---------------------------------------|---|
| «                                                                     | 🗲 Joi | b Requ                  | uisitio | ns                                                              |            |                                        |                 |                |                                |                     |                                       |   |
| Job Requisitions     Recently Viewed     Assistant Environmental Terr | Ass   | <b>istar</b><br>dinatio | nt E    | nvironmental Technician, Wildlif<br>Ecosystem Management (C&EM) | e          | ID Sta<br>54 Op                        | tus O<br>en I 1 | penings        | Recruiter<br>Lorraine Lawrence | Hirir<br>Ira L      | ig Manager<br>loyd 🕕                  |   |
| Assistant Environmental reca                                          | Can   | didat                   | es      | Job Description Details A                                       | ctivity    | Postings                               |                 |                |                                |                     |                                       |   |
|                                                                       | 🔁 R   | efresh                  |         | 🛧 Favorites 🔻 🌄 Filter 🛛 👁 View                                 | Î P        | rofile 🔎 Notes                         | 🚯 Status 💌      | 🖒 Hire 🛛 🥥     | Contact 👻 🕞                    | Add to Talent Pool  | 🔻                                     |   |
|                                                                       | + Al  |                         | 0 N     | ew 6 Peclined 1 offer Accepted                                  | 1          | Interview 1 1                          |                 |                |                                |                     |                                       |   |
|                                                                       |       |                         |         | Candidate Name                                                  |            | Indicators                             | Location        | Status         | Date Applied                   | Source              | Score                                 |   |
|                                                                       |       |                         | •       | Lillie Holt                                                     |            | ₽ <b>⊥</b> ₽                           | BRAMPTON, ON    | Interview 1    | 2/22/21, 10:07 PM              | Careers             |                                       | ^ |
|                                                                       |       |                         | •       | Robyn Wallaster                                                 |            | 2 <b>0</b>                             | Toronto, ON     | 🔘 New          | 2/20/21, 4:37 PM               | Client Careers Site |                                       |   |
|                                                                       |       |                         | ۲       | Yady Markham                                                    |            | ₽ <b>⊥</b> ₽                           | Toronto, ON     | M Declined     | 6/1/21, 10:24 AM               | Client Careers Site |                                       |   |
|                                                                       |       |                         | ×       | Suzy Hayes                                                      |            | <b>24</b>                              | Toronto, ON     | 👍 Offer Accept | 2/20/21, 4:50 PM               | Client Careers Site |                                       |   |
|                                                                       |       |                         | ×       | Jeannie Westbrook                                               |            | ୭⊥⇔                                    | Toronto, ON     | 🖸 New          | 2/20/21, 4:16 PM               | Client Careers Site |                                       |   |
|                                                                       |       |                         | ×       | Samantha Chilkowski                                             |            | 010                                    | Bolton, ON      | 🔿 New          | 2/20/21, 4:13 PM               | Client Careers Site |                                       |   |
|                                                                       |       |                         | •       | Jennifer Billington                                             |            | <b>DC</b>                              | Windingtown     | 🔿 New          | 2/20/21, 4:52 PM               | Client Careers Site |                                       |   |
|                                                                       |       |                         | •       | Mona Lisa                                                       |            | ₽ <b>⊥</b> ₽                           | Happyville, ON  | 🔿 New          | 2/20/21, 4:19 PM               | Client Careers Site |                                       |   |
|                                                                       |       |                         | ٠       | Eric Mendoza                                                    |            | ,,,,,,,,,,,,,,,,,,,,,,,,,,,,,,,,,,,,,, | MOntreal        | 🔿 New          | 2/20/21, 4:18 PM               | Client Careers Site |                                       |   |
|                                                                       |       |                         |         |                                                                 |            |                                        | 1               |                |                                |                     |                                       |   |
|                                                                       |       |                         |         |                                                                 |            |                                        |                 |                |                                |                     |                                       |   |

Hover over the **Indicators** *column header* label and a list of all available indicators with a related description will be displayed.

| =   *                                                                                              | Test Sit                                                                                   | e (60.2) Recruiting                                                                                                    | 사 Q 🛛 🖉 🍇 🛈 🕇                                              |  |  |  |  |  |  |  |  |
|----------------------------------------------------------------------------------------------------|--------------------------------------------------------------------------------------------|----------------------------------------------------------------------------------------------------|------------------------------------------------------------|--|--|--|--|--|--|--|--|
| «                                                                                                  | ← Job Requisitions                                                                         |                                                                                                    |                                                            |  |  |  |  |  |  |  |  |
| <ul> <li>Job Requisitions</li> <li>Recently Viewed</li> <li>Assistant Environmental Tec</li> </ul> | Assistant Environmental Technician, Wildlife<br>Coordination & Ecosystem Management (C&EM) | ID Status Openings F<br>54 Open ♥ 1 L                                                                                                    | Recruiter Hiring Manager<br>Joorraine Lawrence Ira Lloyd I |  |  |  |  |  |  |  |  |
|                                                                                                    | Candidates Job Description Details Activ                                                   | ity Postings                                                                                                    |                                                            |  |  |  |  |  |  |  |  |
|                                                                                                    | 🔁 Refresh 📔 ★ Favorites 👻 🍞 Filter 🗶 View 📔                                                | 🛐 Profile 💭 Notes 🕦 Status 👻 🔥 Hire @ C                                                                                                    | Contact 👻 🕞 Add to Talent Pool 🛛 💌                         |  |  |  |  |  |  |  |  |
|                                                                                                    | + All Offer Accepted 1                                                                     | Interview 1 1                                                                                                    |                                                            |  |  |  |  |  |  |  |  |
|                                                                                                    | Candidate Name                                                                             | Indicators Location Status                                                                                                    | Date Applied Source Score                                  |  |  |  |  |  |  |  |  |
|                                                                                                    | Lillie Holt                                                                                |                                                                                                    | 2/22/21, 10:07 PM Careers                                  |  |  |  |  |  |  |  |  |
|                                                                                                    | 🗋 🗍 🕨 Robyn Wallaster                                                                      | Candidate is a current employee                                                                                                    | 2/20/21, 4:37 PM Client Careers Site                       |  |  |  |  |  |  |  |  |
|                                                                                                    | 🗋 📮 🕨 Yady Markham                                                                         | Added through Talent Community  Added through Talent Community  5/1/21, 10:24 AM  Client Careers Site                                                                                      |                                                            |  |  |  |  |  |  |  |  |
|                                                                                                    | □ 💭 🕨 Suzy Hayes                                                                           | Candidate has applied for other positions                                                                                                    | 2/20/21, 4:50 PM Client Careers Site                       |  |  |  |  |  |  |  |  |
|                                                                                                    | 🗌 💭 🕨 Jeannie Westbrook                                                                    | Post application questionnaire was sent to the candidate                                                                                                    | 2/20/21, 4:16 PM Client Careers Site                       |  |  |  |  |  |  |  |  |
|                                                                                                    | 🗌 🔲 🕨 Samantha Chilkowski                                                                  | Post application questionnaire was completed by the candidate<br>Post application questionnaire has expired                                                                                | 2/20/21, 4:13 PM Client Careers Site                       |  |  |  |  |  |  |  |  |
|                                                                                                    | □ □ Jennifer Billington                                                                    | Add a note to the candidate's record                                                                                                    | 2/20/21, 4:52 PM Client Careers Site                       |  |  |  |  |  |  |  |  |
|                                                                                                    | 🗌 🔲 🕨 Mona Lisa                                                                            | Candidate is not eligible for rehire                                                                                                    | 2/20/21, 4:19 PM Client Careers Site                       |  |  |  |  |  |  |  |  |
|                                                                                                    | 🗌 🔲 🕨 Eric Mendoza                                                                         | Do not hire this candidate<br>Candidate is a member of a talent pool                                                                                                    | 2/20/21, 4:18 PM Client Careers Site                       |  |  |  |  |  |  |  |  |
|                                                                                                    |                                                                                            | Added through Candidate Import Candidate has Resume Import Candidate has Imited work rights Candidate has no work rights Candidate has normal work rights Candidate has normal work rights |                                                            |  |  |  |  |  |  |  |  |

For each candidate, hover over any displayed icons to make the information bubble appear. Below, the user hovers over the ♀ icon.

| =   *                                                                                              |            |                                                                                                    |         | Test Site (60       | .2) Recruiting |                        |                 |                   | # Q 0               | 🗢 🏹 🛈 • |  |
|----------------------------------------------------------------------------------------------------|------------|----------------------------------------------------------------------------------------------------|---------|---------------------|----------------|------------------------|-----------------|-------------------|---------------------|---------|--|
| «                                                                                                  | ← Jo       | ob Req                                                                                                    | uisitio | ons                 |                |                        |                 |                   |                     |         |  |
| <ul> <li>Job Requisitions</li> <li>Recently Viewed</li> <li>Assistant Environmental Tec</li> </ul> | Ass        | sistant Environmental Technician, Wildlife ID Status Openings Recruiter Hiring Manager<br>ardination & Ecosystem Management (C&EM) 54 Open © 1 Lorraine Lawrence ① Ira Lloyd ① |         |                     |                |                        |                 |                   |                     |         |  |
|                                                                                                    | Can        | andidates Job Description Details Activity Postings                                                                                                    |         |                     |                |                        |                 |                   |                     |         |  |
|                                                                                                    | <b>+</b> A | J) (                                                                                                    | 0 N     | ew 6 Peclined 1     | Interview 1 1  | •                      | ~ •             |                   |                     |         |  |
|                                                                                                    |            |                                                                                                    |         | Candidate Name      | Indicators     | Location               | Status          | Date Applied      | Source              | Score   |  |
|                                                                                                    |            |                                                                                                    | •       | Lillie Holt         | 9 <b>1</b> 0   | BRAMPTON, ON           | Interview 1     | 2/22/21, 10:07 PM | Careers             |         |  |
|                                                                                                    |            |                                                                                                    | +       | Robyn Wallaster     | 0 <b>0</b>     | Toronto, ON            | 📀 New           | 2/20/21, 4:37 PM  | Client Careers Site |         |  |
|                                                                                                    |            |                                                                                                    | +       | Yady Markham        | ∽L⊄ < Candi    | date has applied for ( | other positions | 6/1/21, 10:24 AM  | Client Careers Site |         |  |
|                                                                                                    |            |                                                                                                    | +       | Suzy Hayes          | 0 <b>0</b>     | Toronto, ON            | 📫 Offer Accept  | 2/20/21, 4:50 PM  | Client Careers Site |         |  |
|                                                                                                    |            |                                                                                                    | •       | Jeannie Westbrook   | <b>9≟</b> ¢    | Toronto, ON            | 😒 New           | 2/20/21, 4:16 PM  | Client Careers Site |         |  |
|                                                                                                    |            |                                                                                                    | •       | Samantha Chilkowski | 01.0°          | Bolton, ON             | 😒 New           | 2/20/21, 4:13 PM  | Client Careers Site |         |  |
|                                                                                                    |            |                                                                                                    | +       | Jennifer Billington | 0 <b>0</b>     | Windingtown            | 😒 New           | 2/20/21, 4:52 PM  | Client Careers Site |         |  |
|                                                                                                    |            |                                                                                                    | +       | Mona Lisa           | <b>₽⊥</b> ₽    | Happyville, ON         | 😒 New           | 2/20/21, 4:19 PM  | Client Careers Site |         |  |
|                                                                                                    |            |                                                                                                    | •       | Eric Mendoza        | , ⊂            | MOntreal               | 📀 New           | 2/20/21, 4:18 PM  | Client Careers Site |         |  |
|                                                                                                    |            |                                                                                                    |         |                     |                |                        |                 |                   |                     |         |  |

Other examples of Indicator bubbles include:

When hovering over the **>** icon, the corresponding bubble appears

When hovering over the C icon, the corresponding bubble appears.

Candidate has applied for other positions

When hovering over the <sup>1</sup> icon, the corresponding bubble appears.

Candidate record includes notes

#### Candidates Indicators – Additional Details

Click on a specific indicator recorded for the candidate to view associated details in a pop-up window.

#### Example 1

The user clicks on the <sup>1</sup>/<sub>4</sub> icon in the row for the candidate "<u>Jeannie Westbrook</u>". The indicator means "<u>Candidate is a current employee</u>'.

| ≡   &                                                                                               |          |         |                                                                                                    | Test Site (60                                               | 0.2) Recruiting                        |                |                |                   | 표 Q 😯               | ତ ъ 🕢 ד |  |
|----------------------------------------------------------------------------------------------------|----------|---------|----------------------------------------------------------------------------------------------------|-------------------------------------------------------------|----------------------------------------|----------------|----------------|-------------------|---------------------|---------|--|
|                                                                                                    | « 🗲      | Job Red | quisiti                                                                                                    | ons                                                         |                                        |                |                |                   |                     |         |  |
| <ul> <li>Job Requisitions</li> <li>Recently Viewed</li> <li>Assistant Environmental Tec.</li> </ul> | A:<br>Co | ordina  | istant Environmental Technician, Wildlife ID Status Openings Recruiter Hiring Manager<br>dination & Ecosystem Management (C&EM) 54 Open © 1 Lorraine Lawrence O Ira Loyd O |                                                             |                                        |                |                |                   |                     |         |  |
|                                                                                                    | Ca<br>•• | Refres  | ates                                                                                                    | Job Description Details Activity<br>★ Favorites ▼  T Filter | Postings<br>Profile ONotes             | 🔒 Status 🔻     | 🔥 Hire 🤕       | Contact 🔻 🕞       | Add to Talent Pool  | 🔻       |  |
|                                                                                                    | •        | AII     | 0 N                                                                                                    | ew 6 Declined 1 declined 1                                  | Interview 1 1                          |                |                |                   |                     |         |  |
|                                                                                                    |          |         |                                                                                                    | Candidate Name                                              | Indicators                             | Location       | Status         | Date Applied      | Source              | Score   |  |
|                                                                                                    |          |         | •                                                                                                    | Lillie Holt                                                 | <b>₽⊥</b> ₽                            | BRAMPTON, ON   | Interview 1    | 2/22/21, 10:07 PM | Careers             |         |  |
|                                                                                                    |          |         | •                                                                                                    | Robyn Wallaster                                             | <b>00</b>                              | Toronto, ON    | 🔿 New          | 2/20/21, 4:37 PM  | Client Careers Site |         |  |
|                                                                                                    |          |         | •                                                                                                    | Yady Markham                                                | <b>₽⊥</b> ₽                            | Toronto, ON    | M Declined     | 6/1/21, 10:24 AM  | Client Careers Site |         |  |
|                                                                                                    |          |         | •                                                                                                    | Suzy Hayes                                                  | 0 <b>0</b>                             | Toronto, ON    | 💧 Offer Accept | 2/20/21, 4:50 PM  | Client Careers Site |         |  |
|                                                                                                    |          |         | •                                                                                                    | Jeannie Westbrook                                           | 910                                    | Toronto, ON    | 🔿 New          | 2/20/21, 4:16 PM  | Client Careers Site |         |  |
|                                                                                                    |          |         | •                                                                                                    | Samantha Chilkowski                                         | Q1.0                                   | Bolton, ON     | 🔿 New          | 2/20/21, 4:13 PM  | Client Careers Site |         |  |
|                                                                                                    |          |         | •                                                                                                    | Jennifer Billington                                         | 50                                     | Windingtown    | O New          | 2/20/21, 4:52 PM  | Client Careers Site |         |  |
|                                                                                                    |          |         | •                                                                                                    | Mona Lisa                                                   | 010                                    | Happyville, ON | O New          | 2/20/21, 4:19 PM  | Client Careers Site |         |  |
|                                                                                                    |          |         | •                                                                                                    | Eric Mendoza                                                | ,,,,,,,,,,,,,,,,,,,,,,,,,,,,,,,,,,,,,, | MOntreal       | 🔿 New          | 2/20/21, 4:18 PM  | Client Careers Site |         |  |
|                                                                                                    |          |         |                                                                                                    |                                                             |                                        |                |                |                   |                     |         |  |

As a result, a box pops-up to display basic employment status information for the employee's profile.

| Jeannie Westb<br>GE Senior Enginee<br>HO/D&ES - ES | rook                        |
|----------------------------------------------------|-----------------------------|
| Employee Profile                                   |                             |
| Employee Number                                    | Eligible for Rehire         |
| 100083                                             | Not Answered                |
| Location                                           | Termination Reason          |
| HO/D&ES - ES                                       | N/A                         |
| Position Title                                     | Original Hire Date          |
| GE Senior Engineer,                                | 5/24/2021                   |
| Geotechnical                                       | First Day Worked            |
| Primary Job                                        | 5/24/2021                   |
| Department                                         | Effective From<br>5/24/2021 |
| GE                                                 | Effective To                |
| Manager                                            | N/A                         |
| Marquis Denney                                     | Rehire Date                 |
| Annual Salary                                      | N/A                         |
| Not Authorized                                     | Termination Date            |
| Status                                             | N/A                         |
| Active                                             |                             |

#### Example 2

The user clicks on the **>** icon in the row for the candidate "<u>Suzy Hayes</u>". The indicator (it is a full blue colour) means "<u>Candidate record includes notes</u>".

| ≡   #                                                                                                  |       |                         |               | Test Site (60                                                    | .2) Recruiting     |                 |                     |                                | 基Q Ø                | ତ ъ 💿 🗸              |
|----------------------------------------------------------------------------------------------------|-------|-------------------------|---------------|------------------------------------------------------------------|--------------------|-----------------|---------------------|--------------------------------|---------------------|----------------------|
| «                                                                                                    | 🗲 Job | b Requ                  | isitic        | ons                                                              |                    |                 |                     |                                |                     |                      |
| <ul> <li>➡ Job Requisitions</li> <li>✓ Recently Viewed</li> <li>Assistant Environmental Tec</li> </ul> | Assi  | <b>istan</b><br>dinatio | nt Ei<br>In & | nvironmental Technician, Wildlife<br>Ecosystem Management (C&EM) | ID Star<br>54 Ope  | tus O<br>en ♥ 1 | penings             | Recruiter<br>Lorraine Lawrence | Hirir<br>Ira L      | ng Manager<br>loyd 🚺 |
|                                                                                                    |       | efresh                  | <br> <br>     | ★ Favorites ▼  Filter                                            | Profile Notes      | i Status 🔻      | 🖒 <sup>Hire</sup> 🧶 | Contact 🔻 🕞                    | Add to Talent Pool  | 🔻                    |
|                                                                                                    |       |                         |               | Candidate Name                                                   | Indicators         | Location        | Status              | Date Applied                   | Source              | Score                |
|                                                                                                    |       |                         | ۲             | Lillie Holt                                                      | ₽ <b>1</b> ₽       | BRAMPTON, ON    | Interview 1         | 2/22/21, 10:07 PM              | Careers             | 1                    |
|                                                                                                    |       |                         | ۲             | Robyn Wallaster                                                  | <b>00</b>          | Toronto, ON     | O New               | 2/20/21, 4:37 PM               | Client Careers Site |                      |
|                                                                                                    |       |                         | ۲             | Yady Markham                                                     | ₽ <mark>1</mark> ₽ | Toronto, ON     | M Declined          | 6/1/21, 10:24 AM               | Client Careers Site |                      |
|                                                                                                    |       |                         | ۲             | Suzy Hayes                                                       | <b>.</b>           | Toronto, ON     | 💼 Offer Accept      | 2/20/21, 4:50 PM               | Client Careers Site |                      |
|                                                                                                    |       |                         | ۲             | Jeannie Westbrook                                                | <b>₽⊥</b> ⇔        | Toronto, ON     | 🔿 New               | 2/20/21, 4:16 PM               | Client Careers Site |                      |
|                                                                                                    |       |                         | ۲             | Samantha Chilkowski                                              | ₽ <b></b> ₽        | Bolton, ON      | O New               | 2/20/21, 4:13 PM               | Client Careers Site |                      |
|                                                                                                    |       |                         | ۲             | Jennifer Billington                                              | <b>DC</b>          | Windingtown     | 🙁 New               | 2/20/21, 4:52 PM               | Client Careers Site |                      |
|                                                                                                    |       |                         | ۲             | Mona Lisa                                                        | ₽ <b>⊥</b> ₽       | Happyville, ON  | O New               | 2/20/21, 4:19 PM               | Client Careers Site |                      |
|                                                                                                    |       |                         | ۲             | Eric Mendoza                                                     | <b>9</b> 0         | MOntreal        | 🔿 New               | 2/20/21, 4:18 PM               | Client Careers Site |                      |
|                                                                                                    |       |                         |               |                                                                  |                    |                 |                     |                                |                     |                      |

As result, the **Add/View Notes** box pops up to display notes recorded for the candidate.

| dd/View Notes                                                                |                                                                                     |
|------------------------------------------------------------------------------|-------------------------------------------------------------------------------------|
| 🔁 Refresh 📔 🍸 Filter 🛛 👫 Sort 👻                                              |                                                                                     |
| Write a comment. You can type "@" to tag an employee or "#" to tag a keyword | d.                                                                                  |
| Ira Lloyd<br>Good interview. Highly qualified. Great match                   | Wednesday, June 30, 2021 at 2:31 PM                                                 |
|                                                                              | Job Req ID: 54 - Assistant Environmental Technician, Wildlife   Visibility: Only Me |
|                                                                              |                                                                                     |
|                                                                              |                                                                                     |
|                                                                              |                                                                                     |
|                                                                              |                                                                                     |
|                                                                              |                                                                                     |
|                                                                              |                                                                                     |
|                                                                              |                                                                                     |
|                                                                              |                                                                                     |
|                                                                              |                                                                                     |

#### Download List of Candidates under Job Requisition

You can download EXCEL list of the candidates under a job requisition - this is very useful.

| =   *                                            |                 |             |                | Test S                              | <mark>ite (59.4)</mark> Recruitir      | ng                   |                              |                       | <b>聚 Q</b>          | 0 🛇 😼                            | •  |
|--------------------------------------------------|-----------------|-------------|----------------|-------------------------------------|----------------------------------------|----------------------|------------------------------|-----------------------|---------------------|----------------------------------|----|
| Q Search                                         | 🗲 Job           | Requ        | uisitio        | ns                                  |                                        |                      |                              |                       |                     |                                  |    |
| Talent Community     Overview                    | Proje<br>Procur | ect<br>reme | Coo<br>ent (PF | rdinator, Procurement               | 10<br>4                                | 9 Status<br>4 Open 9 | Openings 1                   | Recruite<br>Jessica ( | er I<br>Chol 🕕 I    | Hiring Manager<br>Linda Martin 🕕 |    |
| Job Requisitions                                 | Candi           | idat        | es             | Job Description Details Activity    | Postings                               |                      |                              |                       |                     |                                  |    |
| Recently Viewed     Project Coordinator, Procure | 🔁 Re            | fresh       | n              | ★ Favorites ▼ 🛐 Filter 👁 View   🚺 F | Profile ONotes                         | 🚺 Status 👻           | 🖒 Hire 🛛 Decline 🚽           | +Assign               | Cor                 | ntact 💌 📖 🔻                      |    |
| Coordinator, Procurement Car                     | + All           | ) (         | 🗘 Ne           | w Send Resume 🅞 Add to Talent i     | Pool 🤇 🔇 Offer                         | 🛃 Mark as            | Unviewed 🛛 虧 Mark as         | Viewed                | 🎝 Do Not Hire       | 1 Export                         |    |
| Project Manager, Corporate Su                    |                 |             |                | Candidate Name                      | Indicators                             | Location             | Status                       | Date Applied          | Source              | Score                            | *  |
| Analyst, Property Assets                         |                 |             | ×              | Valentina Ribero                    | <b>9</b> 4,⇔                           | Toronto, ON          | O New                        | 1/30/21, 9:4          | Client Careers Site |                                  | \$ |
| 🚨 Candidate Management                           |                 |             | •              | Lauren J Fulmer                     | ●1.⇔                                   | SCHOMBERG, ON        | Declined - Did not meet t    | 10/22/20, 10          | Careers             |                                  | \$ |
| Pinned                                           |                 | $\square$   | •              | Suzy Hayes                          | <b>ب</b>                               | Toronto              | In-Progress                  | 10/22/20, 10          | Client Careers Site |                                  | \$ |
| 🏖 Talent Pools                                   |                 |             | •              | LINDA WATSON                        | , , , , , , , , , , , , , , , , , , ,  | Mississauga, ON      | Peclined - Interviewed - N   | 10/22/20, 10          | Client Careers Site |                                  | ŵ  |
| Pinned                                           |                 | $\Box$      | •              | Marty Willardson                    | $\mathcal{D} \blacksquare \mathcal{D}$ | Smalltown, ON        | M Declined                   | 10/22/20, 10          | Client Careers Site |                                  | \$ |
|                                                  |                 |             | •              | Kate Giulio                         | <b>₽⊥</b> ₽                            | Whatever City, ON    | 📫 Offer Expired              | 10/22/20, 10          | Client Careers Site |                                  | ŝ  |
|                                                  |                 |             | •              | Jennifer Billington                 | 90                                     | Windingtown          | M Declined - Interviewed - N | 10/22/20, 11          | Client Careers Site |                                  | \$ |
|                                                  |                 |             |                |                                     |                                        |                      |                              |                       |                     |                                  |    |

First expand the toolbar to display all the buttons, click the button with the ellipsis and downward arrow at the end. The bar expands to include another row of buttons, as show below.

| ſ | 😯 Refresh 🛛 ★ | Favorites 👻 🍸 Filter | 🕙 View   🚺 Profile | Notes   | 🚯 Status 🔻  | Screen 🔻 | 🖒 Hire  | 😡 Decline | 🛃 Assign      | 🖉 Link | 🔻      |
|---|---------------|----------------------|--------------------|---------|-------------|----------|---------|-----------|---------------|--------|--------|
|   | 🙆 Contact 👻   | Send Resume          | Add to Talent Pool | Cffer 🔇 | R Mark as I | Unviewed | Mark as | s Viewed  | よ Do Not Hire | e 🏦    | Export |

The click the Export button. An EXCEL file will result with content similarly structured as below.

| Candidate Name      | Location       | Status         | Date Applied      | Source         | Score |
|---------------------|----------------|----------------|-------------------|----------------|-------|
|                     | BRAMPTON,      |                |                   |                |       |
| Lillie Holt         | ON             | Interview 1    | 2/22/21, 10:07 PM | Careers        |       |
|                     |                |                |                   | Client Careers |       |
| Robyn Wallaster     | Toronto, ON    | New            | 2/20/21, 4:37 PM  | Site           |       |
|                     |                |                |                   | Client Careers |       |
| Yady Markham        | Toronto, ON    | Declined       | 6/1/21, 10:24 AM  | Site           |       |
|                     |                |                |                   | Client Careers |       |
| Suzy Hayes          | Toronto, ON    | Offer Accepted | 2/20/21, 4:50 PM  | Site           |       |
|                     |                |                |                   | Client Careers |       |
| Jeannie Westbrook   | Toronto, ON    | New            | 2/20/21, 4:16 PM  | Site           |       |
|                     |                |                |                   | Client Careers |       |
| Samantha Chilkowski | Bolton, ON     | New            | 2/20/21, 4:13 PM  | Site           |       |
|                     |                |                |                   | Client Careers |       |
| Jennifer Billington | Windingtown    | New            | 2/20/21, 4:52 PM  | Site           |       |
|                     |                |                |                   | Client Careers |       |
| Mona Lisa           | Happyville, ON | New            | 2/20/21, 4:19 PM  | Site           |       |
|                     |                |                |                   | Client Careers |       |
| Eric Mendoza        | Montreal       | New            | 2/20/21, 4:18 PM  | Site           |       |

#### **Notes**

You can record notes for a candidate. Please ensure *always* that any note you record is:

- Display to = Me
- Attach to = Job Requisition

This is to ensure that any note recorded for a candidate is visible to only the person that recorded it.

To record a note, first click on the row for the candidate, then click the  $\mathcal{P}^{Notes}$  button. The **Add/View Notes** box pops up.

In certain situations, the history might be blank even though there are notes recorded. Click **Refresh** in this situation.

| Add/View Notes                                                                |                                                                                     |
|-------------------------------------------------------------------------------|-------------------------------------------------------------------------------------|
| 🞨 Refresh 📔 🌱 Filter 🛛 💣 Sort 👻                                               |                                                                                     |
| Write a comment. You can type "@" to tag an employee or "#" to tag a keyword. |                                                                                     |
| Ira Lloyd                                                                     | Wednesday, June 30, 2021 at 2:31 PM                                                 |
|                                                                               | Job Req ID: 54 - Assistant Environmental Technician, Wildlife   Visibility: Only Me |
|                                                                               |                                                                                     |
|                                                                               |                                                                                     |
|                                                                               |                                                                                     |
|                                                                               |                                                                                     |
|                                                                               |                                                                                     |
|                                                                               |                                                                                     |
|                                                                               |                                                                                     |
|                                                                               |                                                                                     |

Click in the **Notes** filed.

| Add/View Notes                  |                                                             |        |
|---------------------------------|-------------------------------------------------------------|--------|
| 🞨 Refresh 📔 🍞 Filter 🛛 💉 Sort 👻 |                                                             |        |
| 1                               |                                                             |        |
|                                 | Display to: 1 Everyone   Attach to : Job Requisition   Post | Cancel |
|                                 |                                                             |        |
|                                 |                                                             |        |
|                                 |                                                             |        |

The **Display to** contextual feature will appear.

- Next to the <u>Display to</u> label click the drop down to select the "<u>Only Me</u>" visibility for the note.
- The system does allow you to select "<u>Everyone</u>" and "<u>Tagged People Only</u>" but TRCA process is to avoid these they cannot be disabled. Do not select these values as we want to ensure that recorded comments are visible to only the person that recorded them.

| Display to: 🐧 | Everyone           |  |
|---------------|--------------------|--|
|               | Everyone           |  |
|               | Tagged People Only |  |
|               | Only Me            |  |

- For Attach to select "Job Requisition"
- The system does allow you to select "<u>Candidate</u>" but TRCA process is to avoid this

   it cannot be disabled. Do not select this value as we want to ensure that recorded comments are visible only for the job requisition in question and that the comments do not follow the candidate into other possible job applications.

| oob requisition | -                            |
|-----------------|------------------------------|
| Job Requisition |                              |
| Candidate       |                              |
|                 | Job Requisition<br>Candidate |

#### Notes Made by Candidate

Any note a candidate records – for example, an optional comment for a Reject response to an offer, will also appear in the Add / View Notes pop-up box.

#### **Delete Note**

You can delete a note that you have recorded.

To do so, hover over the note you recorded. An "x" will appear at the top right-hand corner, next to the date timestamp. Click the "x" to delete.

| Add/Viev | v Notes                          |                                                                                                    |
|----------|----------------------------------|----------------------------------------------------------------------------------------------------|
| 🔁 Refre  | esh   🌱 Filter 🛛 📌 Sort 🔹        | <b>7</b>                                                                                                    |
| Write a  | comment. You can type "@" to tag | an employee or "#" to tag a keyword.                                                                                       |
|          | Lorraine Lawrence                | Sunday, January 31, 2021 at 12:48 AN 🔇                                                                                     |
|          |                                  | Job Req ID: 44 - Project Coordinator, Procurement   Candidate Status: Resume Short Listed   Visibility: Tagged People Only |

#### **Email Candidate**

**Recruiting** links with your email client application to facilitate direct email communication with a candidate. Select the candidate, then click the Ocontact , then Send email

| =   #                                                                                              |                  |           | Test Site (60.                                                   | 2) Recruiting     |                |                |                                | 基 Q 🔞               | ତ 🎭 🛈 •            |
|----------------------------------------------------------------------------------------------------|------------------|-----------|------------------------------------------------------------------|-------------------|----------------|----------------|--------------------------------|---------------------|--------------------|
| «                                                                                                  | 🗲 Job R          | lequisiti | ons                                                              |                   |                |                |                                |                     |                    |
| <ul> <li>Job Requisitions</li> <li>Recently Viewed</li> <li>Assistant Environmental Tec</li> </ul> | Assis<br>Coordin | tant E    | nvironmental Technician, Wildlife<br>Ecosystem Management (C&EM) | ID Stat<br>54 Ope | us Op<br>n 🕑 1 | penings        | Recruiter<br>Lorraine Lawrence | Hirin<br>Ira Li     | g Manager<br>oyd 🚯 |
|                                                                                                    | Candi            | dates     | Job Description Details Activity                                 | Postings          |                |                |                                |                     |                    |
|                                                                                                    | 🔁 Refr           | esh       | 🛧 Favorites 👻 🏹 Filter 🛛 👁 View 🕴 🚺 Pi                           | rofile 🔎 Notes    | 🚹 Status 💌     | 🖒 Hire 🔘       | Contact 🔻 🕞                    | Add to Talent Pool  | 🔻                  |
|                                                                                                    | 🔶 All            | 0 N       | ew 6 Peclined 1 offer Accepted 1                                 | Interview 1 1     |                |                | Send email                     |                     |                    |
|                                                                                                    |                  |           | Candidate Name                                                   | Indicators        | Location       | Status         | Date Applied                   | Source              | Score              |
|                                                                                                    |                  | 7         | Lillie Holt                                                      | <b>₽≟</b> ₽       | BRAMPTON, ON   | Interview 1    | 2/22/21, 10:07 PM              | Careers             |                    |
|                                                                                                    |                  | ~ 、       | Robyn Wallaster                                                  | <b>\$</b>         | Toronto, ON    | 🙁 New          | 2/20/21, 4:37 PM               | Client Careers Site |                    |
|                                                                                                    |                  | 7         | Yady Markham                                                     | <b>₽1</b> ₽       | Toronto, ON    | I Declined     | 6/1/21, 10:24 AM               | Client Careers Site |                    |
|                                                                                                    | <b>I</b>         | スト        | Suzy Hayes                                                       | <b>0</b> 0        | Toronto, ON    | 💼 Offer Accept | 2/20/21, 4:50 PM               | Client Careers Site |                    |
|                                                                                                    |                  | 7         | Jeannie Westbrook                                                | ୭⊥⇔               | Toronto, ON    | 😒 New          | 2/20/21, 4:16 PM               | Client Careers Site |                    |
|                                                                                                    |                  | 7         | Samantha Chilkowski                                              | $\mathcal{O}$     | Bolton, ON     | 😒 New          | 2/20/21, 4:13 PM               | Client Careers Site |                    |
|                                                                                                    |                  | 7         | Jennifer Billington                                              | <b>DD</b>         | Windingtown    | 😒 New          | 2/20/21, 4:52 PM               | Client Careers Site |                    |
|                                                                                                    |                  | 7         | Mona Lisa                                                        | ₽₽₽               | Happyville, ON | 🙁 New          | 2/20/21, 4:19 PM               | Client Careers Site |                    |
|                                                                                                    |                  | 7         | Eric Mendoza                                                     | , ⊂ ⊂             | MOntreal       | 🙁 New          | 2/20/21, 4:18 PM               | Client Careers Site |                    |
|                                                                                                    |                  |           |                                                                  |                   |                |                |                                |                     |                    |
|                                                                                                    |                  |           |                                                                  |                   |                |                |                                |                     |                    |
|                                                                                                    |                  |           |                                                                  |                   |                |                |                                |                     |                    |

Your default email editor will appear with the candidate's email address inputted.

Ensure you set your default Windows email application for the above feature to work.

To do so, in Windows Search, key in "Default" and open the Default Apps feature and then set the default email application.

#### **Candidate Status**

Every candidate has a **Status** value recorded for their application at any time and it is updated depending on circumstances for the candidate.

You update Status values to organize and prioritize candidates.

In addition to manual updates you make to **Status**, Dayforce updates **Status** values when certain events take place. This is referred to as a **System Status** value. For example, if a candidate accepts an offer (through the automated Offer Letter process), then Dayforce changes the existing Status value (one that you might have manually recorded) to "<u>Offer Accepted</u>".

When a candidate applies, Dayforce sets their **Status** = "New". As well, their name in the Candidates screen is bolded.

For an external candidate who answers "<u>No</u>" to the question "<u>Are you legally eligible to work in</u> <u>Canada?</u>", Dayforce automatically sets their **Status** to "<u>Declined</u>". (This is an auto-trigger enabled update that is applied to the question.)

### Candidate is a Former Employee – Candidate Linking

If a candidate you intend to hire is a former employee, you must inform your HRBP before submitting the candidate hire form (explained in a following section). Dayforce's Recruiting module includes a *Link* - **Link Candidate** feature that they will use to link a candidate to a previous Dayforce employee record.

After being linked and then being hired, the candidate's existing "Employment Status" record in Dayforce will be updated instead of a new account being created.

Failure to link a candidate to a previous record will prevent the candidate hire form submission from being completed successfully because Dayforce will detect a duplicate SIN and issue an alert when the HRBP records the SIN in the candidate hire form and then proceeds to approve it.

When a candidate *is* linked to their previous Dayforce record, their SIN will already be in Dayforce, and the related field can be left blank by the HRBP when they proceed to approve the candidate hire form.

#### Linked Candidate

Once candidate is linked, the <sup>1</sup>/<sub>4</sub> icon is displayed next to their name in the Candidates list in Job Requisitions. The icon means "<u>Candidate is a former employee</u>".

If desired, before submitting the candidate hire form, you can view details such as last work assignment, last rate / salary, last termination reason, etc. by clicking the 4 icon.

| Valentina Ribe<br>LSG General Offic<br>LSGFC/E&T - E&T | ero 🗙                               |
|--------------------------------------------------------|-------------------------------------|
| Former Employee Profile                                |                                     |
| Most Recent Work Assignr                               | nent                                |
| Employee Number                                        | Eligible for Rehire<br>Not Answered |
| Location<br>LSGFC/E&T - E&T                            | Termination Reason<br>N/A           |
| Position Title<br>LSG General Office Or Tech           | Original Hire Date<br>7/3/2018      |
| Grad<br>Primary Job                                    | First Day Worked<br>7/3/2018        |
| Department                                             | Effective From<br>7/3/2018          |
| Manager                                                | Effective To<br>N/A                 |
| Annual Salary                                          | Rehire Date<br>N/A                  |
| Status<br>Terminated                                   | Termination Date<br>8/17/2018       |

#### **Update Candidate Status**

To update a candidate's status manually, select the candidate. click the <sup>Status</sup> button, then select a value.

The following values are available:

- In Progress
- Offered
- Phone Screen
- Testing/Evaluation
- Interview 1
- Interview 2
- Interview 3
- References

Please note – the Candidates list includes a dedicated "Shortlisted" check-box – this can also be used as a status value.

Below the candidate's status is updated to "In Progress".

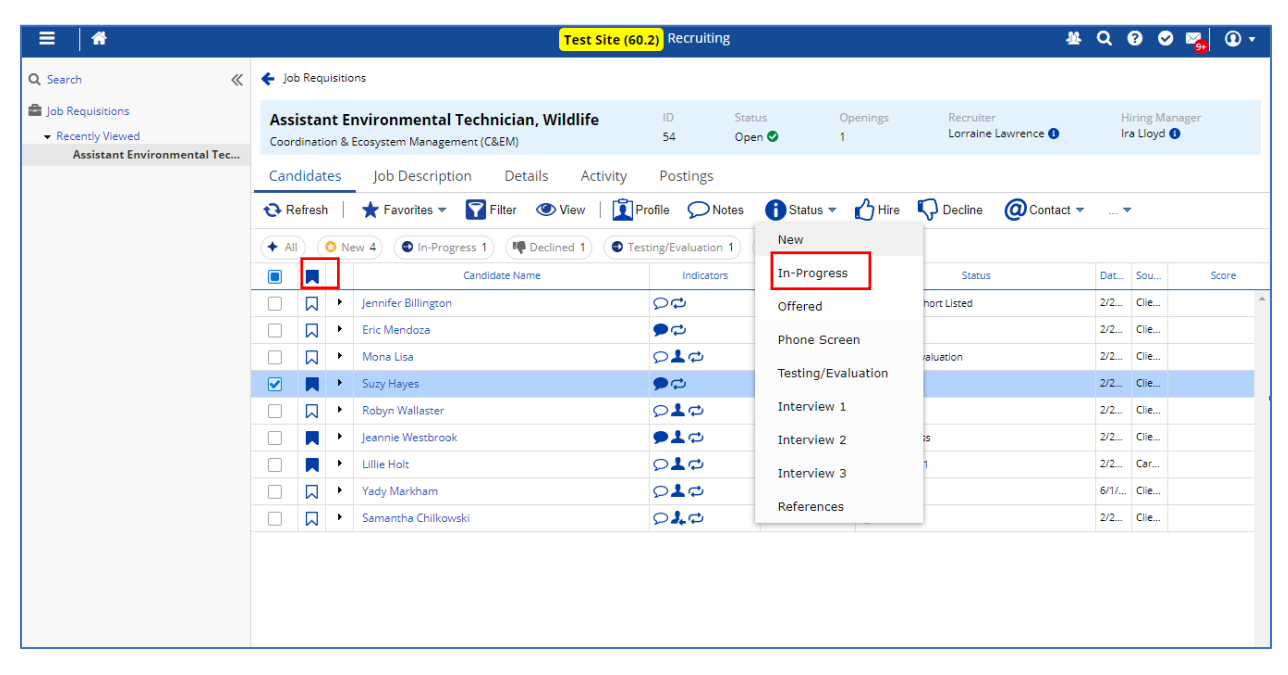

When you update a candidate's status, you are given the option of adding a note to the candidate record:

| Adding a note is optional for a candidate status change. Close this note to exit or add a note and save. If the status change is for multiple candidates the note entered will be added to all of the candidates. Selected Candidates Jeannie Westbrook |
|----------------------------------------------------------------------------------------------------|
| Selected Candidates       Jeannie Westbrook       Refresh       Tilter   Sort T                                                                                                    |
| 🔁 Refresh 📔 🌱 Filter 🛛 🛷 Sort 🔻                                                                                                    |
|                                                                                                    |
| Write a comment. You can type "@" to tag an employee or "#" to tag a keyword.                                                                                                    |
| Click to view notes history                                                                                                    |
|                                                                                                    |
|                                                                                                    |
|                                                                                                    |

If you do not want to record a note, simply click the 'X' at the top right-hand corner to exit the wizard.

Click the label **Click to view notes in history** to view any existing notes.

| Candidate Status Change                                                                                                    |         | × |
|----------------------------------------------------------------------------------------------------|---------|---|
| Adding a note is optional for a candidate status change. Close this note to exit or add a note and save. If the status change is for multiple candidates the note enter-<br>be added to all of the candidates. | ed will |   |
| Selected Candidates<br>Jeannie Westbrook                                                                                                    |         |   |
| • Refresh           ▼ Filter           • Sort             Great resume, great experience           Great resume, great experience                                                                              |         |   |
| Display to: 1 Only Me   Attach to: Job Requisition   Post Can                                                                                                    | cel     |   |
| Click to view notes history                                                                                                    |         |   |

As explained in an earlier section, any recorded comments for a candidate should always have:

- **Display to** = Me
- Attach to = Job Requisition

This is to ensure that any note recorded for a candidate is visible to only the person that recorded it and that it does not follow the candidate into any possible other job applications.

#### Decline

You can **Decline** a candidate in any situation. To **Decline** the candidate, select the candidate, then click then click Decline button.

| ≡   #                                                                                              |                                                                                                    |                    |    | Test Site (60.                       | 2) Recruiting |                |                |                   | 표 Q 🔞               | 🛛 🛛 😽 ( | D • |  |  |  |
|----------------------------------------------------------------------------------------------------|----------------------------------------------------------------------------------------------------|--------------------|----|--------------------------------------|---------------|----------------|----------------|-------------------|---------------------|---------|-----|--|--|--|
| «                                                                                                  | 🗲 Joi                                                                                                    | ← Job Requisitions |    |                                      |               |                |                |                   |                     |         |     |  |  |  |
| <ul> <li>Job Requisitions</li> <li>Recently Viewed</li> <li>Assistant Environmental Tec</li> </ul> | Assistant Environmental Technician, Wildlife         ID         Status         Openings         Recruiter         Hirring M.           Coordination & Ecosystem Management (C&EM)         54         Open I         1         Lorraine Lawrence I         Ira Lloyd |                    |    |                                      |               |                |                |                   |                     |         |     |  |  |  |
|                                                                                                    | Can                                                                                                    | didat              | es | Job Description Details Activity     | Postings      |                |                | ,                 |                     |         |     |  |  |  |
|                                                                                                    | 🔁 R                                                                                                    | efresh             | n  | ★ Favorites ▼ 👕 Filter 👁 View   🚺 Pr | ofile 🔎 Notes | 🚺 Status 🔻     |                | ecline @Co        | ontact 💌 📖 💌        |         |     |  |  |  |
|                                                                                                    | + All O New 5 O In-Progress 1 ( Declined 1) ( Offer Accepted 1) ( Interview 1 1)                                                                                                    |                    |    |                                      |               |                |                |                   |                     |         |     |  |  |  |
|                                                                                                    |                                                                                                    |                    |    | Candidate Name                       | Indicators    | Location       | Status         | Date Applied      | Source              | Score   |     |  |  |  |
|                                                                                                    |                                                                                                    |                    | ۲  | Jeannie Westbrook                    | ୭≟⇔           | Toronto, ON    | In-Progress    | 2/20/21, 4:16 PM  | Client Careers Site |         | ^   |  |  |  |
|                                                                                                    |                                                                                                    |                    | •  | Lillie Holt                          | ₽ <b>⊥</b> ₽  | BRAMPTON, ON   | Interview 1    | 2/22/21, 10:07 PM | Careers             |         |     |  |  |  |
|                                                                                                    |                                                                                                    |                    | ۲  | Robyn Wallaster                      | 0 <b>0</b>    | Toronto, ON    | 🔘 New          | 2/20/21, 4:37 PM  | Client Careers Site |         |     |  |  |  |
|                                                                                                    |                                                                                                    |                    | ÷  | Yady Markham                         | <b>₽⊥</b> ₽   | Toronto, ON    | M Declined     | 6/1/21, 10:24 AM  | Client Careers Site |         |     |  |  |  |
|                                                                                                    |                                                                                                    |                    | ÷  | Suzy Hayes                           | 90            | Toronto, ON    | 📫 Offer Accept | 2/20/21, 4:50 PM  | Client Careers Site |         |     |  |  |  |
|                                                                                                    |                                                                                                    |                    | ÷  | Samantha Chilkowski                  | $\mathcal{O}$ | Bolton, ON     | 😒 New          | 2/20/21, 4:13 PM  | Client Careers Site |         |     |  |  |  |
|                                                                                                    |                                                                                                    |                    | •  | Jennifer Billington                  | 50            | Windingtown    | 📀 New          | 2/20/21, 4:52 PM  | Client Careers Site |         |     |  |  |  |
|                                                                                                    |                                                                                                    |                    | •  | Mona Lisa                            | <b>₽⊥</b> ₽   | Happyville, ON | 📀 New          | 2/20/21, 4:19 PM  | Client Careers Site |         |     |  |  |  |
|                                                                                                    |                                                                                                    |                    | •  | Eric Mendoza                         | 90            | MOntreal       | 🔘 New          | 2/20/21, 4:18 PM  | Client Careers Site |         |     |  |  |  |
|                                                                                                    |                                                                                                    |                    |    |                                      |               |                |                |                   |                     |         |     |  |  |  |

Every time you **Decline** a candidate, you must record a **Decline Reason**.

You record the **Decline Reason** in the resulting **Decline Candidates** box that pops up after you click Click Decline button.

| Decline Candidates                                                   |      |
|----------------------------------------------------------------------|------|
| Decline Reason *                                                     |      |
| Incomplete application                                               |      |
| Selected Candidates                                                  |      |
| Jennifer Billington                                                  |      |
| 🔁 Refresh 🔰 🌱 Filter 🛛 📌 Sort 👻                                      |      |
|                                                                      |      |
|                                                                      |      |
| Attach to : Job Requisition v Display to: () Tagged People Only v Su | bmit |
| Click to view notes history                                          |      |
|                                                                      |      |
|                                                                      |      |
|                                                                      |      |
|                                                                      |      |

You can optionally record a note.

You can optionally click the caption Click to view notes in history.

Click Submit to complete the **Decline** update.

Please note that performing a **Decline** action generates a corresponding **Status** value update.

Decline - Automated Job Application Status Message – Regret Message

If you want Dayforce to send out an automated message (i.e., "Regret") to an unsuccessful candidate about the status of their application, you need to select the "<u>Interview – Not Selected</u>" Decline Reason.

When you do this, the message is sent to the unsuccessful candidate.

No message is sent out under any other Decline Reason.

- Contraction Under Contraction International Contraction International Contractional Contractional Contractiona
- Select "Interview Not Selected" from the Decline Reason list.

| Select an Option                                        |   |
|---------------------------------------------------------|---|
|                                                         | Q |
| Did not meet the minimum qualifications                 |   |
| Incomplete application                                  |   |
| Interviewed - Not Selected                              |   |
| Minimum salary requirements outside the available range |   |
| No show for interview                                   |   |

• This is the message that is sent to external candidates.

We would like to thank you for your time during the recent recruitment for the position of Job Posting Title.

After careful consideration, we have decided to go with a candidate that more closely matched the qualifications of the position. We encourage you to consider applying for open jobs at TRCA that match your experience and qualifications in the future.

All the best in your future endeavors. Hiring Manager

• This is the message that is sent to internal candidates.

We would like to thank you for your time during the recent recruitment for the position of Job Posting Title.

After careful consideration, we have decided to go with a candidate that more closely matched the qualifications of the position. We encourage you to consider applying for open jobs at TRCA that match your experience and qualifications in the future.

If you would like to receive feedback, please do not hesitate to contact me.

All the best in your future endeavors, Hiring Manager

# **Candidate Profile**

When you click directly on a Candidate Name, the candidate's Candidate Profile will load.

(In **Recruiting** and related reference material, the term **Candidate Record** is used interchangeably with **Candidate Profile**.)

| =   *                                                                     |                                                      |                                                                   |               | <mark>Те</mark>               | <mark>st Site (59.4)</mark> | Recruiting |                   |                              |                             | 볼 Q 😯               | 🛛 😼                 | •     |  |
|---------------------------------------------------------------------------|------------------------------------------------------|-------------------------------------------------------------------|---------------|-------------------------------|-----------------------------|------------|-------------------|------------------------------|-----------------------------|---------------------|---------------------|-------|--|
| Q Search 🛛 🗶                                                              | ← Joł                                                | b Requ                                                            | uisitio       | ns                            |                             |            |                   |                              |                             |                     |                     |       |  |
| Talent Community     Overview                                             | Proc                                                 | <b>ject</b><br>ureme                                              | Coo<br>nt (Pf | rdinator, Procurement         |                             | ID<br>44   | Status<br>Open 🛇  | Openings<br>1                | Recruiter<br>Jessica Choi 🕕 | Hiring N<br>Linda M | lanager<br>Iartin 🕕 |       |  |
| Job Requisitions                                                          | Candidates Job Description Details Activity Postings |                                                                   |               |                               |                             |            |                   |                              |                             |                     |                     |       |  |
| <ul> <li>Recently Viewed</li> <li>Project Coordinator, Procure</li> </ul> | 🔁 R                                                  | efresh                                                            | n             | ★ Favorites ▼ 🍸 Filter 🕐 View | Profile                     | Notes      | 🚺 Status 💌        | 🖒 Hire 🛛 🖓 Decline 🍃         | +Assign                     | 🖓 Link 🔘 Cor        | ntact 💌             | 🔻     |  |
| Coordinator, Procurement Car                                              | (+ Al                                                | + All O New 1 O In-Progress 1 ( Declined 4) ( dd Offer Expired 1) |               |                               |                             |            |                   |                              |                             |                     |                     |       |  |
| Technologist, Water Resources<br>Project Manager, Corporate Su            |                                                      |                                                                   |               | Candidate Name                |                             | Indicators | Location          | Status                       | Date Applied                | Source              |                     | Score |  |
| Analyst, Water Resources Engi                                             |                                                      |                                                                   | •             | Valentina Ribero              | ۶.                          | <b>,</b> 0 | Toronto, ON       | 🔿 New                        | 1/30/21, 9:4                | Client Careers Site |                     | 4     |  |
| Landidate Management                                                      |                                                      |                                                                   | •             | Lauren J Fulmer               | ۶.                          | <b>1</b> 🔿 | SCHOMBERG, ON     | Peclined - Did not meet t    | 10/22/20, 10                | Careers             |                     |       |  |
| ▶ Pinned                                                                  |                                                      |                                                                   | •             | Suzy Hayes                    | 9                           | ⊅          | Toronto           | In-Progress                  | 10/22/20, 10                | Client Careers Site |                     |       |  |
|                                                                           |                                                      |                                                                   | •             | LINDA WATSON                  | 9                           | ⇒          | Mississauga, ON   | Peclined - Interviewed - N   | 10/22/20, 10                | Client Careers Site |                     |       |  |
|                                                                           |                                                      |                                                                   | •             | Marty Willardson              | P.                          | 10         | Smalltown, ON     | Peclined                     | 10/22/20, 10                | Client Careers Site |                     |       |  |
|                                                                           |                                                      |                                                                   | •             | Kate Giulio                   | P                           | 10         | Whatever City, ON | 👍 Offer Expired              | 10/22/20, 10                | Client Careers Site |                     |       |  |
|                                                                           |                                                      |                                                                   | •             | Jennifer Billington           | 9                           | ⇒          | Windingtown       | M Declined - Interviewed - N | 10/22/20, 11                | Client Careers Site |                     |       |  |
|                                                                           |                                                      |                                                                   |               |                               |                             |            |                   |                              |                             |                     |                     |       |  |

The Candidate Profile screen displays, as per below.

It is important to note that that job requisition from which you started continues to be referenced in the **Candidate Profile**. This gives context to potential actions you can take through the **Actions** panel.

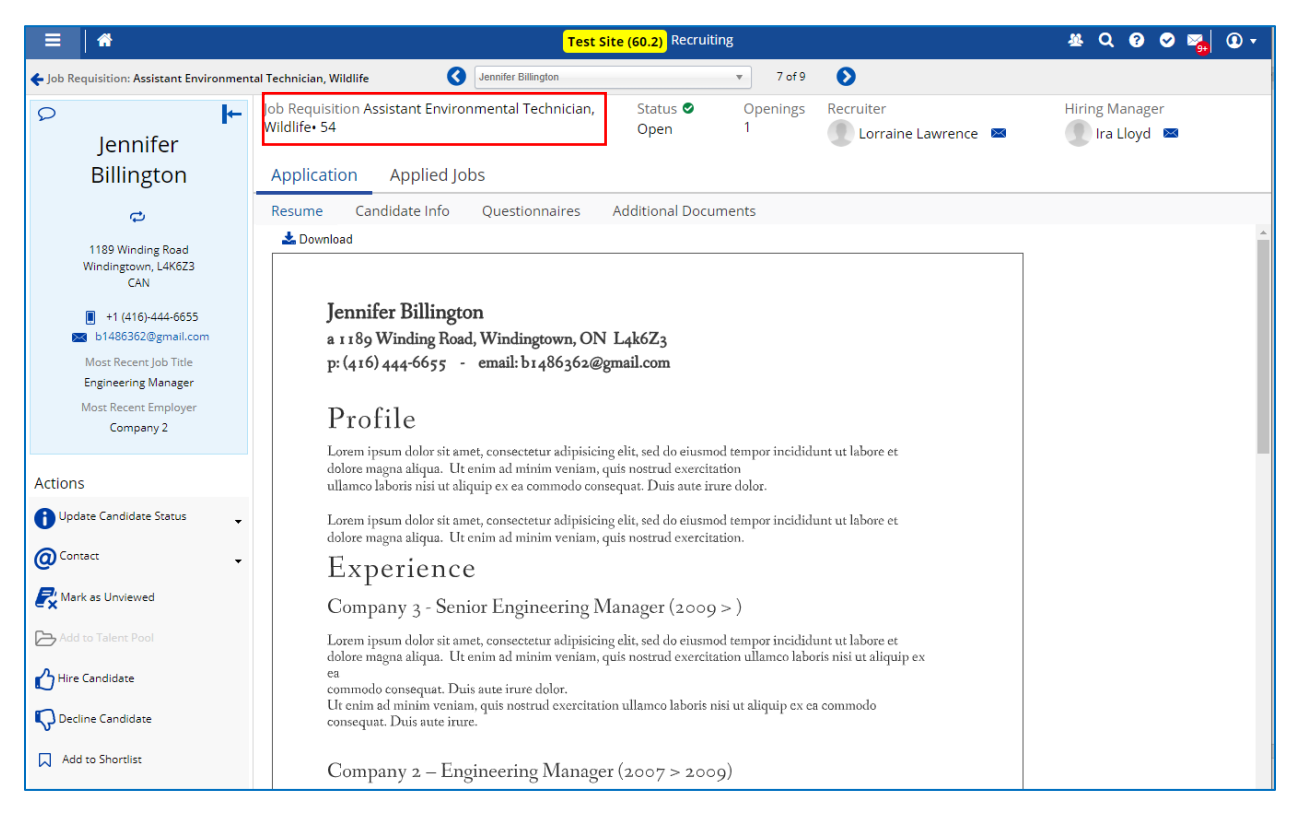

#### Candidate Profile(s)

Another way to access the **Candidate Profile** is to check the box next to a candidate's name and then click the **Profile** button.

| ≡   *                                                                                             |                                                      |                                                                                                    |        |         | Test Site (60                       | 0.2) Recruiting |                |                |                   | 표 Q 🕄               | 🛛 🗢 🌄 🛈 🗸        |                     |  |
|---------------------------------------------------------------------------------------------------|------------------------------------------------------|----------------------------------------------------------------------------------------------------|--------|---------|-------------------------------------|-----------------|----------------|----------------|-------------------|---------------------|------------------|---------------------|--|
|                                                                                                   | «                                                    | 🗲 Jot                                                                                                    | b Req  | uisitio | ons                                 |                 |                |                |                   |                     |                  |                     |  |
| <ul> <li>Job Requisitions</li> <li>Recently Viewed</li> <li>Assistant Environmental Te</li> </ul> | c                                                    | Assistant Environmental Technician, Wildlife     ID     Status     Openings     Recruiter     Hiring Manager       Coordination & Ecosystem Management (C&EM)     54     Open ©     1     Lorraine Lawrence ①     Ira Lloyd ① |        |         |                                     |                 |                |                |                   |                     |                  |                     |  |
|                                                                                                   | Candidates Job Description Details Activity Postings |                                                                                                    |        |         |                                     |                 |                |                |                   |                     |                  |                     |  |
|                                                                                                   |                                                      | 🔁 R                                                                                                    | efrest | n       | ★ Favorites ▼ 🌄 Filter 🕐 View   🚺 F | Profile 💭 Notes | 🚺 Status 🔻     | 🖒 Hire 🖓 (     | Decline @Co       | ntact 💌 💌           |                  |                     |  |
|                                                                                                   |                                                      | + All O New 5 O In-Progress 1 O Poclined 1 Offer Accepted 1 O Interview 1 1                                                                                                    |        |         |                                     |                 |                |                |                   |                     |                  |                     |  |
|                                                                                                   |                                                      |                                                                                                    |        |         | Candidate Name                      | Indicators      | Location       | Status         | Date Applied      | Source              | Score            |                     |  |
|                                                                                                   |                                                      |                                                                                                    |        | +       | Jeannie Westbrook                   | <b>91</b> 0     | Toronto, ON    | In-Progress    | 2/20/21, 4:16 PM  | Client Careers Site | A                |                     |  |
|                                                                                                   |                                                      |                                                                                                    |        | +       | Lillie Holt                         | <b>₽≟</b> ₽     | BRAMPTON, ON   | Interview 1    | 2/22/21, 10:07 PM | Careers             |                  |                     |  |
|                                                                                                   |                                                      |                                                                                                    |        | +       | Robyn Wallaster                     | <b>DQ</b>       | Toronto, ON    | 🔿 New          | 2/20/21, 4:37 PM  | Client Careers Site |                  |                     |  |
|                                                                                                   |                                                      |                                                                                                    |        |         |                                     | •               | Yady Markham   | 9 <b>1</b> 0   | Toronto, ON       | M Declined          | 6/1/21, 10:24 AM | Client Careers Site |  |
|                                                                                                   |                                                      |                                                                                                    |        | •       | Suzy Hayes                          | ۵.              | Toronto, ON    | 👍 Offer Accept | 2/20/21, 4:50 PM  | Client Careers Site |                  |                     |  |
|                                                                                                   |                                                      |                                                                                                    |        | •       | Samantha Chilkowski                 | 010             | Bolton, ON     | 🔿 New          | 2/20/21, 4:13 PM  | Client Careers Site |                  |                     |  |
|                                                                                                   |                                                      |                                                                                                    |        | +       | Jennifer Billington                 | 50              | Windingtown    | 🖸 New          | 2/20/21, 4:52 PM  | Client Careers Site |                  |                     |  |
|                                                                                                   |                                                      |                                                                                                    |        | ÷       | Mona Lisa                           | 9 <b>1</b> 0    | Happyville, ON | 🖸 New          | 2/20/21, 4:19 PM  | Client Careers Site |                  |                     |  |
|                                                                                                   |                                                      |                                                                                                    |        | +       | Eric Mendoza                        | ۵ 🗢             | MOntreal       | 🖸 New          | 2/20/21, 4:18 PM  | Client Careers Site |                  |                     |  |
|                                                                                                   |                                                      |                                                                                                    |        |         |                                     |                 |                |                |                   |                     |                  |                     |  |

If you select multiple candidates and click the **Derive** button, the **Candidate Profile** screen loads with all the selected candidates, and you can flip between candidates one at a time.

|                                                                                                    |                                                                                                    |                           |              | Test Site (60                                                    | .2) Recruiting                         |                 |                |                                | 基 Q 🚱               | 🛛 🍡 🛈 ד              |
|----------------------------------------------------------------------------------------------------|----------------------------------------------------------------------------------------------------|---------------------------|--------------|------------------------------------------------------------------|----------------------------------------|-----------------|----------------|--------------------------------|---------------------|----------------------|
| «                                                                                                  | <b>←</b> Jo                                                                                                    |                           |              |                                                                  |                                        |                 |                |                                |                     |                      |
| <ul> <li>Job Requisitions</li> <li>Recently Viewed</li> <li>Assistant Environmental Tec</li> </ul> | As:<br>Coo                                                                                                    | <b>sista</b> i<br>rdinati | nt E<br>on & | nvironmental Technician, Wildlife<br>Ecosystem Management (C&EM) | ID Stat<br>54 Ope                      | us Oj<br>en 🔍 1 | penings        | Recruiter<br>Lorraine Lawrence | Hirir<br>1 Ira L    | ng Manager<br>loyd 🚯 |
|                                                                                                    | Car                                                                                                    | ndida                     | tes          | Job Description Details Activity                                 | Postings                               |                 |                |                                |                     |                      |
|                                                                                                    | Ð.                                                                                                    | Refres                    | n            | ★ Favorites ▼ 🛐 Filter 👁 View   🚺 P                              | rofile 🔎 Notes                         | 🚹 Status 👻      | 🖒 Hire 🗳 🕻     | Decline @Co                    | ntact 👻 👻           |                      |
|                                                                                                    | <b>+</b> A                                                                                                    | JI) (II                   | 0 N          | ew 5 💿 In-Progress 1 📭 Declined 1                                | er Accepted 1                          | Interview 1 1   |                |                                |                     |                      |
|                                                                                                    |                                                                                                    |                           |              | Candidate Name                                                   | Indicators                             | Location        | Status         | Date Applied                   | Source              | Score                |
|                                                                                                    |                                                                                                    |                           | •            | Jeannie Westbrook                                                | <b>9⊥</b> ⇔                            | Toronto, ON     | In-Progress    | 2/20/21, 4:16 PM               | Client Careers Site | A                    |
| -                                                                                                  | - 0                                                                                                    |                           | +            | Lillie Holt                                                      | <b>₽⊥</b> ₽                            | BRAMPTON, ON    | Interview 1    | 2/22/21, 10:07 PM              | Careers             |                      |
| L                                                                                                  |                                                                                                    |                           | +            | Robyn Wallaster                                                  | 0 <b>0</b>                             | Toronto, ON     | 🖸 New          | 2/20/21, 4:37 PM               | Client Careers Site |                      |
| -                                                                                                  | - 0                                                                                                    |                           | +            | Yady Markham                                                     | <b>₽≟</b> ₽                            | Toronto, ON     | M Declined     | 6/1/21, 10:24 AM               | Client Careers Site |                      |
| L                                                                                                  | <ul> <li>Image: A set of the set of the</li></ul> |                           | +            | Suzy Hayes                                                       | ,,,,,,,,,,,,,,,,,,,,,,,,,,,,,,,,,,,,,, | Toronto, ON     | 👍 Offer Accept | 2/20/21, 4:50 PM               | Client Careers Site |                      |
|                                                                                                    | -0                                                                                                    |                           | •            | Samantha Chilkowski                                              | 9 <b>1</b> ,0                          | Bolton, ON      | 🔿 New          | 2/20/21, 4:13 PM               | Client Careers Site |                      |
| L                                                                                                  |                                                                                                    |                           | •            | Jennifer Billington                                              | 0 <b>0</b>                             | Windingtown     | 🔿 New          | 2/20/21, 4:52 PM               | Client Careers Site |                      |
|                                                                                                    |                                                                                                    |                           | •            | Mona Lisa                                                        | <b>₽⊥</b> ₽                            | Happyville, ON  | 🔿 New          | 2/20/21, 4:19 PM               | Client Careers Site |                      |
|                                                                                                    |                                                                                                    |                           | •            | Eric Mendoza                                                     | , , , , , , , , , , , , , , , , , , ,  | MOntreal        | 🔿 New          | 2/20/21, 4:18 PM               | Client Careers Site |                      |
|                                                                                                    |                                                                                                    |                           |              |                                                                  |                                        |                 |                |                                |                     |                      |
|                                                                                                    |                                                                                                    |                           |              |                                                                  |                                        |                 |                |                                |                     |                      |
|                                                                                                    |                                                                                                    |                           |              |                                                                  |                                        |                 |                |                                |                     |                      |
Click the scroll selector to flip between candidates.

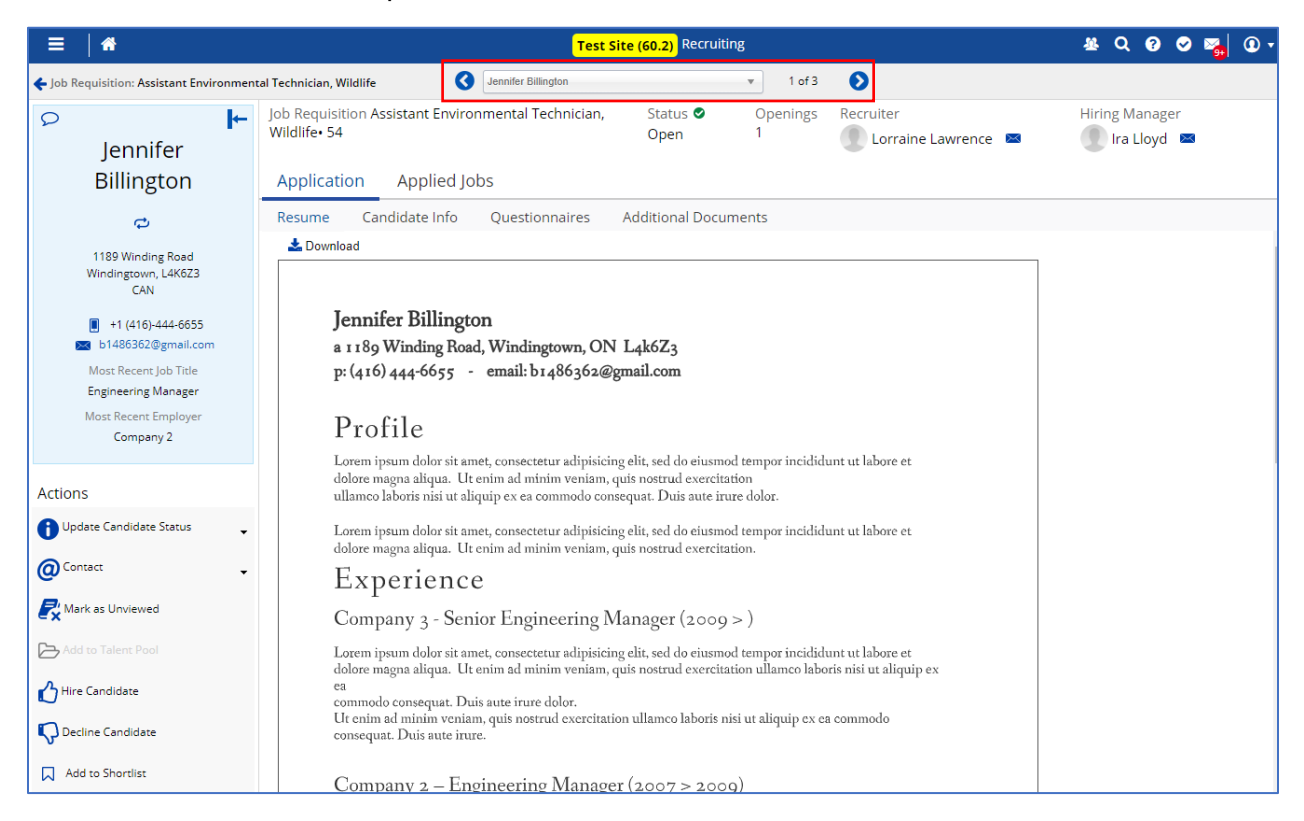

L

## Candidate Information and Actions Panels

On the left are the **Candidate Information** panel and the **Actions** panel.

| ● Jennifer<br>Billington                                                                                                    | The <b>P</b> icon indicates that there are notes recorded for the candidate. You can click it to display them. |
|----------------------------------------------------------------------------------------------------|----------------------------------------------------------------------------------------------------|
| C<br>1189 Winding Road<br>Windingtown, L4K6Z3<br>CAN                                                                                                    | The 🗢 icon indicates that the candidate has applied for other positions / job requisitions.                    |
| <ul> <li>+1 (416)-444-6655</li> <li>b1486362@gmail.com</li> <li>Most Recent Job Title</li> <li>Engineering Manager</li> <li>Most Recent Employer</li> <li>Company 2</li> </ul> | Contact information is visible. Click the email address to instantly email the candidate.                      |
| Actions                                                                                                    |                                                                                                    |
| Update Candidate Status                                                                                                    | You can take actions by clicking these buttons.                                                                |
| Ocontact                                                                                                    | ·                                                                                                    |
| 🔁 Send Resume                                                                                                    |                                                                                                    |
| Rark as Unviewed                                                                                                    |                                                                                                    |
| Add to Talent Pool                                                                                                    |                                                                                                    |
| ••• More Action                                                                                                    | ·                                                                                                    |
| Add tags                                                                                                    |                                                                                                    |

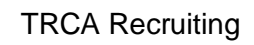

## **Application Tab**

The candidate profile includes the **Application** tab.

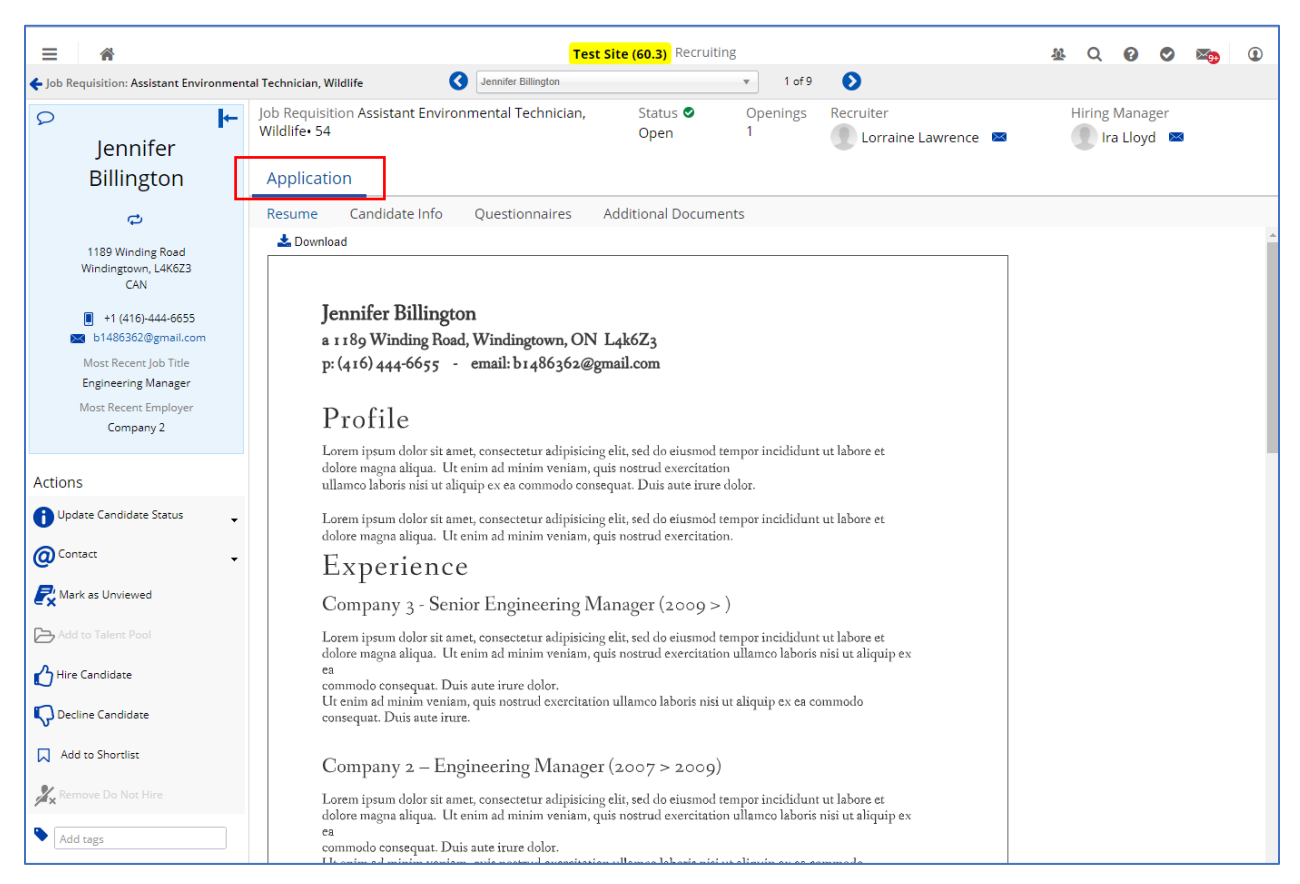

Under this tab heading are buttons you click to display associated information and features.

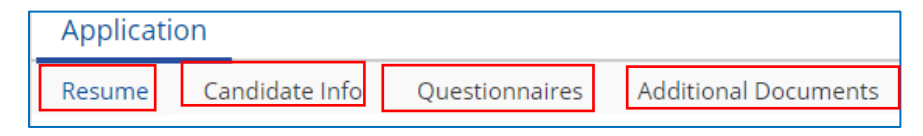

#### Resume

- The resume that the candidate uploaded for their application to the job requisition is displayed.
- Click **Download** to download the file.

#### **Candidate Info**

• Information that was recorded during the application process is displayed here.

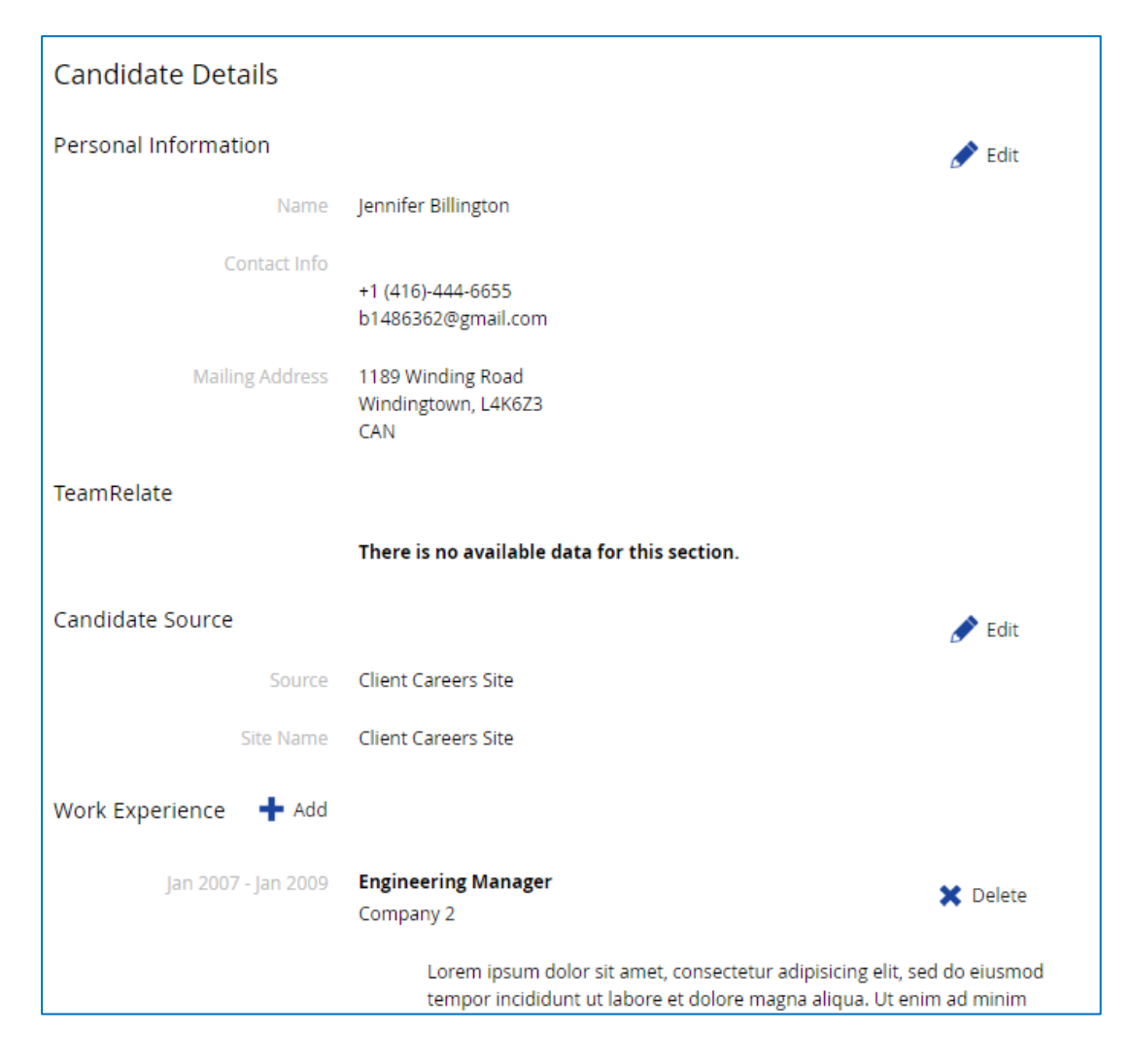

#### Questionnaires

• Candidates' answers to questions that were part of the application are displayed here.

| ume Can    | didate Info Questionnaires Additional Documents                                                                                                    |
|------------|----------------------------------------------------------------------------------------------------|
| Print      |                                                                                                    |
|            |                                                                                                    |
|            |                                                                                                    |
| 🔺 Assi     | stant Environmental Technician, Wildlife · 54                                                                                                    |
| External F | Position - Questions 06 - with Driver License + Travel                                                                                                    |
|            | Are you legally entitled to work in Canada? *                                                                                                    |
|            | Yes                                                                                                    |
|            | O No                                                                                                    |
|            |                                                                                                    |
| 2          | As per TRCA's Nepotism Policy, do you have a relative or close personal relationship with someone that works at TRCA's Nepoties provide the employee's name |
|            | *                                                                                                    |
|            | ○ Yes                                                                                                    |
|            | No                                                                                                    |
|            | Do you have the required certification (designation for this position? If you answer Yes, please identify what                                              |
| 3          | certification / designation you hold.                                                                                                    |
|            | *                                                                                                    |
|            | Not applicable. No specific certification / designation required for this position.                                                                         |
|            | No No                                                                                                    |
|            | Designation                                                                                                    |
|            |                                                                                                    |
|            |                                                                                                    |

#### **Additional Documents**

- All supporting documents / files that the candidate uploaded during the application process are displayed here.
- Examples include "<u>Resume</u>", "<u>Cover Letter</u>" and "<u>Additional Documents</u>".

| Applicat    | ion                         |                 |                       |                |
|-------------|-----------------------------|-----------------|-----------------------|----------------|
| Resume      | Candidate Info              | Questionnaires  | Additional Documents  |                |
| 🕂 Add       | 🕅 Delete 🕹 Down             | oad             |                       |                |
| <u>Jenn</u> | ifer Billington- cover.docx | (docx, 20.0 KB) | Uploaded By Candidate | Date 2/20/2021 |
|             |                             |                 |                       |                |

## **Edit Candidate Details**

If necessary, you can click "Add", "Edit" or "Delete" and update candidate details.

| =   *                                                             |                                                            |                                                                     | Test Site (59.4)                                                            | Recruiting                                                               |                                     | # Q Ø 🛛 💑 🛈 🕇  |
|-------------------------------------------------------------------|------------------------------------------------------------|---------------------------------------------------------------------|-----------------------------------------------------------------------------|--------------------------------------------------------------------------|-------------------------------------|----------------|
| 🗲 Job Requisition: Project Coordinator, P                         | rocurement                                                 | Jennifer Billington                                                 |                                                                             | *                                                                        | 4 of 8 🜔                            |                |
| ● ►<br>Jennifer<br>Billington                                     | Job Requisition Project Coord<br>44<br>Application Applied | linator, Procurement•<br>Jobs                                       | Status 오<br>Open                                                            | Openings<br>1                                                            | Recruiter                           | Hiring Manager |
| ¢                                                                 | Resume Candidate Info                                      | Questionnaires                                                      | Additional Docun                                                            | nents                                                                    |                                     |                |
| 1189 Winding Road<br>Windingtown, L4K6Z3<br>CAN                   | 🖶 Print<br>Candidate Details                               |                                                                     |                                                                             |                                                                          |                                     | Î              |
| <ul> <li>+1 (416)-444-6655</li> <li>b1486362@gmail.com</li> </ul> | Personal Information                                       |                                                                     |                                                                             |                                                                          | 🖋 Edit                              |                |
| Most Recent Job Title<br>Engineering Manager                      | Name                                                       | Jennifer Billington                                                 |                                                                             |                                                                          |                                     |                |
| Most Recent Employer<br>Company 2                                 | Contact Info                                               | +1 (416)-444-6655<br>b1486362@gmail.com                             |                                                                             |                                                                          |                                     |                |
| Actions                                                           | Mailing Address                                            | 1189 Winding Road<br>Windingtown, L4K6Z3<br>CAN                     |                                                                             |                                                                          |                                     |                |
| Update Candidate Status                                           | TeamRelate                                                 |                                                                     |                                                                             |                                                                          |                                     |                |
| Send Resume                                                       |                                                            | There is no available data t                                        | for this section.                                                           |                                                                          |                                     |                |
| Rark as Unviewed                                                  | Candidate Source                                           | Client Careers Site                                                 |                                                                             |                                                                          | 🖋 Edit                              |                |
| Add to Talent Pool                                                | Site Name                                                  | Client Careers Site                                                 |                                                                             |                                                                          |                                     |                |
| Assign to Requisition                                             | Work Experience 🕂 Add                                      |                                                                     |                                                                             |                                                                          |                                     |                |
| Send Offer Letter                                                 | Jan 2007 - Jan 2009                                        | Engineering Manager<br>Company 2                                    |                                                                             | ,                                                                        | K Delete                            |                |
| Add tags                                                          |                                                            | Lorem ipsum dolor s<br>tempor incididunt ut<br>veniam, quis nostruo | sit amet, consectetur a<br>t labore et dolore mag<br>d exercitation ullamco | adipisicing elit, sed o<br>na aliqua. Ut enim a<br>laboris nisi ut aliqu | do eiusmod<br>ad minim<br>iip ex ea |                |

## **Offer Letters**

Dayforce Recruiting includes the **Letter Management** feature that automates the **Offer Letter** process. Offer letters are based on pre-configured templates stored in Dayforce that are updated with TRCA standard offer letter content

Offer letters for a candidate will be prepared by the Human Resources Business Partner.

Before an offer letter is sent to a candidate it is first sent you and you must approve it.

Once approved, Offer letters are forwarded to candidates through:

- Email for external candidates.
- Dayforce Message Centre and TRCA Business email for internal candidates.

Candidates accept or reject their offer letters electronically by clicking a related button that is included in the offer letter that they receive.

An expiry date is applied to offer letters, after which they cannot be accepted by the candidate.

#### Hiring Manager: Offer Letter Approval

You receive the offer letter for approval to your Dayforce Message Centre.

A related notification of the offer letter is sent to your business email.

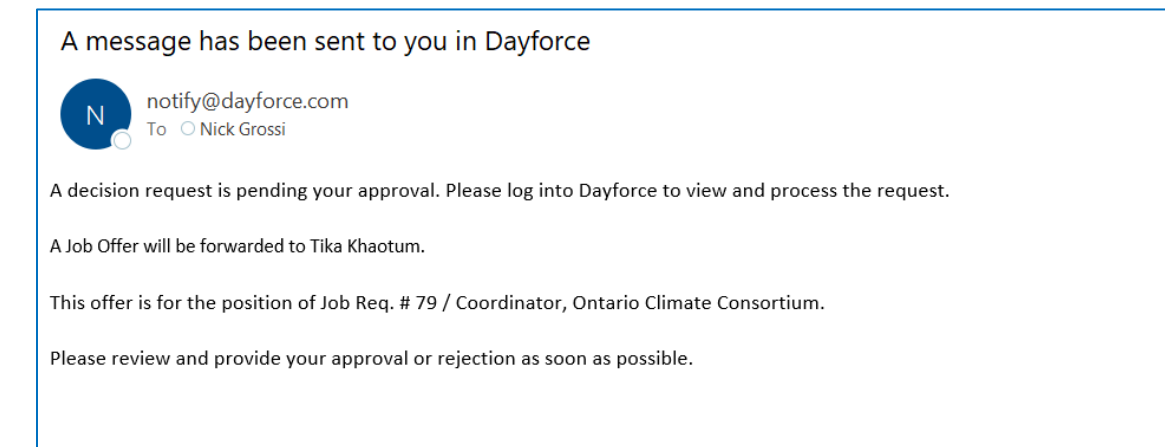

You can also access it through a Pending Actions notification on the Home screen.

At the bottom of the letter are the standard **Accept** and **Reject** buttons included in Dayforce approvals

#### **Pending Actions Notification**

|                                                      | Actions                           | Events            | م <u>ت</u><br>Balances | Bookmarks |                                    |
|------------------------------------------------------|-----------------------------------|-------------------|------------------------|-----------|------------------------------------|
| Pending Actions                                      |                                   |                   |                        |           | View all actions in Message Center |
| A Lorraine Lawrence Offer Letter Approval Request Su | iz <u>y Hayes: Analyst, Water</u> | 2/11/2021 2:08 PM | Accept Reject          |           |                                    |

When you click on the notification on the Home screen, the **Offer Letter** pop-up box appears, as per below. This view of the offer letter is constricted. The only way to view more of the letter is to drag the splitter bar downwards and scroll, but it is still constricted.

| Offer Letter                                     |                                                         |                            |                                 | ×      |
|--------------------------------------------------|---------------------------------------------------------|----------------------------|---------------------------------|--------|
| Offer Letter                                     |                                                         |                            |                                 |        |
|                                                  |                                                         |                            |                                 | Old Va |
| Offer Letter                                     |                                                         |                            |                                 |        |
| (                                                | U S 🗄 🗄 🖷                                               |                            |                                 |        |
| >Cons                                            | ronto and Region                                        |                            |                                 |        |
|                                                  | Authority                                               |                            |                                 | -      |
| Note: Clicking Print v<br>expand the full letter | will only print what display<br>r and then click Print. | s on the page. You can dra | ag the bar under the text edito | r to   |
| Comment                                          |                                                         |                            |                                 |        |
| *** Response                                     |                                                         |                            |                                 |        |
| - Kesponse                                       |                                                         |                            |                                 |        |
|                                                  |                                                         |                            |                                 | 1      |
| Accept R<br>C History (1)                        | eject Print Form                                        |                            |                                 |        |
| Response Time                                    | User Name                                               | Response                   | Response Comment                |        |
| 2/11/21, 2:08 PM                                 | Lorraine Lawrence                                       | Submission                 |                                 |        |

You are better off accessing the letter through Message Centre, as explained next.

#### Message Centre

The offer letter is not as constricted here.

You still need to drag the splitter bar below the content window and scroll to see more.

| ≡   ♠                                                                         | Test Site (59.4) Message Center                                                                                                    | # Q 🛛 🗢 💑 🛈 🗸       |
|-------------------------------------------------------------------------------|----------------------------------------------------------------------------------------------------|---------------------|
| Compose 🔻                                                                     | 🗲 Back 🔤 Mark as Unread                                                                                                    | 🖨 Print 1 of 45 🕻 🗙 |
| Approvals  Approvals  Inbox  Messages  Reports                                | Offer Letter Approval Request Suzy Hayes: Analyst, Water Resources Engineering From:  To: Phil Walker Phil Walker | 2/11/21, 2:08 PM    |
| Notifications     Actions     Actions     Drafts     Sent     Trash     Empty | A Job Offer will be forwarded to Suzy .<br>This offer is for the position of Job Req. # 56 / Analyst, Water Resources Engineering.<br>Please review and provide your approval or rejection as soon as possible.                                                                                                    |                     |
|                                                                               | Offer Letter                                                                                                    |                     |

For a better viewing experience, you can scroll down to the bottom of the offer letter message and click Print Form - the standard **Print** window appears.

| = *                                                                        | Test Site (60.2) Message Center                                                                                                    | 사 C C C 🛛 🖉 🖉 🖉                            |
|----------------------------------------------------------------------------|----------------------------------------------------------------------------------------------------|--------------------------------------------|
| Compose 🔹                                                                  | 🗧 Back 🛛 🐷 Mark as Unread                                                                                                    | 🔒 Print 1 of 1 🗙                           |
| Approvals     Inbox     Messages     Reports     Notifications     Actions | Offer Letter       Offer Letter       Øffer Letter       (年本)       B     /       U     Size       (日本)     Size                                                                                                    | Old Value :                                |
| <ul> <li>♂ Drafts</li> <li>√ Sent</li> <li>ĵiii Trash Empty</li> </ul>     | Robyn Wallaster         10 Doritos St         Toronto, Onfario         M4H 8G4         Dear Robyn:         Re: Offer of Employment with Toronto and Region Conservation Authority ("TRCA")         Congratulations, TRCA is pleased to offer you employment for the full-time position of Senior Manager, Water Resources to Dan Houghton, Senior Engineer, Water Resources. The terms and conditions of your employment are set out below. sign this lefter it will form a binding employment agreement (the "Agreement") between you and TRCA         Note: Clicking Print will only print what displays on the page. You can drag the bar under the text editor to expand the full letter and then click Print.         Comment | Engineering reporting<br>When you counter- |
|                                                                            | Response                                                                                                    | x Reject Print Form                        |

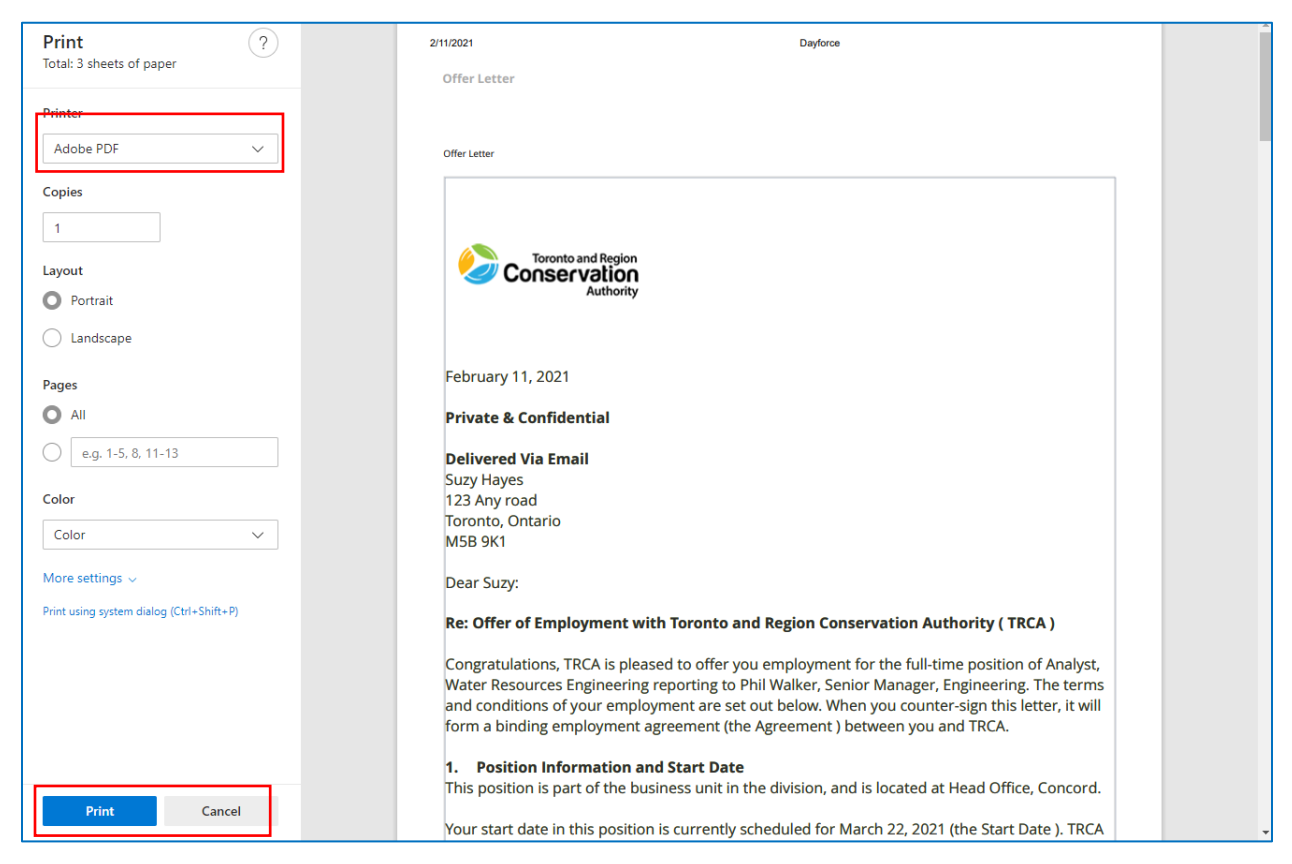

The letter can be printed manually or alternatively saved as a PDF file.

To exit the **Print** window, you need to click **Cancel**.

To view the Accept and Reject buttons, you need to scroll down using the outer bar.

Once decided, click either Accept or Reject.

If **Accept** is chosen, the offer letter is then automatically sent to candidate using the email address in their profile for external candidates. For internal, the offer letter goes to Message Centre for the employee with a related notification to business email.

| =   *                                                                                                |    |                                                                                                    | Test S                                                                                                    | Site (59.4) Message Center                                                                                                    | 坐 Q (                                                                                                    | ଡ ⊘ 😼 0 -                                  |
|----------------------------------------------------------------------------------------------------|----|----------------------------------------------------------------------------------------------------|----------------------------------------------------------------------------------------------------|----------------------------------------------------------------------------------------------------|----------------------------------------------------------------------------------------------------|--------------------------------------------|
| Compose                                                                                              | •  | 🗲 Back 🛛 🔤 Mark as                                                                                                    | Unread                                                                                                    |                                                                                                    | 🔒 Pr                                                                                                    | int 1 of 45 Old Value :                    |
| Compose<br>Approvals<br>Inbox<br>Messages<br>Reports<br>Notifications<br>Actions<br>C Drafts<br>Sent | 35 | Back Mark as     A Mark as     A Mours of V     You will be work     operational requ <b>4. Benefits</b> Effective as of y     reserve the righ     prior to signing 1 <b>5. OMERS P</b> Full-Time TRCA     the yearly maxin     contribution rate | Unread<br><b>Work</b><br>ting 35 hours per week. Your work schedu<br>uirements.<br>Your Start Date, you will be eligible to partice<br>to change, add or delete coverage, at an<br>this agreement, please contact Human Re<br><b>ension Plan</b><br>temployees are required to participate in t<br>mum pensionable earnings (which is \$58,7<br>s are subject to change. | le will be from 9:00am to 5:00pm. Your h<br>cipate in the group benefit plans made g<br>ly time, based on changing business nee<br>sources at <u>hr@trca.ca</u> .<br>the OMERS pension plan, subject to OM<br>700 in 2020). Contributions on any earni | Provide the provide the provide the provide the provide the provide the provide the provide the provide the provided the provided th | ng on<br>e<br>fis plan<br>re 9% to<br>AERS |
| ncon m                                                                                               | y  | Note: Clicking Print w                                                                                                    | rill only print what displays on the page. You can drag                                                                                                    | the bar under the text editor to expand the full let                                                                                                    | ter and then click Print.                                                                                                    |                                            |
|                                                                                                    |    | Response                                                                                                    |                                                                                                    |                                                                                                    | Accept Reject                                                                                                    | Print Form                                 |
|                                                                                                    |    | () History (1)                                                                                                    | Una Nama                                                                                                    | D                                                                                                    | December Comment                                                                                                    |                                            |
|                                                                                                    |    | 2/11/21 2:09 PM                                                                                                    | User Name                                                                                                    | Response                                                                                                    | Response Comment                                                                                                    |                                            |
|                                                                                                    |    | 2111/21, 2.06 PW                                                                                                    | Lot faine Lawrence                                                                                                    | SUDULESION                                                                                                    |                                                                                                    |                                            |

#### Offer Letter Approval: Notification

When you approve the offer letter a related notification is also sent to the HRBP's **Message Centre** in Dayforce, as well as to their business email.

| ≡   *                                                                                                    | Test Site (59.4) Message Center                                                                                                    | <u>ይ ር ତ 🖉 🖓 ወ ተ</u>                                   |
|----------------------------------------------------------------------------------------------------|----------------------------------------------------------------------------------------------------|--------------------------------------------------------|
| Compose 🔹                                                                                                    | 🗲 Back 🛍 Delete 🔤 Mark as Unread                                                                                                    | 🖨 Print 1 of 133 🕨 🗙                                   |
| Approvals     Approvals     Inbox     Messages     Reports                                                          | Offer to Candidate APPROVED - Req. ID 56, Analyst, Water Resources Engineering From: Phil Walker To: Lorraine Lawrence                                                                                                    | 2/11/21, 2:17 PM                                       |
| <ul> <li>Notifications (105)</li> <li>▲ Actions</li> <li>⑦ Drafts</li> <li>✓ Sent</li> <li>1 Trash Empty</li> </ul> | The Offer Letter to Candidate submitted by Lorraine Lawrence was approved.<br>This Offer Letter is for the position of Job Req. ID 56, Analyst, Water Resources Engineering.<br>Intended candidate is Suzy Hayes.                                                                                                    |                                                        |
|                                                                                                    | Offer Letter Dear Suzy: Re: Offer of Employment with Toronto and Region Conservation Authority (TRCA) Congratulations, TRCA is pleased to offer you employment for the full-time position of Analyst, Water Resources Engineering re Senior Manager. Engineering. The terms and conditions of your employment are set out below. When you counter-sign this lett Note: Clicking Print will only print what displays on the page. You can drag the bar under the text editor to expand the full letter and then click Print. Comment | eporting to Phil Walker,<br>er, it will form a binding |
|                                                                                                    | Response                                                                                                    |                                                        |
| From: notify@dayfe<br>Sent: Thursday, Feb<br>To: Lorraine Lawrer<br>Subject: A message                              | orce.com < <u>notify@dayforce.com</u> ><br>oruary 11, 2021 2:18 PM<br>nce < <u>Lorraine.Lawrence@trca.ca</u> ><br>has been sent to you in Dayforce                                                                                                    |                                                        |

The Offer Letter to Candidate submitted by Lorraine Lawrence was approved.

This Offer Letter is for the position of Job Req. ID 56, Analyst, Water Resources Engineering.

Intended candidate is Suzy Hayes.

As well, the Status for the candidate automatically updates to "Offer Sent".

I

| ≡   ₩                                                                    |                     |                         |         |                                                   | Test Site        | <mark>(59.4)</mark> Recruitin | g                           |               |                                  | ₩ Q      | ଡ 🛛 ъ 🔞                     |
|--------------------------------------------------------------------------|---------------------|-------------------------|---------|---------------------------------------------------|------------------|-------------------------------|-----------------------------|---------------|----------------------------------|----------|-----------------------------|
| Q Search 🛛 «                                                             | 🗲 Job               | Requ                    | uisitio | ns                                                |                  |                               |                             |               |                                  |          |                             |
| Talent Community     Overview                                            | <b>Ana</b><br>Water | <b>lyst</b> ,<br>r Reso | , Wa    | ater Resources Engineering<br>s Engineering (WRE) |                  | ID<br>56                      | Status Open O               | Openings<br>I | Recruiter<br>Lorraine Lawrence ( | Hi<br>Pt | ring Manager<br>il Walker 🕦 |
| Job Requisitions                                                         | Cand                | lidate                  | es      | Job Description Details                           | Activity Pos     | tings                         |                             |               |                                  |          |                             |
| <ul> <li>Recently Viewed</li> <li>Analyst, Water Resources En</li> </ul> | 🔁 Re                | efresh                  |         | ★ Favorites ▼ 🍸 Filter 🕐                          | View   😰 Profile | <b>Notes</b>                  | 🕽 Status 👻 🖒 Hire 🛛         | Or Decline    | 🛃 Assign 🔗 Link                  | @Contact | · ▼                         |
| Project Coordinator, Procurem                                            | + All               |                         | 🗘 Ne    | ew 6) 📭 Declined 1) 📫 Offer Se                    | ent 1            |                               |                             |               |                                  |          |                             |
| Coordinator, Procurement Car                                             |                     |                         |         | Candidate Name                                    | Indicators       | Location                      | Status                      | Date Applied  | Source                           | Score    | *                           |
| Analyst, Property Assets                                                 |                     |                         | ۲       | Suzy Hayes                                        | <b>00</b>        | Toronto, ON                   | 👍 Offer Sent                | 2/11/21, 12:  | Client Careers Site              |          | \$2                         |
| Sandidate Management                                                     |                     |                         | ٠       | Lillie Holt                                       | <b>₽⊥</b> ₽      | BRAMPTON, ON                  | M Declined - Did not meet t | 2/11/21, 12:  | Careers                          |          | \$2                         |
| Pinned                                                                   |                     |                         | ٠       | Samantha Chilkowski                               | 2                | Bolton, ON                    | 🔿 New                       | 2/11/21, 1:0  | Client Careers Site              |          | \$2                         |
| Lo Talent Pools                                                          |                     |                         | •       | Jay LENCHAK                                       | <b>00</b>        | Vaughan                       | 🙁 New                       | 2/11/21, 12:  | Client Careers Site              |          | \$2                         |
| Pinned                                                                   |                     |                         | •       | LINDA WATSON                                      | <b>00</b>        | Mississauga, ON               | 🙁 New                       | 2/11/21, 12:  | Client Careers Site              |          | \$                          |
|                                                                          |                     |                         | •       | Eric Mendoza                                      | <b>00</b>        | MOntreal                      | O New                       | 2/11/21, 12:  | Client Careers Site              |          | \$                          |
|                                                                          |                     |                         | •       | Jennifer Billington                               | <b>00</b>        | Windingtown                   | O New                       | 2/11/21, 11:  | Client Careers Site              |          | \$                          |
|                                                                          |                     |                         |         | Valentina Ribero                                  | 0110             | Toronto, ON                   | O New                       | 1/31/21, 7:5  | Client Careers Site              |          | 0                           |

## Candidate - Offer Letter

#### External

External candidates receive the offer letter to the email address they used to apply for the job.

| = 附 Gmail                | Q Search mail                     | • ②                                                                                                    | @ III (S                                  |
|--------------------------|-----------------------------------|----------------------------------------------------------------------------------------------------|-------------------------------------------|
| + Compose                |                                   | • • • • • • • • • • • • • • • • • • •                                                                                         |                                           |
|                          | Primary                           | 🚉 Social 🕒 Promotions                                                                                                    |                                           |
| ★ Starred                | San Lorraine Lawrence             | Offer of Employment - Your response is required by February 18, 2021 Suzy Hayes You have received a letter from trca View Let | 2:17 PM                                   |
| Snoozed                  | 🗌 🕁 notify                        | Job Application Confirmation from Toronto and Region Conservation Authority: Req. ID 56 - Analyst, Water Resources Engine     | 12:03 PM                                  |
| Sent                     | 🔲 🕁 Jessica Choi                  | Offer of Employment - Your response is required by February 18, 2021 Suzy Hayes You have received a letter from trca View Let | 2:31 AM                                   |
| <ul> <li>More</li> </ul> | ::口 ☆ Google                      | Important policy changes for Google Account storage - New inactive and over quota storage policies 🖸                          | <b>0</b>                                  |
| Meet                     | 🗌 🏫 Google                        | Help strengthen the security of your Google Account - Add ways for us to make sure it's you shayes 5544@gmail.com Users wi    | 10/13/20 -                                |
| New meeting              | 🔲 🚖 Carmen Lam                    | You rejected the letter from trca - Suzy Hayes You rejected the letter from trca View Letter                                  | 10/6/20                                   |
| Join a meeting           | 🔲 🚖 Carmen Lam                    | Offer - Your response is required by October 13, 2020 Suzy Hayes You have received a letter from trca View Letter             | 10/6/20                                   |
| Hangouts                 | 🗌 🚖 notify                        | Job Application Confirmation from Toronto and Region Conservation Authority - Req. ID # 41 / Supervisor, Accounting Services  | 10/5/20                                   |
| 😩 Syzy - +               | trca.careers                      | Your account has been created - Thank you for registering your account with Toronto and Region Conservation Authority (TRCA   | 10/5/20                                   |
|                          | 🔲 🤹 Google Community Te.          | Finish setting up your new Google Account - Hi Syzy, Welcome to Google. Your new account comes with access to Google pro      | 10/5/20                                   |
|                          | 0 GB (0%) of 15 GB used<br>Manage | Terms - Privacy - Program Policies Last account activity: 0<br>Currently being used in 1 other locat                          | ninutes ago<br><mark>ion</mark> - Details |

In the example, the sender's name is that of the HRBP. This is based on the selection made when the offer process was initiated, where the choice was either the HRBP or hiring manager's name.

The candidate opens the email and clicks the view Letter button to view the offer letter.

| = 附 Gmail                                               | Q            | Search mail                                                               |              | •                                             |    |                      | ?   | <b>(</b> ) |    | S  |
|---------------------------------------------------------|--------------|---------------------------------------------------------------------------|--------------|-----------------------------------------------|----|----------------------|-----|------------|----|----|
| - Compose                                               | $\leftarrow$ | <b>D 0 1 C 0 0</b>                                                        | <b>D D</b> : |                                               |    | 1 of 10              | < : | ) <b>-</b> | 1* | 33 |
| Inbox 6                                                 |              | Offer of Employment Inbox ×                                               |              |                                               |    |                      |     | ē          | ø  |    |
| ★ Starred                                               |              | Lorraine Lawrence <notify@dayforce.com><br/>to me •</notify@dayforce.com> |              |                                               |    | 2:17 PM (1 hour ago) | ☆   | *          | :  | 0  |
| Sent                                                    |              |                                                                           |              |                                               |    |                      |     |            |    |    |
| <ul> <li>Drafts</li> <li>More</li> </ul>                |              |                                                                           |              |                                               |    |                      |     |            |    | -  |
| Meet                                                    |              |                                                                           |              |                                               |    |                      |     |            |    | +  |
| <ul> <li>New meeting</li> <li>Join a meeting</li> </ul> |              |                                                                           |              |                                               |    |                      |     |            |    |    |
| Hangouts                                                |              |                                                                           |              |                                               |    |                      |     |            |    |    |
| 😩 Syzy = 🛛 +                                            |              |                                                                           |              | Your response is required by February 18, 202 | 21 |                      |     |            |    |    |
| ,,                                                      |              |                                                                           |              | Suzy Hayes                                    |    |                      |     |            |    |    |
|                                                         |              |                                                                           |              | You have received a letter from tro           | a  |                      |     |            |    |    |
| No recent chats<br>Start a new one                      |              | ſ                                                                         |              | View Letter                                   |    |                      |     |            |    |    |
|                                                         |              |                                                                           |              |                                               | -  |                      |     |            |    | >  |

At the top of the letter is the response due date, consistent with the "Expiration in Days" specified when the offer was initiated in the related wizard.

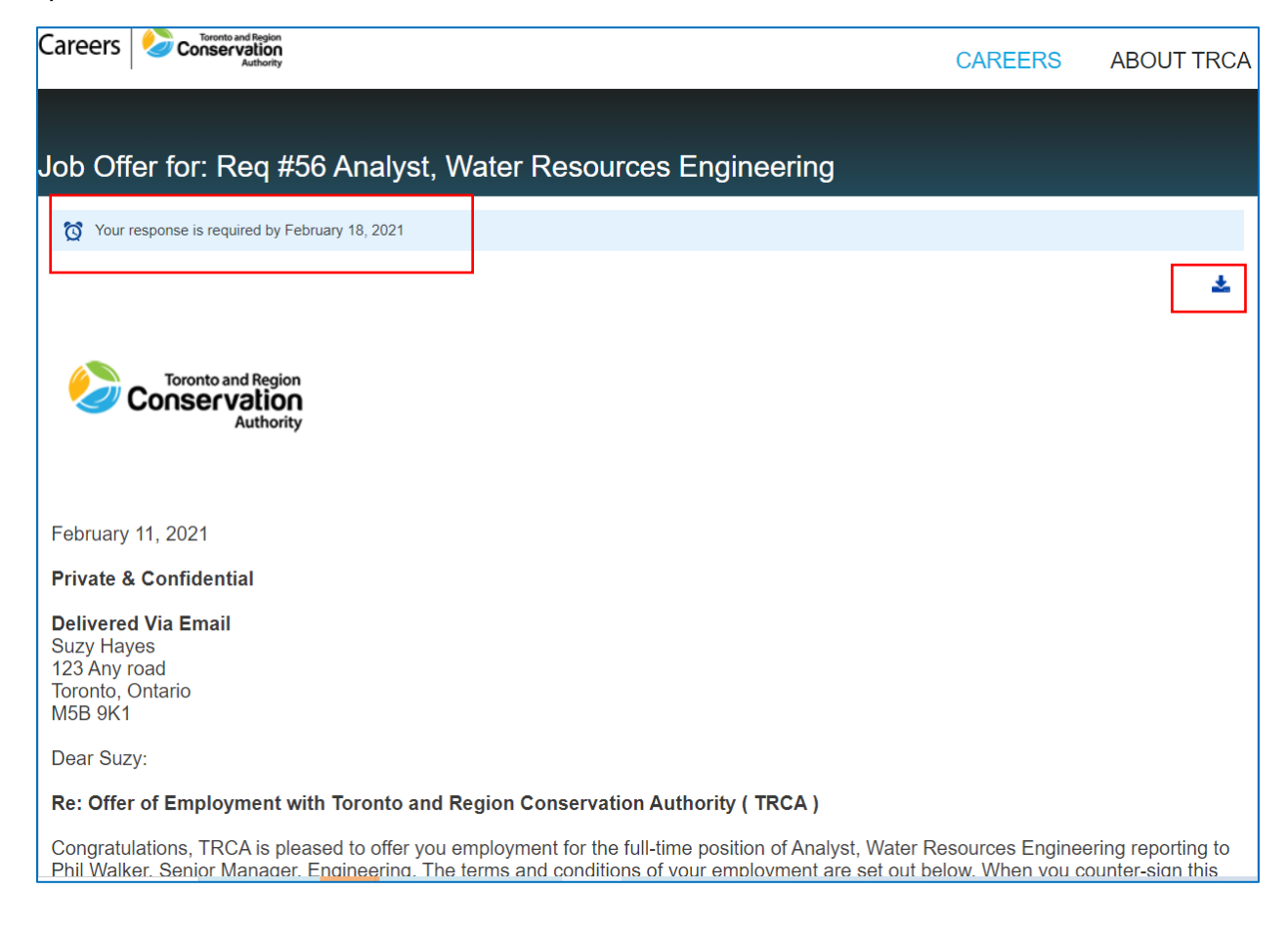

The candidate has the option to download the letter.

# At the bottom of the letter the candidate clicks the **Accept** or **Reject** buttons to electronically respond to the offer.

| (d) Deductions<br>TRCA may withhold from any amounts payable under this Agreement such federal, provincial or other taxes and/or deductions as are<br>required to be withheld pursuant to any applicable law or regulation, including any customary contributions to the costs of insured and/or<br>pension benefits. |
|----------------------------------------------------------------------------------------------------|
| <b>Conclusion</b><br>Please review the contents of this Agreement carefully. If the terms of employment as set out in this Agreement are acceptable to you, please sign below to indicate that you accept this offer of employment and return this document to Phil Walker by February 18, 2021.                      |
| Welcome to TRCA .If you have any questions regarding this offer, you may contact your <supervisor director="" manager="" name=""> Phil Walke at <phone ext.="" number,="" x=""></phone></supervisor>                                                                                                    |
| Yours truly,                                                                                                    |
| Phil walker                                                                                                    |
|                                                                                                    |
| Toronto and Region Conservation Authority                                                                                                    |
| cc: Human Resources File                                                                                                    |
| I, the undersigned, have read, understood and accepted the terms and conditions of employment as outlined above. I<br>acknowledge that I have had the opportunity to obtain independent legal advice with respect to the terms and conditions of<br>employment.                                                       |
| Suzy Hayes                                                                                                    |
| Date                                                                                                    |
| acknowledge that I have read and understand the terms of the letter                                                                                                    |

#### Internal

Internal candidates receive the notification of offer letter to both their **Message Center** in Dayforce and their business email. They can download the letter as well.

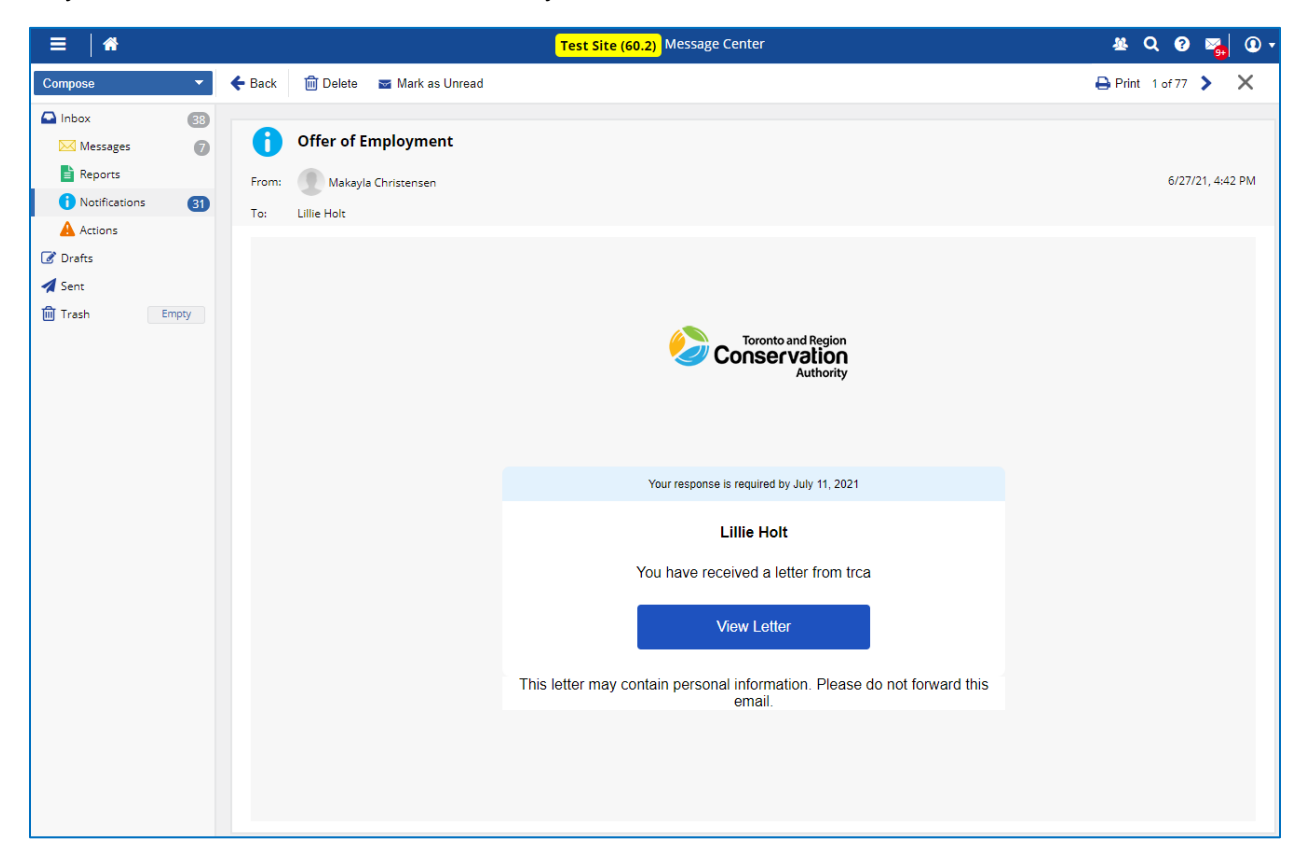

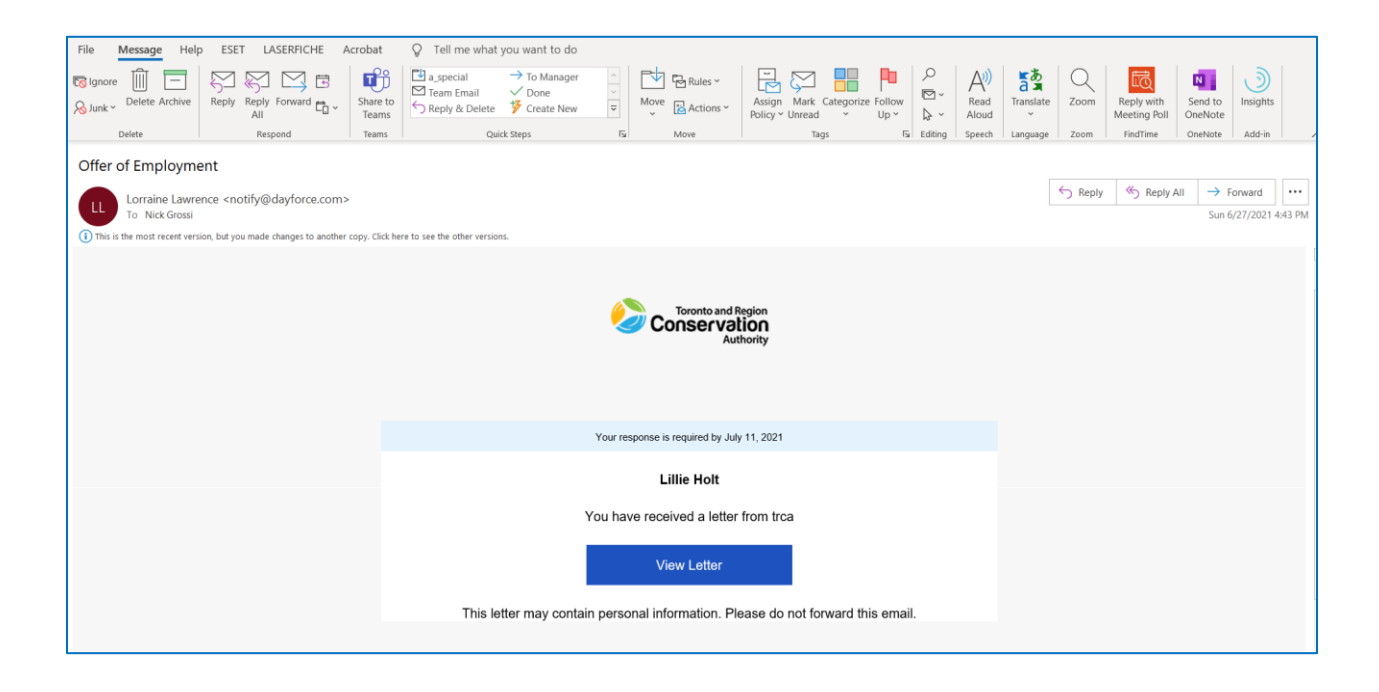

# Just like the external candidate, at the bottom of the letter the internal candidate clicks the **Accept** or **Reject** buttons (see previous section) to electronically respond to the offer.

|   | (d) Deductions<br>TRCA may withhold from any amounts payable under this Agreement such federal, provincial or other taxes and/or deductions as are<br>required to be withheld pursuant to any applicable law or regulation, including any customary contributions to the costs of insured and/or<br>pension benefits.                     |
|---|----------------------------------------------------------------------------------------------------|
|   | Conclusion<br>Please review the contents of this Agreement carefully. If the terms of employment as set out in this Agreement are acceptable to you,<br>please sign below to indicate that you accept this offer of employment and return this document to <supervisor director="" manager="" name=""><br/>by <date>.</date></supervisor> |
|   | Welcome to TRCA (Remove this if it's a promotion for an internal staff). If you have any questions regarding this offer, you may contact your <supervisor director="" manager="" name=""> Makayla Christensen at <phone ext.="" number,="" x=""></phone></supervisor>                                                                     |
|   | Yours truly,                                                                                                    |
|   | <insert signature=""></insert>                                                                                                    |
|   | <hiring business="" hr="" manager="" or="" partner=""><br/><job business="" hiring="" hr="" manager="" of="" or="" partner="" title=""><br/>Toronto and Region Conservation Authority</job></hiring>                                                                                                    |
|   | cc: Human Resources File                                                                                                    |
|   | I, the undersigned, have read, understood and accepted the terms and conditions of employment as outlined above. I<br>acknowledge that I have had the opportunity to obtain independent legal advice with respect to the terms and conditions of<br>employment.                                                                           |
|   | <name hire="" new="" of=""></name>                                                                                                    |
|   |                                                                                                    |
|   | Date                                                                                                    |
| Ľ | Rel acknowledge that I have read and understand the terms of the letter                                                                                                    |
|   | Accept Reject                                                                                                    |

#### Confirmation: Accept

Both you and the HRBP receive a related notification in **Message Centre**.

| =   *                                            | Test Site (59.4) Message Center                        | 표 Q 🛛 🗞 🛈 ד          |
|--------------------------------------------------|--------------------------------------------------------|----------------------|
| Compose 🔹                                        | 🗲 Back 💼 Delete 🛛 🖬 Mark as Unread                     | 🖨 Print 1 of 136 📏 🗙 |
| Approvals     Inbox                              | i Candidate Offer Letter for Suzy Hayes is accepted    |                      |
| Messages                                         | From: CandidateUser                                    | 2/11/21, 11:49 PM    |
| Notifications     Actions     Constants     Sent | Offer Letter submitted to Suzy Hayes has been accepted |                      |
| Trash Empty                                      |                                                        |                      |

(As of September 2021, the related message to business email is **NOT** generated for an Offer **Accept** decision by the candidate. This has been identified by Ceridian Dayforce as a system bug and is marked for development as Bug Fix.)

Correspondingly in the **Candidates** tab, the **Status** for the candidate updates automatically to "<u>Offer Accepted</u>".

| ≡   ↔                                                                    |                    |                 |                      |                                                   | Test Site        | <mark>(59.4)</mark> Recruitir | ng                                    |              | ł                          | u Q 😗 🤗                    | 😼 🛈 •     |
|--------------------------------------------------------------------------|--------------------|-----------------|----------------------|---------------------------------------------------|------------------|-------------------------------|---------------------------------------|--------------|----------------------------|----------------------------|-----------|
| Q Search 🛛 🗶                                                             | ← Jol              | b Reqi          | uisitio              | ons                                               |                  |                               |                                       |              |                            |                            |           |
| Talent Community     Overview                                            | <b>Ana</b><br>Wate | alyst<br>r Reso | <b>, Wa</b><br>burce | ater Resources Engineering<br>s Engineering (WRE) |                  | ID<br>56                      | Status Openings<br>Open • 1           | Rec          | ruiter<br>raine Lawrence 🕚 | Hiring Mana<br>Phil Walker | iger<br>O |
| a Job Requisitions                                                       | Cano               | didat           | es                   | Job Description Details                           | Activity Pos     | tings                         |                                       |              |                            |                            |           |
| <ul> <li>Recently Viewed</li> <li>Analyst, Water Resources En</li> </ul> | 🔁 R                | efrest          | n                    | ★ Favorites ▼ 🔽 Filter 🖉                          | View   🚺 Profile | Notes                         | 🚯 Status 👻 💮 Screen 👻 🖒               | Hire 😡 D     | ecline 🛃 Assign            | 🖉 Link 🔻                   |           |
| Project Coordinator, Procurem                                            | + AI               | i) (            | 0 N                  | ew 6 👎 Declined 1 📫 Offer Ac                      | cepted 1         |                               |                                       |              |                            |                            |           |
| Assistant Environmental Techn<br>Research Scientist, Aquatic Eco         |                    |                 |                      | Candidate Name                                    | Indicators       | Location                      | Status                                | Date Applied | Source                     | Score                      | *         |
| Project Manager, Corporate Su                                            |                    |                 | •                    | Suzy Hayes                                        | 0 <del>0</del>   | Toronto, ON                   | 👍 Offer Accepted                      | 2/11/21, 12: | Client Careers Site        |                            | \$? ^     |
| Landidate Management                                                     |                    |                 | •                    | Lillie Holt                                       | <b>₽⊥</b> ₽      | BRAMPTON, ON                  | Me Declined - Did not meet the minimu | 2/11/21, 12: | Careers                    |                            | \$        |
| Pinned                                                                   |                    |                 | •                    | Samantha Chilkowski                               | 9                | Bolton, ON                    | O New                                 | 2/11/21, 1:0 | Client Careers Site        |                            | \$        |
| 🏖 Talent Pools                                                           |                    |                 | •                    | Jay LENCHAK                                       | <b>\$</b>        | Vaughan                       | O New                                 | 2/11/21, 12: | Client Careers Site        |                            | \$2       |
| Pinned                                                                   |                    |                 | •                    | LINDA WATSON                                      | <b>\$</b>        | Mississauga, ON               | O New                                 | 2/11/21, 12: | Client Careers Site        |                            | \$        |
|                                                                          |                    |                 | •                    | Eric Mendoza                                      | <b>\$</b>        | MOntreal                      | O New                                 | 2/11/21, 12: | Client Careers Site        |                            | \$        |
|                                                                          |                    |                 | •                    | Jennifer Billington                               | <b>\$</b>        | Windingtown                   | O New                                 | 2/11/21, 11: | Client Careers Site        |                            | \$        |
|                                                                          |                    |                 | •                    | Valentina Ribero                                  | 944¢             | Toronto, ON                   | O New                                 | 1/31/21, 7:5 | Client Careers Site        |                            | \$        |
|                                                                          |                    |                 | -                    |                                                   |                  |                               |                                       |              |                            |                            |           |

## Hiring

The hiring manager submits the hire form for the candidate.

There are two forms that are used to hire a candidate, depending on the situation:

| Hire Type                            | Form Name                          |
|--------------------------------------|------------------------------------|
| External Candidate                   | External Candidate Hire / New Hire |
| External Candidate (former employee) |                                    |
| Internal Candidate                   | Internal Candidate Hire            |

You can hire a candidate on any status, except for a "Decline" or "Do Not Hire" status.

An offer letter is not a predetermining factor – you can hire a candidate without them having received or without them having accepted an offer letter.

#### Hire Approval Workflow

When you submit a Hire form, it is routed to two approvers.

#### Approvers

- **Human Resources.** The form is routed to the Human Resources Business Partner because they need to update it with confidential information and related items.
- **Payroll.** The form is routed to Payroll as they need to confirm various Employment Status fields, as well as Onboarding and User roles. (As hiring manager submitting the of the form, you will not be able to assign these User roles.)

#### Resubmit or Withdraw

The approvers have the option to Accept or Reject the form. They can also record a comment.

If they **Reject** the form, it does not cancel the workflow. Instead, the form is routed back to the hiring manager with the option to:

- i. Update the form and **Resubmit**. In this case, the form is routed through the starting approver and the process repeats, still with the **Reject** button available.
- ii. Withdraw the form, in which case the workflow automatically cancels.

#### Initiate a Candidate Hire

From the **Candidates** tab in Job Requisitions, you initiate a hire in one of three ways:

1. Select a candidate and click the <sup>thre</sup> button. (If you do not see the <sup>thre</sup> button, click the ellipsis with downward pointing triangle **to** expand the toolbar first.)

| -                                                                         |                                                        | -                                            | ·                                                         |
|---------------------------------------------------------------------------|--------------------------------------------------------|----------------------------------------------|-----------------------------------------------------------|
|                                                                           | Test Site (                                            | 59.4) Recruiting                             | ·····································                     |
| Q Search 《                                                                | ← Job Requisitions                                     |                                              |                                                           |
| Talent Community     Overview                                             | Project Coordinator, Procurement<br>Procurement (PROC) | ID Status Openings<br>44 Open ♥ 1            | Recruiter Hiring Manager<br>Jessica Chol • Linda Martin • |
| Dob Requisitions                                                          | Candidates Job Description Details Activity Posti      | ngs                                          |                                                           |
| <ul> <li>Recently Viewed</li> <li>Project Coordinator, Procure</li> </ul> | Refresh   ★ Favorites ▼  Filter  View    Profile       | Notes 🚯 Status 🕇 🚺 Hire 🎝 Decline 🚽          | +Assign 🔗 Link @ Contact 👻 👻                              |
| Coordinator, Procurement Car                                              | 🔶 All O New Send Resume 🕞 Add to Talent Pool           | 🐼 Offer 🛛 🛃 Mark as Unviewed 🗐 Mark as       | s Viewed 🚽 Lo Not Hire 🏦 Export                           |
| Analyst, Property Assets<br>Analyst, Water Resources Engl                 | Candidate Name                                         | Indicators Location Status                   | Date Applied Source Score 🖈                               |
| Assistant Environmental Techn                                             | 🔲 🔲 🕨 Valentina Ribero 🗩                               | Toronto, ON 📀 New                            | 1/30/21, 9:4 Client Careers Site                          |
| Sandidate Management                                                      | 🔲 🔲 🕨 Lauren J Fulmer 🗩                                | SCHOMBERG, ON 🏴 Declined - Did not meet t    | 10/22/20, 10 Careers 🖍                                    |
| Pinned                                                                    | 🕑 🔲 🕨 Suzy Hayes 🗩 🕫                                   | Toronto 💿 In-Progress                        | 10/22/20, 10 Client Careers Site 🔗                        |
| 🏖 Talent Pools                                                            | 🔲 🔲 🕨 LINDA WATSON 🗩 🕫                                 | Mississauga, ON 🏴 Declined - Interviewed - N | 10/22/20, 10 Client Careers Site 🔗                        |
| Pinned                                                                    | 🔲 🔲 🕨 Marty Willardson 🔎                               | 😋 Smalltown, ON 📫 Declined                   | 10/22/20, 10 Client Careers Site 🔗                        |
|                                                                           | 🗌 🔲 🕨 Kate Giulio 🖓                                    | Whatever City, ON 🍵 Offer Expired            | 10/22/20, 10 Client Careers Site                          |
|                                                                           | 🔲 🔲 🕨 Jennifer Billington 🗩 🕫                          | Windingtown 🏴 Declined - Interviewed - N     | 10/22/20, 11 Client Careers Site                          |
|                                                                           |                                                        |                                              |                                                           |

2. Click the Hire Candidate button in the Actions Panel when the Candidate Profile is loaded for the candidate.

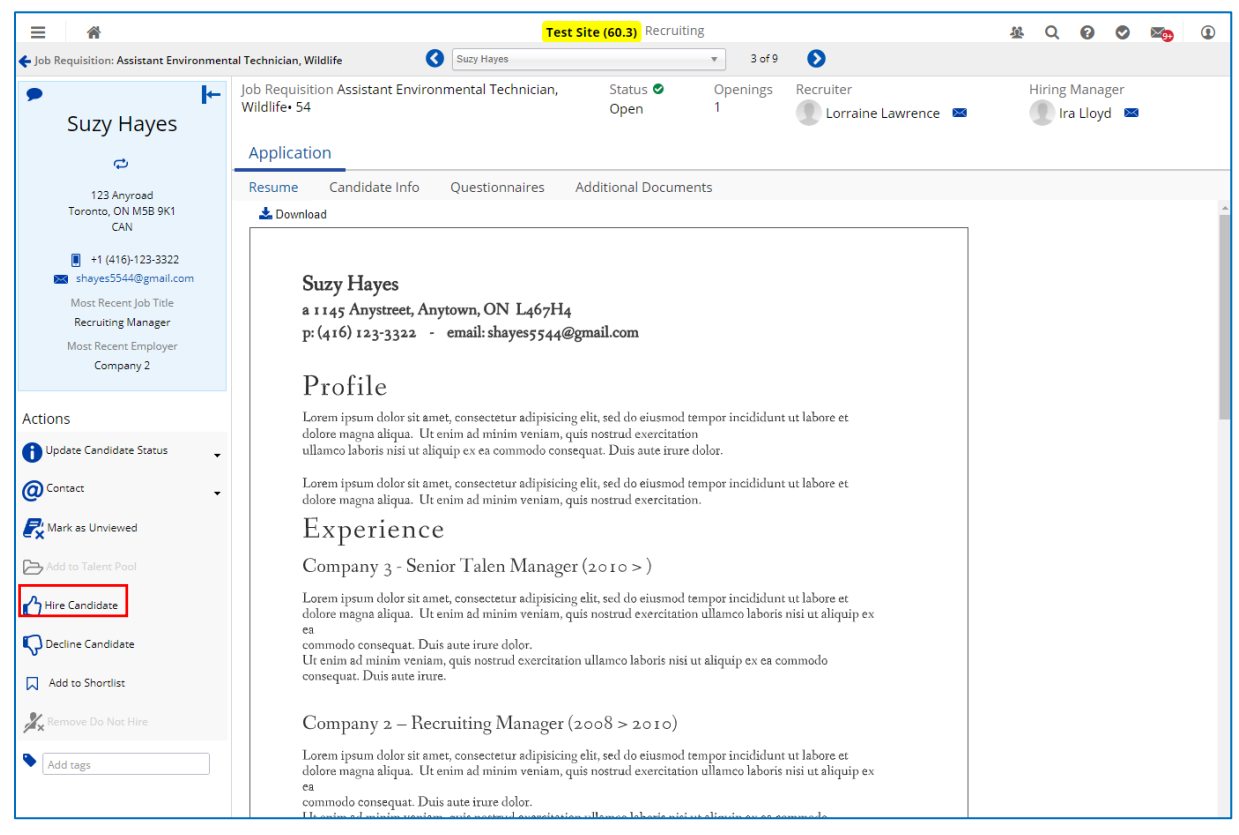

3. Click the button in the fly-out menu that is enabled when a candidate is selected and then you right-click.

| ≡   #                                                     |              |                                         |                     | Test Site (59.4 | 4) Recruiting    |                             | 쁖                                | ଦ ଡ 🛛 🖏        | •   |
|-----------------------------------------------------------|--------------|-----------------------------------------|---------------------|-----------------|------------------|-----------------------------|----------------------------------|----------------|-----|
| Q Search 《                                                | 🗲 Job Requis | itions                                  |                     |                 |                  |                             |                                  |                |     |
| O Talent Community                                        | Project Co   | oordinator, Proc                        | urement             |                 | ID               | Status Openings             | Recruiter                        | Hiring Manager |     |
| Cverview                                                  | Procurement  | (PROC)                                  |                     |                 | 44               | Open 🕗 1                    | Jessica Choi 🕕                   | Linda Martin 🚯 |     |
| Job Requisitions                                          | Candidates   | Job Descriptio                          | n Details Activit   | / Postings      |                  |                             |                                  |                |     |
| Recently Viewed     Project Coordinator, Procure          | 🔁 Refresh    | 🕇 🛨 Favorites 👻                         | Filter 🕐 View       | Profile 🗲       | Notes 🚺 Status 🗸 | 🔥 Hire 🛛 🖓 Decline 🏅        | +Assign 🔗 Link @ Co              | ntact 🔻 📖 🔻    |     |
| Coordinator, Procurement Car                              | 🔶 All 📀      | New 1 O In-Prog                         | ress 1 ( Peclined 4 | offer Expired   | 1                |                             |                                  |                |     |
| Analyst, Property Assets<br>Analyst, Water Resources Engl |              |                                         | Candidate Name      | Indi            | cators Location  | Status                      | Date Applied Source              | Score          | *   |
| Assistant Environmental Techn                             |              | <ul> <li>Valentina Ribero</li> </ul>    |                     | <b>●</b> ↓⊂     | Toronto, ON      | O New                       | 1/30/21, 9:4 Client Careers Site |                | \$  |
| Landidate Management                                      |              | Lauren J Fulmer                         |                     | <b>91</b> ¢     | SCHOMBERG, O     | N Declined - Did not meet t | 10/22/20, 10 Careers             |                | \$  |
| Pinned                                                    |              | <ul> <li>Suzy Hayes</li> </ul>          | Durfin              |                 | Toronto          | In-Progress                 | 10/22/20, 10 Client Careers Site |                | \$2 |
| 🏖 Talent Pools                                            |              | LINDA WATSON                            | Prome               |                 | Mississauga, ON  | Peclined - Interviewed - N  | 10/22/20, 10 Client Careers Site |                | \$  |
| Pinned                                                    |              | <ul> <li>Marty Willardson</li> </ul>    | > Notes             | C               | Smalltown, ON    | Peclined                    | 10/22/20, 10 Client Careers Site |                | \$2 |
|                                                           |              | <ul> <li>Kate Giulio</li> </ul>         | 1 Status            | • ਵ             | Whatever City, C | N 👍 Offer Expired           | 10/22/20, 10 Client Careers Site |                | \$2 |
|                                                           |              | <ul> <li>Jennifer Billington</li> </ul> | O Contact           | •               | Windingtown      | Peclined - Interviewed - N  | 10/22/20, 11 Client Careers Site |                | \$2 |
|                                                           |              |                                         | Send Resum          | e               |                  |                             |                                  |                |     |
|                                                           |              |                                         | Add to Taler        | it Pool         |                  |                             |                                  |                |     |
|                                                           |              |                                         | 🛃 Mark as Unv       | riewed          |                  |                             |                                  |                |     |
|                                                           |              |                                         | Mark as Vie         | wed             |                  |                             |                                  |                |     |
|                                                           |              |                                         | 🖒 Hire              |                 |                  |                             |                                  |                |     |
|                                                           |              |                                         | C Decline           |                 |                  |                             |                                  |                |     |
|                                                           |              |                                         | 🛃 Assign            |                 |                  |                             |                                  |                |     |
|                                                           |              |                                         | 🤣 Link              |                 |                  |                             |                                  |                |     |
|                                                           |              |                                         | C Offer             |                 |                  |                             |                                  |                |     |
|                                                           |              |                                         | 💄 Do Not Hire       |                 |                  |                             |                                  |                |     |
|                                                           |              |                                         | 📌 Pin Candida       | te              |                  |                             |                                  |                |     |
|                                                           |              |                                         | £ Export            |                 |                  |                             |                                  |                |     |

#### Candidate Hire – External Candidate Hire Form

The name of the form that is displayed is: **External Candidate Hire Form**.

The form is displayed below. It is split across five pages.

When the form loads many of the fields are automatically populated with information that originates from the candidate's profile and related application.

| External Candidate Hire            | e Form                        |                                      |                      |
|------------------------------------|-------------------------------|--------------------------------------|----------------------|
| New Hire                           |                               |                                      |                      |
| Personal Details                   |                               |                                      |                      |
| Provide personal details for the r | new employee. Fields marked   | with an asterisk are required values | ,                    |
| First Name*                        | Middle Name                   | Last Name*                           | Preferred First Name |
| Suzy                               |                               | Hayes                                |                      |
| Gender                             | Marital Status                | SIN                                  | SIN Expiry Date      |
| Select an V                        | Select an 💌                   |                                      |                      |
| Birth Date                         | Citizenship                   | Language*                            | Hire Date*           |
|                                    | Select an 💌                   | English ( 🗶 💌                        | 6/26/2021            |
| Onboarding Policy                  |                               |                                      | Onboarding Date      |
| Select an Option                   |                               |                                      | 6/26/2021            |
| Address                            |                               |                                      |                      |
| Provide address information for    | the new employee. Fields mar  | ked with an asterisk are required va | lues.                |
| Country*                           | State / Province*             | Address Line 1*                      | Address Line 2       |
| Canada 🗙 🔻                         | Ontario 💥 💌                   | 123 Anyroad                          |                      |
| Address Line 3                     | City*                         | County                               | Postal Code*         |
|                                    | Toronto                       |                                      | M5B 9K1              |
| Phone Number Type*                 | Phone Number*                 | Business Email                       | Personal Email       |
| Mobile 🗙 🔻                         | 4161233322                    |                                      | shayes5544@gmail.com |
| LinkedIn URL                       |                               |                                      |                      |
|                                    |                               |                                      |                      |
| Location and Position              |                               |                                      |                      |
| Indicate the employee's location   | and position. Fields marked w | ith an asterisk are required values. |                      |
| Location*                          | Position Title*               |                                      |                      |
| Coordination & Ecosyste 🗙 🔻        | C&EM - Assistant Environ      | ×                                    |                      |

| Manager                                                                                                    |                                        |                                | <b>^</b>                                  |  |  |  |
|----------------------------------------------------------------------------------------------------|----------------------------------------|--------------------------------|-------------------------------------------|--|--|--|
| The employee will have the below derived managers, to add a direct manager select one from the list below. |                                        |                                |                                           |  |  |  |
| Manager                                                                                                    |                                        | Assignment Method              |                                           |  |  |  |
| Ira Lloyd                                                                                                  | Direct                                 |                                |                                           |  |  |  |
| Direct Manager                                                                                             |                                        |                                |                                           |  |  |  |
| Select a manager to add to the                                                                             | e empioyee.                            |                                |                                           |  |  |  |
| Ira Lloyd 🗙 🔻                                                                                              |                                        |                                |                                           |  |  |  |
| Status and Compensation                                                                                    |                                        |                                |                                           |  |  |  |
| Indicate the employee's status                                                                             | and assign various policies that affec | t the employee's scheduling an | d pay. Fields marked with an asterisk are |  |  |  |
| required values.                                                                                           |                                        |                                |                                           |  |  |  |
| Status*                                                                                                    | Pay Type*                              | Pay Class*                     | Pay Group*                                |  |  |  |
| Active 🗙 🔻                                                                                                 | Hourly 🗶 🔻                             | FT X V                         | TRCA Bi 🗙 🔻                               |  |  |  |
| Time Off Policy                                                                                            | Punch Policy                           | Pay Policy                     | Holiday Group                             |  |  |  |
| Default 🗙 🔻                                                                                                | Select an v                            | Select an v                    | Canada 🗙 🔻                                |  |  |  |
| Schedule Rule Policy                                                                                       | Shift Trading Policy                   | Overtime Group                 | Payroll Policy                            |  |  |  |
| Default 🗙 🔻                                                                                                | Default 🗙 🔻                            | Select an V                    | Select an v                               |  |  |  |
| Weekly Hours                                                                                               | Semi Monthly Hours (Top)               | Semi Monthly Hours (Bot        | tom)                                      |  |  |  |
| 35                                                                                                    | 35                                     | Numbers only                   | ]                                         |  |  |  |
| Base Rate*                                                                                                 | Annual Salary*                         |                                |                                           |  |  |  |
| 27.4752                                                                                                    | 50,004.864                             |                                |                                           |  |  |  |
| Pay Grade                                                                                                  | Min                                    |                                | Max                                       |  |  |  |
| N/A                                                                                                    | N/A                                    |                                | N/A                                       |  |  |  |
| Compa Ratio                                                                                                | Control                                |                                |                                           |  |  |  |
| N/A                                                                                                    | N/A                                    |                                |                                           |  |  |  |

I

| Emergency Contacts                                                                                      |                         |          |              | - |  |
|----------------------------------------------------------------------------------------------------|-------------------------|----------|--------------|---|--|
| Provide the primary emergency co                                                                        | ntact for the employee. |          |              |   |  |
| Primary Contact                                                                                         | Phone Number            | Email    | Relationship |   |  |
|                                                                                                    |                         |          | Select an 🔻  |   |  |
|                                                                                                    |                         |          |              |   |  |
| C 151 - 51 A 5 11                                                                                       | First Time Access Empil |          |              |   |  |
| Send First Time Access Email<br>(email required)                                                        | Template                |          |              |   |  |
| ☐                                                                                                    | Select an Option        | <b>7</b> |              |   |  |
| Comment                                                                                                 |                         |          |              |   |  |
| Add comment to the employee                                                                             | e's file.               |          |              |   |  |
|                                                                                                    |                         |          |              |   |  |
|                                                                                                    |                         |          |              |   |  |
|                                                                                                    |                         |          |              | J |  |
|                                                                                                    |                         |          |              |   |  |
|                                                                                                    |                         |          |              |   |  |
| Compensation Grid                                                                                       |                         |          |              |   |  |
| Employee Band or Range                                                                                  | Employee Step or Level  |          |              |   |  |
|                                                                                                    |                         |          |              |   |  |
|                                                                                                    |                         |          |              |   |  |
|                                                                                                    |                         |          |              |   |  |
| Default Labour - Account Code                                                                           |                         |          |              |   |  |
| Provide the default account code where 100% of the employee's wages and benefits will be charged to. If |                         |          |              |   |  |
| wages to be charged to multiple projects, that must be done on timesheets.                              |                         |          |              |   |  |
|                                                                                                    |                         |          |              |   |  |
| Sub Project Number (Business<br>World)                                                                  |                         |          |              |   |  |
| World)                                                                                                  |                         |          |              |   |  |
| World)                                                                                                  |                         |          |              |   |  |

| Surcharge Account                                                 |                                                                                                    |
|-------------------------------------------------------------------|----------------------------------------------------------------------------------------------------|
| If this employee works on capital the employee. Otherwise leave b | projects, record in the box what surcharge account is to be assigned to<br>lank.                                                                                                    |
| Capital Surcharge (if<br>applicable)                              | <ul> <li>Cap. Staff - 901-97-777</li> <li>Plan Greensp Cons Division - 902-04-77</li> <li>Development and Engineering Services - 902-06-777</li> <li>Major contracts and Construction Staff - 902-07-777</li> <li>Corporate Sustainability and Community Transformation - 902-08-777</li> </ul> |
| Shift Schedule                                                    |                                                                                                    |
| For prepopulated timesheets, rec                                  | cord in the box what timesheet schedule is to be assigned to the employee.                                                                                                    |
| With a blank timesheet, all shifts                                | manually created or prepopulated when employee clocks in and out.                                                                                                    |
|                                                                   | Day Shift, From, To                                                                                                    |
|                                                                   | Monday to Friday – 7 Hours per Day<br>• 75on/2off 1 / 7:00 / 15:00<br>• 75on/2off 2 / 7:30 / 15:30<br>• 75on/2off 3 / 8:00 / 16:00<br>• 75on/2off 4 / 8:30 / 16:30<br>• 75on/2off 5 / 9:00 / 17:00<br>• 75on/2off 6 / 9:30 / 17:30                                                              |
| Shift Schedule (if applicable)                                    | Monday to Friday - 8 Hours per Day<br>• 85on/2off 1 / 7:00 / 16:00<br>• 85on/2off 2 / 7:30 / 16:30<br>• 85on/2off 3 / 8:00 / 17:00<br>• 85on/2off 4 / 8:30 / 17:30<br>• 85on/2off 5 / 9:00 / 18:00<br>• 85on/2off 6 / 9:30 / 18:30<br>• 85on/2off 7 / 10:00 / 19:00                             |
|                                                                   | • Blank Timesheet                                                                                                    |

| Additional Management Assignments                                                                                                    |
|----------------------------------------------------------------------------------------------------|
| List the name(s) of additional manager(s) / supervisor(s) that need to be assigned to the employee.                                                   |
| Please record a line for each manager:   Name   Title   User Role                                                                                     |
| Additional Dayforce User Roles Please indicate any additional roles that are requried (e.g., Manager, Supervisor, Admin = Time Sheet Reviewer, etc.). |
| Employee Expenses User Roles Required                                                                                                    |
| Indicate any user expense role that is required - i) Manager (Final approval – Bands 10+), or ii) Supervisor<br>(Preliminary approval – Bands 1 to 9) |
|                                                                                                    |
| 🖹 Save Draft 🛛 🗸 Submit 🛛 Cancel 🕞 Print                                                                                                    |

#### External Candidate Hire Form – Save Draft

Click Save Draft and exit the form if you need to return to it later with the details saved.

When you click for the candidate again, it will populate with the same information you saved previously.

#### External Candidate Hire Form - Print

Click Print to generate a print preview.

The standard **Print** window displays, and the letter can be printed manually.

Alternatively, the form can be saved as a PDF file.

The PDF file can be useful if the form needs to be forwarded to someone else for reference, support, or confirmation purposes.

| Print ?                                  | 2/15/2021                            |                                                                          | Dayforce                          |                      |
|------------------------------------------|--------------------------------------|--------------------------------------------------------------------------|-----------------------------------|----------------------|
| Total: 1 sheet of paper                  |                                      |                                                                          |                                   |                      |
|                                          | New Hire                             |                                                                          |                                   |                      |
| Printer                                  | Personal Details                     |                                                                          |                                   |                      |
|                                          | Provide personal details for t       | he new employee. Fields marked v                                         | vith an asterisk are required val | lues.                |
| Adobe PDF 🗸                              | First Name*                          | Middle Name                                                              | Last Name*                        | Preferred First Name |
| Cardin                                   | Suzy                                 |                                                                          | Hayes                             |                      |
| Copies                                   | Gender*                              | Marital Status                                                           | SIN                               | SIN Expiry Date      |
| 1                                        |                                      |                                                                          |                                   |                      |
|                                          | Birth Date*                          | Citizenship                                                              | Language*                         | Hire Date*           |
| Layout                                   |                                      |                                                                          | English (US)                      | 2/12/2021            |
| O Portrait                               | Onboarding Policy                    |                                                                          |                                   | Onboarding Date      |
|                                          | Onboarding Policy - Full Time        | 2                                                                        |                                   | 2/12/2021            |
|                                          | Addross                              |                                                                          |                                   |                      |
| Pages                                    | Provide address information          | for the new employee. Fields mark                                        | ved with an actorick are require  | dualue               |
|                                          | Country*                             | State / Province*                                                        | Address Line 1*                   | Address Line 2       |
|                                          | Canada                               | Ontario                                                                  | 123 Anyroad                       |                      |
| e.g. 1-5, 8, 11-13                       | Address Line 3                       | City*                                                                    | County                            | Postal Code*         |
|                                          |                                      | Toronto                                                                  |                                   | M5B 9K1              |
| Color                                    | Phone Number Type*                   | Phone Number*                                                            | Business Email                    | Personal Email       |
| Color                                    | Mobile                               | (416)123-3322                                                            |                                   | shayes5544@gmail.com |
|                                          | LinkedIn URL                         |                                                                          |                                   |                      |
| More settings 🗸                          |                                      |                                                                          |                                   |                      |
| -                                        | Location and Position                |                                                                          |                                   |                      |
| Print using system dialog (Ctrl+Shift+P) | Indicate the employee's locat        | tion and position. Fields marked wi                                      | th an asterisk are required valu  | Jes.                 |
|                                          | Location*                            | Position Title*                                                          |                                   |                      |
|                                          | Water Resources Engineering<br>(WRE) | g WRE - Analyst, Water<br>Resources Engineering,<br>Engineering Services |                                   |                      |
|                                          | Manager                              |                                                                          |                                   |                      |
|                                          | The employee will have the b         | elow derived managers, to add a c                                        | lirect manager select one from    | the list below.      |
|                                          |                                      | Manager                                                                  | Assignr                           | ment Method          |
| Drink                                    | Phil Walker                          |                                                                          | Direct                            |                      |
| Cancer                                   | Direct Manager                       |                                                                          |                                   |                      |

#### Fields Required to Completed by Hiring Manager

These fields need to be updated before the form is submitted.

- 1. Hire Date
  - This field defaults to the Offer Date in the offer letter. Update as required.

#### 2. Pay Type

• Record "Hourly".

#### 3. Pay Class

- Select the value consistent with the approved Job Requisition.
- FT = "Full Time", OCC = "Occasional", PTN/PTY = "Part Time", SL = "Seasonal", TERM = "Contract"

#### 4. Payroll Policy

- Record "El Reduce Rate RP001" for Full Time, Permanent hires.
- For all other hires, record "EI Full Rate RP002"

#### 5. Weekly Hours

• Record either "35" or "40", as required.

#### 6. Base Rate

- Record the hourly rate.
- Caution The \$ Annual Salary amount recorded in the Offer letter is sometimes erroneously loaded into the Base Rate field, depending on Pay Type recorded in job requisition.
- You can determine the Hourly Rate by reviewing the offer letter that was sent to the new hire, as it was recorded by the HRBP when they drafted the letter.
- To view the offer letter, you need to access Message Centre and open the related message that contains the offer letter for the new hire. The subject line for the message will include "Candidate Name" + "Position"

#### 7. Employee Band or Range

- You can determine the Band or Range by reviewing the offer letter that was sent to the new hire, as it was recorded by the HRBP when they drafted the letter.
- To view the offer letter, you need to access Message Centre and open the related message that contains the offer letter for the new hire. The subject line for the message will include "Candidate Name" + "Position"

#### 8. Employee Step or Level

- You can determine the Step or Level by reviewing the offer letter that was sent to the new hire, as it was recorded by the HRBP when they drafted the letter.
- To view the offer letter, you need to access Message Centre and open the related message that contains the offer letter for the new hire. The subject line for the message will include "Candidate Name" + "Position"

#### 9. Sub Project Number (Business World)

Provide the Lotus Notes and Business World (Project + Sub Project) account codes.

#### 10. Capital Surcharge Account

• Record in text box a value listed to the right.

#### 11. Shift Schedule

• Record in text box a value listed to the right.

#### 12. Additional Management Assignments

• Record names of any additional managers that need to be assigned to new hire.

#### 13. Additional Dayfoce User Roles

• Record any additional roles that are required for the new hire (e.g., Manager).

#### 14. Employee Expense User Roles

• Record any additional expense roles that are required for the new hire (e.g., Manager).

## External Candidate Hire Form – Rehire Former Employee

If you initiate a candidate hire for a candidate who is a former employee and whose candidate profile is linked to an existing Dayforce account, the External Candidate Hire described in the preceding section displays.

The name of the form that is displayed is still the same: External Candidate Hire form.

Required information is entered following the same instructions in the preceding section.

Once you click <sup>Submit</sup>, alert warnings will be displayed. This is normal behavior. Do not think that there is a problem.

Click or

I

| External Candidate Hire                                                     | Form                                                                                                    |                                                                                        |                                                                       |
|-----------------------------------------------------------------------------|----------------------------------------------------------------------------------------------------|----------------------------------------------------------------------------------------|-----------------------------------------------------------------------|
| <ul> <li>0 Errors</li> <li>2 Warnings</li> <li>0 Information</li> </ul>     | <ul> <li>A terminated employee already exi<br/>employee.</li> <li>A terminated employee already exi<br/>employee.</li> </ul> | ists in the system with that social secur<br>ists in the system with that Social Insur | ity number. Proceed to rehire the ance Number. Click OK to rehire the |
| New Hire                                                                    |                                                                                                    |                                                                                        |                                                                       |
| Personal Details<br>Provide personal details for the n                      | ew employee. Fields marked with an                                                                                           | asterisk are required values.                                                          |                                                                       |
| First Name*                                                                 | Middle Name                                                                                                    | Last Name*                                                                             | Preferred First Name                                                  |
| Samantha                                                                    |                                                                                                    | Chilkowski                                                                             |                                                                       |
| Gender* Please C                                                            | onfirm                                                                                                    |                                                                                        | ×                                                                     |
| Birth Date* Warnings w<br>5/14/1957<br>Onboarding Polic<br>Select an Option | vere found during form rule validatio<br>e with the warnings please click okay                                               | n<br>or to correct the warnings please o<br>ок                                         | click cancel below.                                                   |
| Address                                                                     |                                                                                                    |                                                                                        |                                                                       |
| Provide address information for t Country* Canada X                         | the new employee. Fields marked wit<br>State / Province*<br>Ontario X V                                                      | h an asterisk are required values. Address Line 1* 777 Monday, Crescent                | Address Line 2                                                        |
| Address Line 2                                                              | Cityt                                                                                                    | County                                                                                 | Postal Code*                                                          |
|                                                                             | Bolton                                                                                                    | County                                                                                 |                                                                       |
| Phone Number Type*                                                          | Phone Number*                                                                                                    | Business Email                                                                         | Personal Email                                                        |
|                                                                             | +(416)661-6600                                                                                                    |                                                                                        | sam9834chilkowski@gmail.cc                                            |
|                                                                             |                                                                                                    |                                                                                        | ourieos termenten gegrinamet                                          |
|                                                                             |                                                                                                    |                                                                                        |                                                                       |
|                                                                             |                                                                                                    |                                                                                        |                                                                       |
| Location and Position                                                       |                                                                                                    |                                                                                        |                                                                       |
|                                                                             |                                                                                                    | 🗎 Save Draft 🗸                                                                         | 🖌 Submit 🛛 Cancel 🛛 🖶 Print                                           |

#### Candidate Hire Approval Notification

Once approved, notifications are sent to your Dayforce Message Centre, with a related notification to your business mail.

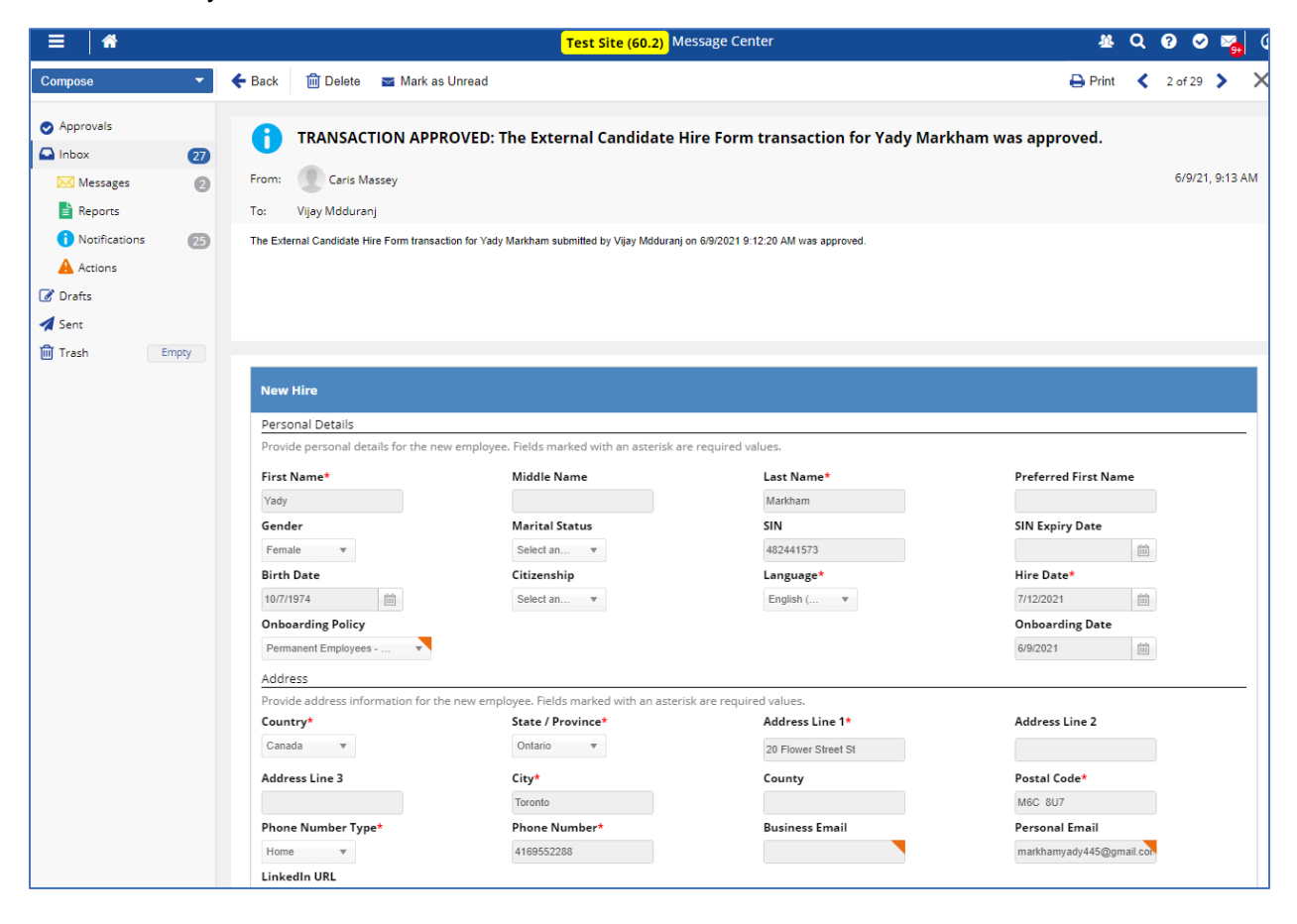

TRANSACTION APPROVED: The External Candidate Hire Form transaction for Yady Markham was approved.

N

notify@dayforce.com To Nick Grossi

The External Candidate Hire Form transaction for Yady Markham submitted by Vijay Mdduranj on 6/9/2021 9:12:20 AM was approved.

#### Internal Candidate Hire

If you initiate a candidate hire for a candidate who is a current employee, a different form displays. The name of the form that is displayed is: **Internal Candidate Hire**.

The form is displayed below and is continued on the next page.

Please note – if the position will be the employee's Secondary position, do **NOT** use this hire form. Instead, please submit a <u>PTF – Secondary Position</u> form.

| nternal Candidate Hir         | e                               |                           |                                       |         |                                       |      | × |
|-------------------------------|---------------------------------|---------------------------|---------------------------------------|---------|---------------------------------------|------|---|
| Employee Details              |                                 |                           |                                       |         |                                       |      |   |
| Hire Date*                    | Employee<br>Lillie Holt         |                           | Number<br>000006                      |         | Onboarding Policy<br>Select an Option | •    |   |
| Location and Position         |                                 |                           |                                       |         |                                       |      |   |
| Indicate the employee's locat | ion and position. Fields        | marked with an asterisk   | are required values.                  |         |                                       |      |   |
| Location*                     |                                 | Position*                 |                                       | Reas    | on                                    |      |   |
| Coordination & Ecosystem N    | lanagement (C& 🗙 🔻              | C&EM - Assistant Er       | nvironmental Technician, 🗙 🔻          | Sele    | ect an Option                         |      |   |
| Managers                      |                                 |                           |                                       |         |                                       |      |   |
| The employee will have the b  | elow derived managers,          | to add a direct manage    | r select one from the list below.     |         |                                       |      |   |
| Mana                          | ger                             |                           | Assignment I                          | Viethod |                                       |      |   |
| Ira Lloyd                     |                                 | Direct                    |                                       |         |                                       |      |   |
| Direct Manager Select a mana  | ager to add to the emplo        | oyee. Ira Lloyd           | × *                                   |         |                                       |      |   |
| Status and Compensat          | ion                             |                           |                                       |         |                                       |      |   |
| Indicate the employee's statu | s and assign various po         | icies that affect the emp | oloyee's scheduling and pay. Field    | s marke | ed with an asterisk are required valu | Jes. |   |
| Status*                       | Pay Type*                       |                           | Pay Class*                            |         | Pay Group*                            |      |   |
| Select an Option              | ▼ Hourly                        | <b>*</b>                  | FT                                    |         | Select an Option                      |      |   |
| Time Off Policy               | Punch Policy                    | ,                         | Pay Policy                            |         | Holidav Group                         |      |   |
| Select an Option              | <ul> <li>Select an O</li> </ul> | otion 🔻                   | Select an Option                      | Ŧ       | Select an Option                      | *    |   |
| Schedule Rule Policy          | Shift Trading                   | Policy                    | Overtime Group                        |         | Payroll Policy                        |      |   |
| Select an Option              | <ul> <li>Select an O</li> </ul> | otion 🔻                   | Select an Option                      |         | Select an Option                      | *    |   |
| Weekly Hours*                 | Average Dail                    | y Hours                   | Semi Monthly Hours (Top)              |         | Semi Monthly Hours (Bottom)           |      |   |
| 40                            |                                 |                           |                                       |         |                                       |      |   |
| Base Rate*                    | Annual Salar                    | y*                        | · · · · · · · · · · · · · · · · · · · |         | · · · · · · · · · · · · · · · · · · · |      |   |
|                               |                                 |                           |                                       |         |                                       |      |   |

| Compa-Ratio               | Pay G                   | rade Control          | Pay Gra         | de            | Pay Grade | Minimum             |
|---------------------------|-------------------------|-----------------------|-----------------|---------------|-----------|---------------------|
| N/A                       | N/A                     |                       | N/A             |               | N/A       |                     |
| Pay Grade Maximum         |                         |                       |                 |               |           |                     |
| N/A                       |                         |                       |                 |               |           |                     |
| Additional Rates          |                         |                       |                 |               |           |                     |
| f the employee is entitle | ed to additional rates, | enter additional rate | information.    |               |           |                     |
| Vacation Rate             | Alterr                  | ate Rate              | Overtim         | e Rate        |           |                     |
|                           |                         |                       |                 |               |           |                     |
| Compensation Hi           | story                   |                       |                 |               |           |                     |
|                           |                         |                       |                 |               |           |                     |
| /iew a historical summa   | ary of the employee's p | osition and compens   | sation changes. |               |           |                     |
| Effective Start           | Base Amount             | Vacation Rate         | Alternate Rate  | Overtime Rate | Pay Class | Pay Group           |
| 4/1/2019                  | 34.59                   |                       |                 |               | Full Time | TRCA BiWeekly Pay S |
| 6/3/1991                  | 34.24                   |                       |                 |               | Full Time | TRCA BiWeekly Pay S |
| Comment                   |                         |                       |                 |               |           |                     |
| Add comment to th         | ne employee's file.     |                       |                 |               |           |                     |
|                           |                         |                       |                 |               |           |                     |
|                           |                         |                       |                 |               |           |                     |
|                           |                         |                       |                 |               |           |                     |
|                           |                         |                       |                 |               |           | /i                  |
|                           |                         |                       |                 |               |           |                     |

This form does not include all the TRCA unique specific fields (e.g., Employee Band or Range, Sub Project Number, etc.), but they are still required to complete to update to the employee's profile.

The **TRCA Internal Candidate Hire Payroll Form** has been developed and includes the required fields that are missing from the Internal Candidate Hire form above. This form is attached in <u>Appendix 2 - TRCA Internal Candidate Hire Payroll Form</u>. Complete this form and forward to TRCA Payroll (<u>mailto:payroll@trca.ca</u>) after submitting the form. In the Subject line of the email, please include:

Internal Candidate Hire Payroll Form, First Name + Last Name, Position

#### Internal Candidate Hire Form - Save Draft

Click Save Draft and exit the form if you need to return to it later with the details saved.

When you click for the candidate again, it will populate with the same information you saved previously.

#### Internal Candidate Hire Form – Print

Click Print to generate a print preview.

The standard **Print** window displays, and the letter can be printed manually.

Alternatively, the form can be saved as a PDF file.

The PDF file can be useful if the form needs to be forwarded to someone else for reference, support, or confirmation purposes.

| Print ?                                  |                                         |                                |                                   |                     |                                   |                        |                         |
|------------------------------------------|-----------------------------------------|--------------------------------|-----------------------------------|---------------------|-----------------------------------|------------------------|-------------------------|
| Total: 1 sheet of paper                  | Employee Details                        |                                |                                   |                     |                                   |                        |                         |
|                                          | Employee Details                        |                                |                                   |                     |                                   |                        |                         |
|                                          | Hire Date*                              | Emp                            | iployee                           | Numb                | ber                               | Onboarding Polic       | ey                      |
| Printer                                  | //26/2021                               | Na                             | athan Fields                      | 0055                | 15                                |                        |                         |
|                                          | Location and Positio                    | on                             |                                   |                     |                                   |                        |                         |
| Adobe PDF V                              |                                         |                                |                                   |                     |                                   |                        |                         |
|                                          | Indicate the employee's lo              | ocation and position. Fields   | s marked with an asterisk are re  | quired values.      |                                   |                        |                         |
| Copies                                   | Accounting Services (AS)                | AS -                           | - Supervisor, Accounting Service  | s                   | n                                 |                        |                         |
|                                          |                                         |                                |                                   |                     |                                   |                        |                         |
| 1                                        | Managers                                |                                |                                   |                     |                                   |                        |                         |
|                                          | The employee will have th               | e below derived managers       | s, to add a direct manager selec  | t one from the list | below.                            |                        |                         |
| Layout                                   |                                         | Ma                             | anager                            |                     |                                   | Assignment Method      |                         |
| O Destació                               | Kira Mason                              |                                |                                   |                     | Direct                            |                        |                         |
| U Portrait                               | Direct Manager Select a m               | nanager to add to the empl     | oloyee. Kira Mason                |                     |                                   |                        |                         |
|                                          | Status and Compen                       | sation                         |                                   |                     |                                   |                        |                         |
|                                          | Indicate the employee's st              | tatus and assign various po    | olicies that affect the employee' | s scheduling and o  | ay. Fields marked with an asteris | k are required values. |                         |
|                                          | Status*                                 | Pay                            | y Type*                           | Pay C               | lass*                             | Pay Group*             |                         |
| Pages                                    | Active                                  | Hou                            | urly                              | FT                  |                                   | TRCA BiWeekly Pa       | ay Schedule             |
| <b>O</b> 40                              | Time Off Policy<br>Schedule Pule Policy | Pun                            | nch Policy                        | Pay P               | olicy<br>ime Group                | Holiday Group          |                         |
|                                          | Weekly Hours*                           | Ave                            | erage Daily Hours                 | Semi                | Monthly Hours (Top)               | Semi Monthly Ho        | ours (Bottom)           |
|                                          | 35                                      |                                |                                   |                     |                                   |                        |                         |
| e.g. 1-5, 8, 11-13                       | Base Rate*                              | Ann                            | nual Salary*                      |                     |                                   |                        |                         |
|                                          | 50,000.00                               | 91,                            | ,000,000.00                       | P 6                 |                                   | Des Cardo Mista        |                         |
| Color                                    | N/A                                     | N/A                            | A A                               | N/A                 | rade                              | N/A                    | lum                     |
|                                          | Pay Grade Maximum                       |                                |                                   |                     |                                   |                        |                         |
| Color 🗸                                  | N/A                                     |                                |                                   |                     |                                   |                        |                         |
|                                          | Additional Dates                        |                                |                                   |                     |                                   |                        |                         |
| More settings ~                          | Additional Rates                        |                                |                                   |                     |                                   |                        |                         |
|                                          | If the employee is entitled             | l to additional rates, enter a | additional rate information.      |                     |                                   |                        |                         |
| Print using system dialog (Ctrl+Shift+P) | Vacation Rate                           | Alte                           | ernate Rate                       | Overti              | me Rate                           |                        |                         |
| <b>T</b>                                 |                                         |                                |                                   |                     |                                   |                        |                         |
| roubleshoot printer issues               | Compensation Hist                       | tory                           |                                   |                     |                                   |                        |                         |
|                                          | View a historical summary               | of the employee's position     | on and compensation changes       |                     |                                   |                        |                         |
|                                          | www.w.matorical.summary                 | , en une emproyee a posicio    | an and compensation endiges.      |                     |                                   |                        |                         |
|                                          | Effective Start                         | Base Amount                    | Vacation Rate                     | Alternate Rate      | e Overtime Rate                   | Pay Class              | Pay Group               |
|                                          | 4/1/2019                                | 46.8                           |                                   |                     |                                   | Full Time              | TRCA BiWeekly Pay Sched |
|                                          |                                         |                                |                                   |                     |                                   |                        |                         |
|                                          | 4/23/2018                               | 44.51                          |                                   |                     |                                   | Full Time              | TRCA BiWeekly Pay Sched |
|                                          |                                         |                                |                                   |                     |                                   |                        |                         |
| Print Cancel                             | Comment                                 |                                |                                   |                     |                                   |                        |                         |
|                                          | Add comment to the                      | e employee's file.             |                                   |                     |                                   |                        |                         |
# Fields Requiring Update by Hiring Manager

These fields need to be updated before the form is submitted.

## 1. Hire Date

• This field defaults to the Offer Date in the offer letter. Update as required.

## 2. Status

• Set the value equal to "Active".

## 3. Pay Type

• Record "Hourly".

## 4. Pay Class

- Select the value consistent with the approved Job Requisition.
- FT = "Full Time", OCC = "Occasional", PTN/PTY = "Part Time", SL = "Seasonal", TERM = "Contract"

## 5. Time Off Policy

• Select "Default"

## 6. Holiday Group

• Select "Canada - Ontario"

## 7. Schedule Rule Policy

• Select "Default"

## 8. Shift Trading Policy

• Select "Default"

## 9. Payroll Policy

- Record "El Reduce Rate RP001" for Full Time, Permanent hires.
- For all other hires, record "EI Full Rate RP002"

## 10. Weekly Hours

• Record either "35" or "40", as needed.

## 11. Base Rate

• Ensure the hourly rate is entered correctly.

- Caution The \$ Annual Salary amount recorded in the Offer letter is erroneously loaded into the Base Rate field (it Pay Type = "Hourly" in the in requisition.)
- You can determine the Hourly Rate by reviewing the offer letter that was sent to the new hire, as it was recorded by the HRBP when they drafted the letter.
- To view the offer letter, you need to access Message Centre and open the related message that contains the offer letter for the new hire. The subject line for the message will include "Candidate Name" + "Position".

These fields are not in the form, but they are business process required - they are required by downstream by Payroll to ensure the employee's profile is complete. See next section for instructions.

## 12. Employee Band or Range

- You can determine the Band or Range by reviewing the offer letter that was sent to the new hire, as it was recorded by the HRBP when they drafted the letter.
- To view the offer letter, you need to access Message Centre and open the related message that contains the offer letter for the new hire. The subject line for the message will include "Candidate Name" + "Position"

## 13. Employee Step or Level

- You can determine the Step or Level by reviewing the offer letter that was sent to the new hire, as it was recorded by the HRBP when they drafted the letter.
- To view the offer letter, you need to access Message Centre and open the related message that contains the offer letter for the new hire. The subject line for the message will include "Candidate Name" + "Position"

### 14. Sub Project Number (Business World)

Provide the Lotus Notes and Business World (Project + Sub Project) account codes.

## 15. Capital Surcharge Account

• Record in text box a value listed to the right.

### 16. Shift Schedule

• Record in text box a value listed to the right.

### 17. Additional Management Assignments

 Record names of any additional managers that need to be assigned to new hire.

## 18. Additional Dayfoce User Roles

• Record any additional roles that are required for the new hire (e.g., Manager).

## 19. Employee Expense User Roles

• Record any additional expense roles that are required for the new hire (e.g., Manager).

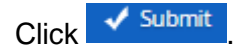

# Additional Required Details Not Included in Hire Form

As mentioned earlier, complete the **TRCA Internal Candidate Hire Payroll Form** (<u>Appendix 2 - TRCA Internal Candidate Hire Payroll Form</u>) and forward to TRCA Payroll (<u>mailto:payroll@trca.ca</u>) after submitting the system **Internal Candidate Hire** form. In the Subject line of the email, please include:

Internal Candidate Hire Payroll Form, First Name + Last Name, Position

# Internal Candidate Hire Approval Notification

Once approved, notifications are sent to your Dayforce Message Centre, with a related notification to your business mail.

| ≡   ☆                         |        |          |                  |                          | (                     | Test Site (60.2)        | Message Center       |                       |                              | ł            | 2 | Ł Q           | L Q 😨 🤇     |
|-------------------------------|--------|----------|------------------|--------------------------|-----------------------|-------------------------|----------------------|-----------------------|------------------------------|--------------|---|---------------|-------------|
| Compose                       | -      | 🗲 Back   | 前 Delete         | 📷 Mark as Unre           | ad                    |                         |                      |                       |                              | 🖨 Prir       |   | t <b>&lt;</b> | t 🔇 2 of 26 |
|                               |        |          |                  |                          |                       |                         |                      |                       |                              |              |   |               |             |
| <ul> <li>Approvals</li> </ul> |        | A        | TRANSAC          | TION APPROV              | ED: The Inter         | nal Candidate           | Hire transacti       | ion for Nathan        | Fields was approve           | d.           |   |               |             |
| Inbox                         | 19     | · ·      |                  |                          |                       |                         |                      |                       |                              |              |   |               |             |
| 🖂 Messages                    | 8      | From:    | Caris M          | assey                    |                       |                         |                      |                       |                              |              |   |               | 6/28/2      |
| Reports                       |        | To:      | Kira Mason       |                          |                       |                         |                      |                       |                              |              |   |               |             |
| i Notifications               | 16     | The Inte | mal Candidate Hi | ire transaction for Nath | an Fields submitted I | by Kira Mason on 6/28/2 | 021 9:07:18 AM was a | approved.             |                              |              |   |               |             |
| Actions                       |        |          |                  |                          |                       |                         |                      |                       |                              |              |   |               |             |
| Contraction Drafts            |        |          |                  |                          |                       |                         |                      |                       |                              |              |   |               |             |
| Sent                          |        |          |                  |                          |                       |                         |                      |                       |                              |              |   |               |             |
| Trach                         | Emoty  |          |                  |                          |                       |                         |                      |                       |                              |              |   |               |             |
| , nash                        | coupey |          |                  |                          |                       |                         |                      |                       |                              |              |   |               |             |
|                               |        | Em       | iployee Deta     | ails                     |                       |                         |                      |                       |                              |              |   |               |             |
|                               |        | Hir      | re Date*         |                          | Employee              |                         | Number               |                       | Onboarding Policy            |              |   | _             | _           |
|                               |        | 7/2      | 26/2021          |                          | Nathan Fields         |                         | 005515               |                       | Onboarding Policy - Seas     | ional 🔻      |   |               |             |
|                               |        | Lo.      | cation and [     | Desition                 |                       |                         |                      |                       |                              |              |   |               |             |
|                               |        |          |                  | POSITION                 |                       |                         |                      |                       |                              |              |   | -             | -           |
|                               |        | Indi     | icate the emplo  | yee's location and p     | osition. Fields ma    | rked with an asterisk   | are required values  | 5.                    |                              |              |   |               |             |
|                               |        | Lo       | cation*          |                          | Position*             |                         | Reason               |                       |                              |              |   |               |             |
|                               |        | A        | ccounting Servic | ces (AS) 🗙 🔻             | AS - Supervisor       | , Accounting Services   | Select and           | Option                | *                            |              |   |               |             |
|                               |        | Ma       | inagers          |                          |                       |                         |                      |                       |                              |              |   |               |             |
|                               |        | The      | employee will    | have the below deri      | ved managers, to      | add a direct manage     | r select one from th | e list below.         |                              |              |   | _             |             |
|                               |        |          |                  | Manager                  |                       |                         |                      | Assignment Method     |                              |              |   |               |             |
|                               |        | Kira     | a Mason          |                          |                       | Direct                  |                      |                       |                              |              |   |               |             |
|                               |        | Dire     | ect Manager Se'  | lect a manager to ad     | id to the employe     | - Kira Mason            | ××                   |                       |                              |              |   |               |             |
|                               |        |          |                  |                          |                       |                         |                      |                       |                              |              |   |               |             |
|                               |        | Sta      | itus and Cor     | mpensation               |                       |                         |                      |                       |                              |              |   | _             | _           |
|                               |        | Indi     | icate the emplo  | yee's status and ass     | ign various policie   | s that affect the emp   | loyee's scheduling   | and pay. Fields marke | ed with an asterisk are requ | ired values. |   |               |             |
|                               |        | Sta      | atus*            |                          | Pay Type*             |                         | Pay Class*           |                       | Pay Group*                   |              |   |               |             |
|                               |        | A        | ctive            | Ŧ                        | Hourly                | *                       | FT                   | Ŧ                     | TRCA BiWeekly Pay Sche       | edule 🔻      |   |               |             |
|                               |        | Tin      | ne Off Policy    |                          | Punch Policy          |                         | Pay Policy           |                       | Holiday Group                | _            |   |               |             |

| ଅ <sup>5</sup> ୯ ↑ ଏଟ           | 7                                   |                   | TRANSACTION                                     | APPROVED: The Inte                     | rnal Candie    | date Hire transaction for | Nathan Fields was approv               | ed Mess            | age (HTML     | )                    |           |      |                            | æ                  | - 0          | ×      |
|---------------------------------|-------------------------------------|-------------------|-------------------------------------------------|----------------------------------------|----------------|---------------------------|----------------------------------------|--------------------|---------------|----------------------|-----------|------|----------------------------|--------------------|--------------|--------|
| File Message Help               | ESET LASERFICHE A                   | crobat            | ♀ Tell me what                                  | you want to do                         |                |                           |                                        |                    |               |                      |           |      |                            |                    |              |        |
| Ignore     Image: margin black  | Reply Reply Forward C               | Share to<br>Teams | ■ a_special<br>■ Team Email<br>→ Reply & Delete | → To Manager<br>✓ Done<br>梦 Create New | < > 1          | Move Actions ~            | Assign Mark Categor<br>Policy * Unread | ize Follow<br>Up ~ | Q<br>₽`<br>₽` | A))<br>Read<br>Aloud | Translate | Zoom | Reply with<br>Meeting Poll | Send to<br>OneNote | Insights     |        |
| Delete                          | Respond                             | Teams             | Quit                                            | ck Steps                               | F <sub>N</sub> | Move                      | Tags                                   | 5                  | Editing       | Speech               | Language  | Zoom | FindTime                   | OneNote            | Add-in       |        |
| TRANSACTION AP                  | PROVED: The Internal                | Candida           | ate Hire transad                                | tion for Natha                         | an Field       | ds was approve            | d.                                     |                    |               |                      |           |      |                            |                    |              |        |
| notify@dayfor                   | ce.com                              |                   |                                                 |                                        |                |                           |                                        |                    |               |                      |           |      | ≪ Reply                    | AII →              | Forward      |        |
| To Nick Grossi                  |                                     |                   |                                                 |                                        |                |                           |                                        |                    |               |                      |           |      |                            | Mon                | 5/28/2021 9: | MA 80: |
| The Internal Candidate Hire tra | nsaction for Nathan Fields submitte | d by Kira Mas     | son on 6/28/2021 9:07:1                         | 8 AM was approved.                     |                |                           |                                        |                    |               |                      |           |      |                            |                    |              |        |
|                                 |                                     |                   |                                                 |                                        |                |                           |                                        |                    |               |                      |           |      |                            |                    |              |        |
|                                 |                                     |                   |                                                 |                                        |                |                           |                                        |                    |               |                      |           |      |                            |                    |              |        |
|                                 |                                     |                   |                                                 |                                        |                |                           |                                        |                    |               |                      |           |      |                            |                    |              |        |
|                                 |                                     |                   |                                                 |                                        |                |                           |                                        |                    |               |                      |           |      |                            |                    |              |        |
|                                 |                                     |                   |                                                 |                                        |                |                           |                                        |                    |               |                      |           |      |                            |                    |              |        |
|                                 |                                     |                   |                                                 |                                        |                |                           |                                        |                    |               |                      |           |      |                            |                    |              |        |

# Job Requisition Status: Filled

When the hire event is complete, the job requisition status updates to "Filled" if the number of openings equals the number of hires completed under the requisition.

# Job Requisition – Additional Hire to Replace a Previous Hire That Terminates

In cases when a hire terminates soon after being hired and an additional hire is required under the same job requisition, you can use the same job requisition. Section 5.50 of the Recruitment, Selection & Onboarding policy allows a hiring manager to go back to a previous job competition to fill a role of the same job title within 6 months of finalizing that job competition.

If the **Status** of the job requisition is "Filled" and the **Number of Openings** in the Details screen equals "0", your HRBP can reopen the job requisition and allow you to complete an additional hire from the existing pool of candidates.

You HRBP will update the **Job Requisition Status** to "Open" and will increase the **Number of Openings** by 1 (or by the number of hires that need to be replaced.). They will also record a related note in the **Additional Notes** field of the Job Requisition.

| = #                                                          |                                                                                                    | Test Site (60.3) Recruiting                                                                                       | 遊 Q                 | 0 🛇 🗠 🛈                          |
|--------------------------------------------------------------|----------------------------------------------------------------------------------------------------|----------------------------------------------------------------------------------------------------|---------------------|----------------------------------|
| Q Search 《                                                   | Job Requisitions                                                                                    |                                                                                                    |                     |                                  |
| Talent Community     Overview                                | Lead Hand, Construction Services<br>Construction Services (CS)                                      | ID Status Openings<br>92 Open ⊘ 1                                                                                 | Recruiter           | Hiring Manager<br>Montell Shah 🕕 |
| a Job Requisitions                                           | Candidates Job Description Details Activity                                                         | Postings                                                                                                    |                     |                                  |
| ✓ Recently Viewed<br>Lead Hand, Construction Ser             | 📑 Save 🚯 Refresh 🛛 🖉 Problems                                                                       |                                                                                                    |                     |                                  |
| Assistant Environmental Techn                                | Pay Group                                                                                           | Employment Indicator                                                                                              | Weekly Hours        |                                  |
| Forester, Resource Manageme<br>Project Coordinator - Ontario | Select a Pay Group 💌                                                                                | Permanent Full-Time 🗙 💌                                                                                           |                     |                                  |
| Coordinator, Community Enga                                  | Semi Monthly Hours (Top)                                                                            | Semi Monthly Hours (Bottom)                                                                                       | Average Daily Hours |                                  |
| Second Candidate Management                                  |                                                                                                    |                                                                                                    |                     |                                  |
| Pinned     Talent Pools                                      | the provide                                                                                         |                                                                                                    |                     |                                  |
| Pinned                                                       | Job Decails                                                                                         |                                                                                                    |                     |                                  |
|                                                              | Job                                                                                                 | FLSA Status                                                                                                    | Pay Grade           |                                  |
|                                                              | Lead Hand, Construction Services                                                                    | [Not Specified]                                                                                                   | N/A                 |                                  |
|                                                              | Pay Grade Control                                                                                   | Pay Grade Minimum                                                                                                 | Pay Grade Maximum   |                                  |
|                                                              | N/A                                                                                                 | N/A                                                                                                    |                     | N/A                              |
|                                                              | Hiring Range Minimum                                                                                | Hiring Range Maximum                                                                                              |                     |                                  |
|                                                              | 5000.00                                                                                             | 60000.00                                                                                                    |                     |                                  |
|                                                              | Additional Notes                                                                                    |                                                                                                    |                     |                                  |
|                                                              | ◆ ●   B / 및 S   E := ∞ ≪   E :=<br>August 9, 2021 - re-opened Job Requisition and set Number of Ope | ङ ≣   ৠ   ४४ र ४४ 🗛 र 🕅 र Font Arial<br>anings to 1. New hire required to replace previous hire under requisition | ▼ Size 10 ▼         |                                  |
|                                                              | L                                                                                                   |                                                                                                    |                     |                                  |
|                                                              |                                                                                                    |                                                                                                    |                     |                                  |
|                                                              |                                                                                                    |                                                                                                    |                     |                                  |
|                                                              |                                                                                                    |                                                                                                    |                     | ,                                |

With the update to the "Status" and 'Number of Openings" fields, the **Offer** and **Hire** button will be enabled thereby allowing you to complete the replacement hire.

| ≡ *                                                                      |                                             | Test Site (60.3) Recruiting  |                              | 峯 Q                 | 0 🛇 🖏 🛈           |
|--------------------------------------------------------------------------|---------------------------------------------|------------------------------|------------------------------|---------------------|-------------------|
| Q Search 《                                                               | ← Job Requisitions                          |                              |                              |                     |                   |
| C Talent Community                                                       | Lead Hand, Construction Services            | ID                           | Status Openings              | Recruiter           | Hiring Manager    |
| Solution Overview                                                        | Construction Services (CS)                  | 92                           | Open 🔮 1                     | Lorraine Lawrence 🕕 | Montell Shah 🕚    |
| a Job Requisitions                                                       | Candidates Job Description Details Act      | vity Postings                |                              |                     |                   |
| <ul> <li>Recently Viewed</li> <li>Lead Hand, Construction Ser</li> </ul> | 🔁 Refresh   ★ Favorites 👻 🍞 Filter 🗶 View 🕴 | Profile 🔎 Notes 🚺 Status 🗸   | 🕐 Hire 🕠 Decline 🛃 Assign    | 🔗 Link @ Contact 👻  | 🔁 Send Resume 🛛 👻 |
| Assistant Environmental Techn                                            | (+ All ( New 1 ) ( Hired 3                  |                              | Add to Talent Pool 🔇 🐼 Offer | 🛱 Mark as Unviewed  | 🗐 Mark as Viewed  |
| Forester, Resource Manageme                                              | Candidate Name                              | ndicators Location           | よ Do Not Hire 🔒 Export       |                     |                   |
| Project Coordinator - Ontario                                            | 🕑 🔲 🕨 Edna Olivarez 👂                       | Bluejaytown ON, 📀 New        | (                            | 0/10/21, 2.05 FM    | INCH JUD DUBIU    |
| Condition Measurement                                                    | 🗌 🔲 🕨 Stella Dumont 🔎 💄                     | 🔁 North Pole, ON, ON 📫 Hired |                              | 8/12/21, 9:53 PM    | TRCA Job Board    |
| Pinned                                                                   | 🗌 🔲 🕨 Bruno Neffren 🔎                       | Bluejaytown ON, 📫 Hired      |                              | 8/12/21, 9:56 PM    | TRCA Job Board    |
| Lo Talent Pools                                                          | 🗌 🗍 🕨 Hannah Totten 🔎                       | Bluejaytown, ON 🔹 📫 Hired    |                              | 8/12/21, 9:54 PM    | TRCA Job Board    |
| Finned                                                                   |                                             |                              |                              |                     |                   |

For the replacement hire, record a note to Candidate Record explaining that the hire is a replacement for a previous hire who terminated.

| Add/View Notes                                                                       |                                 |           |                 |        |        |
|--------------------------------------------------------------------------------------|---------------------------------|-----------|-----------------|--------|--------|
| 🔁 Refresh 📔 🌱 Filter 🛛 💉 Sort 👻                                                      |                                 |           |                 |        |        |
|                                                                                      |                                 |           |                 |        |        |
| August 9, 2021 - replacement hire for previous candidate Hire Bruno Neifren that ter | minated soon after being hired. |           |                 |        | 1      |
| Display to:                                                                          | Only Me 🔻                       | Attach to | Job Requisition | ▼ Post | Cancel |
|                                                                                      |                                 |           |                 |        |        |
|                                                                                      |                                 |           |                 |        |        |
|                                                                                      |                                 |           |                 |        |        |
|                                                                                      |                                 |           |                 |        |        |
|                                                                                      |                                 |           |                 |        |        |
|                                                                                      |                                 |           |                 |        |        |
|                                                                                      |                                 |           |                 |        |        |
|                                                                                      |                                 |           |                 |        |        |
|                                                                                      |                                 |           |                 |        |        |
|                                                                                      |                                 |           |                 |        |        |
|                                                                                      |                                 |           |                 |        |        |
|                                                                                      |                                 |           |                 |        |        |
|                                                                                      |                                 |           |                 |        |        |
|                                                                                      |                                 |           |                 |        |        |
|                                                                                      |                                 |           |                 |        |        |
|                                                                                      |                                 |           |                 |        |        |
|                                                                                      |                                 |           |                 |        |        |
| There are                                                                            | no conversations to display     | 6         |                 |        |        |

As well, when you submit the External Candidate Hire form, please record a clarifying comment.

| External Candidate Hire Form                                  |                                         |                                     |                                         |  |  |  |
|---------------------------------------------------------------|-----------------------------------------|-------------------------------------|-----------------------------------------|--|--|--|
| Status and Compensation<br>Indicate the employee's status and | l assign various policies that affect t | he employee's scheduling and pay. I | ►<br>Fields marked with an asterisk are |  |  |  |
| required values.                                              |                                         |                                     |                                         |  |  |  |
| Status*                                                       | Pay Type*                               | Pay Class*                          | Pay Group*                              |  |  |  |
| Active 🗶 🔻                                                    | Hourly 🗶 💌                              | FT 🗙 💌                              | TRCA BI 🗶 🔻                             |  |  |  |
| Time Off Policy                                               | Punch Policy                            | Pay Policy                          | Holiday Group                           |  |  |  |
| Default 🗙 🔻                                                   | Select an v                             | Select an v                         | Canada 🗶 🔻                              |  |  |  |
| Schedule Rule Policy                                          | Shift Trading Policy                    | Overtime Group                      | Payroll Policy                          |  |  |  |
| Default 🗙 🔻                                                   | Default 🗙 🔻                             | Select an 🔻                         | Select an V                             |  |  |  |
| Weekly Hours                                                  | Semi Monthly Hours (Top)                | Semi Monthly Hours (Bottom)         |                                         |  |  |  |
| Numbers only                                                  | Numbers only                            | Numbers only                        |                                         |  |  |  |
| Base Rate*                                                    | Annual Salary*                          |                                     |                                         |  |  |  |
|                                                               |                                         |                                     |                                         |  |  |  |
| Pay Grade                                                     | Min                                     |                                     | Max                                     |  |  |  |
| N/A                                                           | N/A                                     |                                     | N/A                                     |  |  |  |
| Compa Ratio                                                   | Control                                 |                                     |                                         |  |  |  |
| N/A                                                           | N/A                                     |                                     |                                         |  |  |  |
| Emergency Contacts                                            |                                         |                                     |                                         |  |  |  |
| Provide the primary emergency co                              | ntact for the employee.                 |                                     |                                         |  |  |  |
| Primary Contact                                               | Phone Number                            | Email                               | Relationship                            |  |  |  |
|                                                               |                                         |                                     | Select an v                             |  |  |  |
|                                                               |                                         |                                     |                                         |  |  |  |
| Send First Time Access Email<br>(email required)              | First Time Access Email<br>Template     |                                     |                                         |  |  |  |
| ▲                                                             | Select an Option                        |                                     |                                         |  |  |  |
| Comment                                                       |                                         |                                     |                                         |  |  |  |
| Add comment to the employee                                   | e's file.                               |                                     |                                         |  |  |  |
| August 9, 2021 - replacement hi                               | re for previous candidate Hire Bru      | no Nettren that terminated soon a   | tter being hired.                       |  |  |  |
|                                                               |                                         |                                     |                                         |  |  |  |
|                                                               |                                         |                                     | · · · · · · · · · · · · · · · · · · ·   |  |  |  |
|                                                               |                                         | 🗎 Save Draft 🖌                      | Submit Cancel 📑 Print                   |  |  |  |

# **Appendix 1 - Job Posting Template**

## About TRCA:

With more than 60 years of experience, Toronto and Region Conservation Authority (TRCA) is one of 36 Conservation Authorities in Ontario, created to safeguard and enhance the health and well-being of watershed communities through the protection and restoration of the natural environment and the ecological services the environment provides.

TRCA works to protect the integrity and health of the rivers and creeks in the jurisdiction, develop a system of green and natural spaces that sustains local ecosystems, and advance sustainable practices that improve people's lives within our growing region.

### How you will contribute as part of the TRCA team:

Insert paragraph describing the specific work environment and purpose of the position (no more than 4 sentences - concise and simple language)

Major Responsibilities:

- Identify major responsibilities (concise and simple language and bullet point form no more than 5-10 bullet points)
- Point 1
- Point 2
- Point 3
- Point 4
- Point 5
- Etc.

### What will you need to succeed:

- Insert list of position qualifications, designations, certifications, critical knowledge, education, experience, skill and ability requirements (concise and simple language and bullet point form)
- Successful completion of a Vulnerable Sector Screening is required for this position (only include if this is a confirmed requirement by the hiring manager and is <u>a position</u> listed in the VSS Policy)
- Point 1
- Point 2
- Point 3
- Point 4
- Point 5
- Etc.

### What TRCA has to offer you:

As part of a progressive team, you will have the opportunity to make a positive impact to preserving and protecting nature, while maintaining a balance between the natural environment and built environment. Working with experts within our field, you will join a team of colleagues that are committed to TRCA's core values of **integrity**, **collaboration**, **accountability**, **respect**, and **excellence** (icare).

You will be part of a diverse and inclusive organization that:

- Makes a positive difference in the communities we serve.
- Fosters high performance and collaborative teams.
- Provides continuous learning and development opportunities.
- Offers a comprehensive compensation and benefits program (including Defined Benefit Pension Plan OMERS/OTPP).

- Provides unique TRCA Perks.
- Provides flexible work arrangements.
- Offers potential for career growth and advancement.

### **Position Details:**

Employment type: xx (Temporary or Full -Time/Permanent) Duration of employment: xx (years, months or weeks - only include if "temporary" position) Hours of work: xx (40hrs/week or 35hrs/week or Variable dependent on operational need) Work Location: xx Division: xx Business Unit: xx

To apply to this posting, click on the "Apply" icon. Please submit your resume and cover letter quoting job posting **TRCA-xxx-20** prior to midnight on **xx**, **2020**.

While the Toronto and Region Conservation Authority (TRCA) thanks all applicants for their interest, only those under consideration will be contacted for interviews. Please be advised that successful incumbent(s) may be required to undergo a vulnerable sector screening and/or driver's abstract check as a part of the final step in the hiring process.

TRCA is an equal opportunity employer. We embrace diversity and are committed to creating an inclusive workplace. Our goal is to attract, develop and retain highly talented employees from diverse backgrounds, allowing us to benefit from a wide variety of experiences and perspectives. In accordance with the Ontario Human Rights Code, Accessibility for Ontarians with Disabilities Act, 2005, and TRCA Policies, accommodation will be provided at any point throughout the hiring process, provided the candidate makes their accommodation needs known to the TRCA. We welcome applications from all qualified persons.

Personal information you provide through the TRCA recruitment, selection and onboarding process is collected under the authority of the Conservation Authorities Act, R.S.O. 1990, c. C.27. Collection of this personal information is necessary for the proper administration of this recruitment process for employment and volunteer positions with TRCA. Personal information is protected from disclosure pursuant to the Municipal Freedom of Information and Protection of Privacy Act. Any questions regarding this collection activity should be directed to the Supervisor of Records, 101 Exchange Avenue, Vaughan, Ontario, L4K 5R6, (416) 661-6600 extension 5216.

# **Appendix 2 - TRCA Internal Candidate Hire Payroll Form**

| Employee                 |                                      |
|--------------------------|--------------------------------------|
| Enter Employee Name here | Enter the new Position name here     |
| Enter the Hire Date.     | Submitter: Enter Your Name and Title |
| Compensation Grid        |                                      |
| Employee Band or Range   | Employee Step or Level               |
| Enter Band or Range      | Enter Step or Level                  |
|                          |                                      |

### Default Labour - Account Code

Provide the default account code where 100% of the employee's wages and benefits will be charged to. If wages will be charged to multiple projects, that must be done on timesheets.

### Sub Project Number (Business World)

#### Surcharge Account

If this employee works on capital projects, record what surcharge account is to be assigned to the employee. Otherwise leave blank.

Capital Surcharge (if applicable)

- Cap. Staff 901-97-777
- Plan Greensp Cons Division 902-04-77
- Development and Engineering Services 902-06-777
- Major contracts and Construction Staff 902-07-777
- Corporate Sustainability and Community Transformation 902-08-777

### Shift Schedule

For prepopulated timesheets, record what timesheet schedule is to be assigned to the employee.

With a blank timesheet, all shifts must be manually created or prepopulated when employee clocks in and out.

Day Shift, From, To Monday to Friday – 7 Hours per Day • 75on/2off 1 / 7:00 / 15:00 • 75on/2off 2 / 7:30 / 15:30 • 75on/2off 3 / 8:00 / 16:00 • 75on/2off 4 / 8:30 / 16:30 • 75on/2off 5 / 9:00 / 17:00 • 75on/2off 6 / 9:30 / 17:30 • 75on/2off 7 / 10:00 / 18:00

Shift Schedule (if applicable)

Monday to Friday – 8 Hours per Day • 85on/2off 1 / 7:00 / 16:00 • 85on/2off 2 / 7:30 / 16:30 • 85on/2off 3 / 8:00 / 17:00 • 85on/2off 4 / 8:30 / 17:30

- 85on/2off 5 / 9:00 / 18:00
- 85on/2off 6 / 9:30 / 18:30
- 85on/2off 7 / 10:00 / 19:00
- Blank Timesheet

#### Additional Management Assignments

List the name(s) of additional manager(s) / supervisor(s) that need to be assigned to the employee.

Please record a line for each manager/supervisor: | Name | Title | User Role |

### Enter Names of additional management assignments here.

#### Additional Dayforce User Roles

Please indicate any additional roles that are required (e.g., Manager, Supervisor, Admin. etc.).

### Enter additional Dayforce user roles here.

#### Employee Expenses User Roles Required

Indicate any user expense role that is required - i) Manager (Final approval – Bands 10+), or ii) Supervisor (Preliminary approval – Bands 1 to 9)

Enter additional user expense roles here.

**Additional Comments** 

Comments